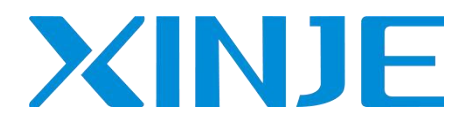

# VH5/VH6 series EtherCAT communication

User manual

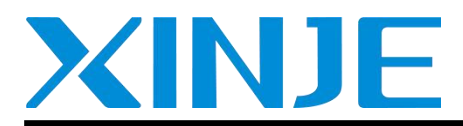

Wuxi XINJE Electric Co., Ltd.

Data No.: INV C 08 20220623 1.1

#### **Basic description**

- Thank you for purchasing Xinje VH5 series frequency converter. Please read this product manual carefully before carrying out relevant operation.
- The manual mainly provides users with relevant guidance and instructions for the correct use and maintenance of the frequency converter. The manual involves the functions of the frequency converter communication expansion card, usage, installation and maintenance, etc.
- The contents in the manual are only applicable to the inverter products of Xinje company.

#### Notice to users

This manual is suitable for the following users

- The installation personnel of frequency converter
- Engineering and technical personnel (electrical engineer, electrical operator, etc.)
- The designer

Before the above personnel operate or debug the inverter, please carefully read the chapter of safety precautions in this manual.

#### Statement of responsibility

- Although the contents of the manual have been carefully checked, errors are inevitable, and we can't guarantee complete consistency.
- We will often check the contents of the manual and correct them in subsequent versions. We welcome your valuable comments.
- Please understand that the contents described in the manual are subject to change without notice.

#### **Contact us**

If you have any questions about the use of this product, please contact the agent and office purchasing the product, or directly contact Xinje company.

- Tel: 400-885-0136
- Fax: 0510-85111290
- Address: No.816, Jianzhu West Road, Binhu District, Wuxi City, Jiangsu Province, China
- Code: 214072
- Website: www.xinje.com

#### WUXI XINJE ELECTRIC CO., LTD. All rights reserved

This material and its contents shall not be copied, transmitted or used without explicit written permission. Violators shall be liable for the losses caused. All rights provided in the patent license and registration including utility modules or designs are reserved.

March, 2021

## Catalog

| Catalog                                                             |    |
|---------------------------------------------------------------------|----|
| 1. Product confirmation                                             | 5  |
| 2. Summary                                                          | 6  |
| 3. Product characteristics                                          | 6  |
| 4. Communication card components                                    | 7  |
| 4.1 VH5-CC100 communication card components & indicator description | 7  |
| 4.2 VH6-CC100communication card components & indicator description  |    |
| 5. Installation                                                     | 9  |
| 5.1 Install VH5-CC100 communication card                            |    |
| 5.2 Install VH6-CC100 communication card                            |    |
| 6. CoE Object dictionary                                            | 11 |
| 6.1 Object dictionary area assignment                               |    |
| 6.2 COE communication area                                          |    |
| 6.3 VFD Internal parameter mapping area (manufacturer defined area) | 14 |
| 6.4 Independent Protocol                                            |    |
| 6.5 CiA402 object(Driver profile area)                              | 16 |
| 7. State control                                                    | 17 |
| 7.1 VFD status control                                              | 17 |
| 7.1.1 state machine                                                 | 17 |
| 7.1.2 Status description                                            |    |
| 7.1.3 Control command                                               |    |
| 7.1.4 Status                                                        |    |
| 7.2 Operating mode                                                  |    |
| 7.2.1 Speed mode                                                    |    |
| 7.2.2 Torque mode                                                   |    |
| 8. Independent protocol object                                      | 20 |
| 9. CiA402 protocol object                                           |    |
| 10. EtherCAT use case                                               |    |
| 10.1 XINJE XDH series PLC and VH5/VH6                               |    |
| 10.1.1 System topology                                              |    |
| 10.1.2 Physical wiring                                              |    |
| 10.1.3 System configuration                                         |    |
| 10.1.4 Control under CIA 402 protocol and Independent protocol      |    |

| 10.1.5 Instruction read / write                    |    |
|----------------------------------------------------|----|
| 10.2 Omron series PLC and VH5/VH6(CiA402 protocol) |    |
| 10.2.1 System configuration                        |    |
| 10.2.2 Parameter setting                           |    |
| 10.2.3 Setup steps                                 |    |
| 10.3 Beckhoff series PLC (TWINCAT ) and VH5/VH6    |    |
| 10.3.1 System configuration                        |    |
| 10.3.2 Parameter setting                           | 45 |
| 10.3.3 Setup steps                                 |    |
| 10.4 Inovance AM600 (CODESYS) and VH5/VH6          |    |
| 10.4.1 System configuration                        |    |
| 10.4.2 Parameter setting                           |    |
| 10.4.3 Setup steps                                 |    |
| 10.5 Inovance H5U and VH5/VH6                      |    |
| 10.5.1 System configuration                        |    |
| 10.5.2 Parameter setting                           |    |
| 10.5.3 Setup steps                                 |    |
| 10.6 KEYENCE PLC KV 7300 and VH5/VH6               | 64 |
| 10.6.1 System configuration                        |    |
| 10.6.2 Parameter setting                           | 64 |
| - 10.6.3 Setup steps                               |    |
|                                                    | -1 |
| 11. EtnerCA1 communication alarm code              |    |

## **1. Product confirmation**

Thank you for using XINJE VH5 / VH6 series frequency converter and selecting EtherCAT expansion card.

Please confirm the following when receiving the product:

- Check whether the Ethercat expansion card is damaged.
- Confirm whether the received card is correct through the label on the board, refer to Fig1.
- Confirm whether the package is complete. Refer to Table 1.
- If the card is damaged, the model is wrong, or there are omissions in the package, please contact the supplier or salesman immediately.
- Please download the XML file of this card on the website:www.xinje.com, file name: VHX-CC100.xml.

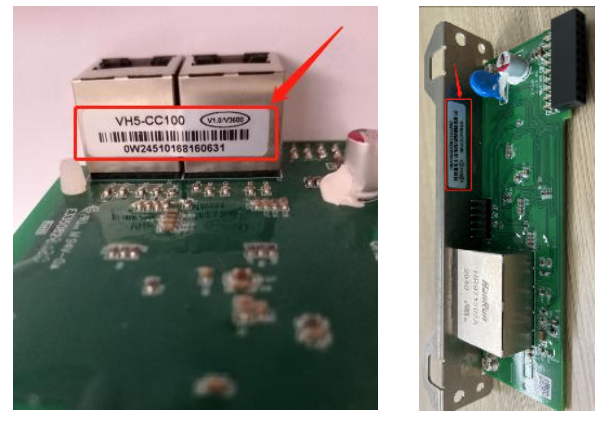

Fig. 1 Nameplate label location Table 1 Package

| Model     | Content               | Photo | Quantity |
|-----------|-----------------------|-------|----------|
|           | Communication<br>card |       | 1        |
| VH3-CC100 | Screw and<br>bracket  |       | 1        |
| VH6-CC100 | Communication<br>card |       | 1        |

## 2. Summary

This manual provides functional specifications, installation, basic operation and settings, as well as a brief introduction to the contents of EtherCAT protocol. To ensure the correct installation and operation of this product, please carefully read this manual and the communication protocol of the frequency converter before using this communication card.

This manual is only used as the VHX-CC100 operation guide and related instructions. The details of EtherCAT protocol are not introduced here. If readers want to know more about EtherCAT protocol, please refer to relevant professional articles or books.

This EtherCAT communication card supports two kinds of reading and writing process quantities, one is through PDO, and the other is through SDO to read and write the object dictionary defined by the manufacturer.

## 3. Product characteristics

Supported functions

Support EtherCAT COE 402 protocol

- Supported services
  - Support PDO
  - Support SDO
  - Support the object dictionary defined by the manufacture
  - Support SDO to read and write the function code of VFD
- Supported EtherCAT Synchronization cycle

| Item                  | Supported specifications |
|-----------------------|--------------------------|
|                       | 250us                    |
|                       | lms                      |
| Synchronization cycle | 2ms                      |
|                       | 4ms                      |

#### ■ SDO/PDO data description

SDO(Service Data Object) is used to transmit aperiodic communication data. The master station reads and writes data in the object dictionary , and can set the objects and monitor various states of the slave station. The response to the read / write action to the SDO takes time. Objects refreshed with PDO should not be refreshed with SDO, but overwritten with the value of PDO.

PDO(Process Data Object) is used to transmit periodic communication data.

The data in PDO area can realize the real-time change of VFD data by the master station and the real-time reading of periodic data interaction.

The communication address of the data is directly configured by the VFD. It mainly includes the following contents:

| Master station send PDO data(RxPDO 0x1600) |                                |                       |                                           |                                     |                                    |                                         |                        |                                    |                                                                   |
|--------------------------------------------|--------------------------------|-----------------------|-------------------------------------------|-------------------------------------|------------------------------------|-----------------------------------------|------------------------|------------------------------------|-------------------------------------------------------------------|
| Fixed RxPDO                                |                                |                       |                                           |                                     |                                    |                                         |                        | Variable RxPDO                     |                                                                   |
| Controlwo<br>6040h                         | ord                            | vl ta<br>veloo<br>604 | rget<br>city<br>2h                        | Modes of<br>operation<br>6060h      | ,                                  | Target position<br>607A h<br>(reserved) | Target torque<br>6071h |                                    | Functional<br>parameters of VFD<br>can be changed in<br>real time |
| RxPDO                                      | 1 F                            | RxPI                  | 002                                       | RxPDO3                              |                                    | RxPDO4                                  | RxPDO5                 |                                    | None                                                              |
|                                            |                                |                       | i                                         | VFD corr                            | espond                             | ing PDO data(Tx                         | PDO 0x1a               | .00)                               |                                                                   |
|                                            |                                |                       |                                           | Fix                                 | ed TxP                             | DO                                      |                        |                                    | Variable TxPDO                                                    |
| Statusword<br>6041 h                       | Veloc<br>actua<br>valu<br>606C | ity<br>al<br>le<br>Ch | Mode of<br>operation<br>display<br>6061 h | Torque<br>actual<br>value<br>6077 h | Positic<br>actual<br>value<br>6064 | vl target<br>demand<br>6043 h           | Error<br>code<br>603Fh | vl target<br>actual value<br>6044h | Functional<br>parameters of VFD<br>can be changed in<br>real time |
| TxPDO1                                     | TxPD                           | 02                    | TxPDO3                                    | TxPDO4                              | TxPDC                              | D5 TxPDO6                               | TxPDO7                 | TxPDO8                             | TxPDO9~TxPDO12                                                    |

Note: RxPDO and TxPDO can be configured with 12 at most. RxPDO cannot be added. 8 TxPDOs can be fixed and 4 TxPDOs can be added.

## 4. Communication card components

### 4.1 VH5-CC100 communication card components & indicator description

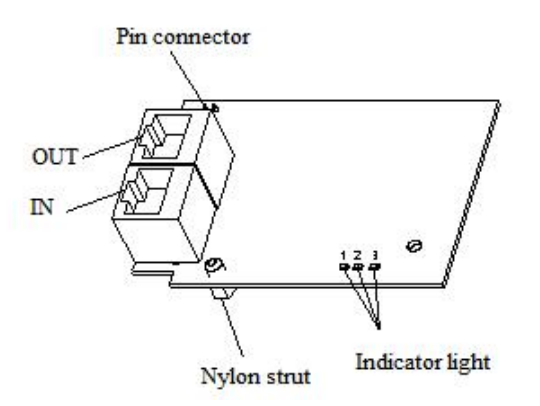

The expansion card has three LED lights, as shown in the figure .

The status indicators in the figure are error indicator, operation indicator and VFD communication status indicator from left to right. The descriptions are as follows:

| Туре                  | Status                    | Description          |
|-----------------------|---------------------------|----------------------|
|                       | Normally OFF              | No error             |
| Emon in diastan       | OFF 0.2s ON 0.2s flashing | Pre-OP fault status  |
| Error indicator       | OFF 1s ON 1s flashing     | Safe-OP fault status |
|                       | Normally ON               | OP fault status      |
|                       | Normally OFF              | Init status          |
| On anotion in diastan | OFF 0.2s ON 0.2s flashing | Pre-OP status        |
| Operation indicator   | OFF 1s ON 1s flashing     | Safe-OP status       |
|                       | Normally ON               | OP status            |

| VFD communication status indicator | Normally OFF | The expansion card is disconnected from the frequency converter |
|------------------------------------|--------------|-----------------------------------------------------------------|
|                                    | 1Hz flashing | The connection between the expansion card                       |
|                                    |              | and the frequency converter is normal                           |
|                                    | Nameally, ON | The expansion card is establishing connection                   |
|                                    | Normally ON  | with the frequency converter                                    |

## 4.2 VH6-CC100communication card components & indicator description

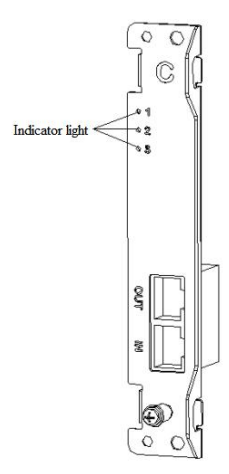

The status indicators in the figure are VFD communication status indicator, operation indicator and the error indicator from top to bottom. The descriptions are as follows:

| Туре                     | Status                    | Description                                   |  |
|--------------------------|---------------------------|-----------------------------------------------|--|
|                          | Normally OFF              | The expansion card is disconnected from the   |  |
|                          |                           | frequency converter                           |  |
| VFD communication status | 1117 flocking             | The connection between the expansion card and |  |
| indicator                | THZ Hashing               | the frequency converter is normal             |  |
|                          | Normally ON               | The expansion card is establishing connection |  |
|                          |                           | with the frequency converter                  |  |
|                          | Normally OFF              | Init status                                   |  |
| Operation indicator      | OFF 0.2s ON 0.2s flashing | Pre-OP status                                 |  |
|                          | OFF 1s ON 1s flashing     | Safe-OP status                                |  |
|                          | Normally ON               | OP status                                     |  |
|                          | Normally OFF              | No error                                      |  |
| Emerindicator            | OFF 0.2s ON 0.2s flashing | Pre-OP fault status                           |  |
| Error indicator          | OFF 1s ON 1s flashing     | Safe-OP fault status                          |  |
|                          | Normally ON               | OP fault status                               |  |

## 5. Installation

### 5.1 Install VH5-CC100 communication card

1. Disconnect all power inputs of frequency converters to ensure that the internal voltage of the frequency converter is safe.

2. Disassemble the frequency converter cover plate and find the control board.

3. Install the hexagon stud at the corresponding position of the board, and tighten the M3 single head hexagon stud on the drive plate. As shown in the following figure:

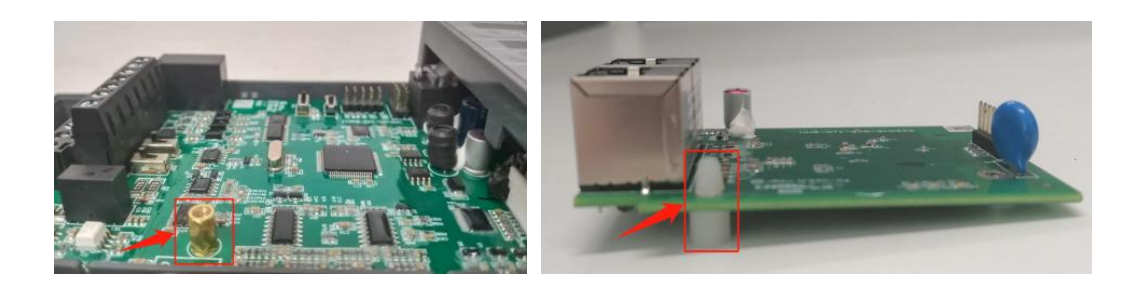

- 4. Align the communication card pin with the expansion card slot of the control board and insert it firmly.
- 5. Tighten M3 screws.
- 6. Install the frequency converter cover plate.
- 7. Connect and fix the communication line.

Note: Hot plugging is prohibited.

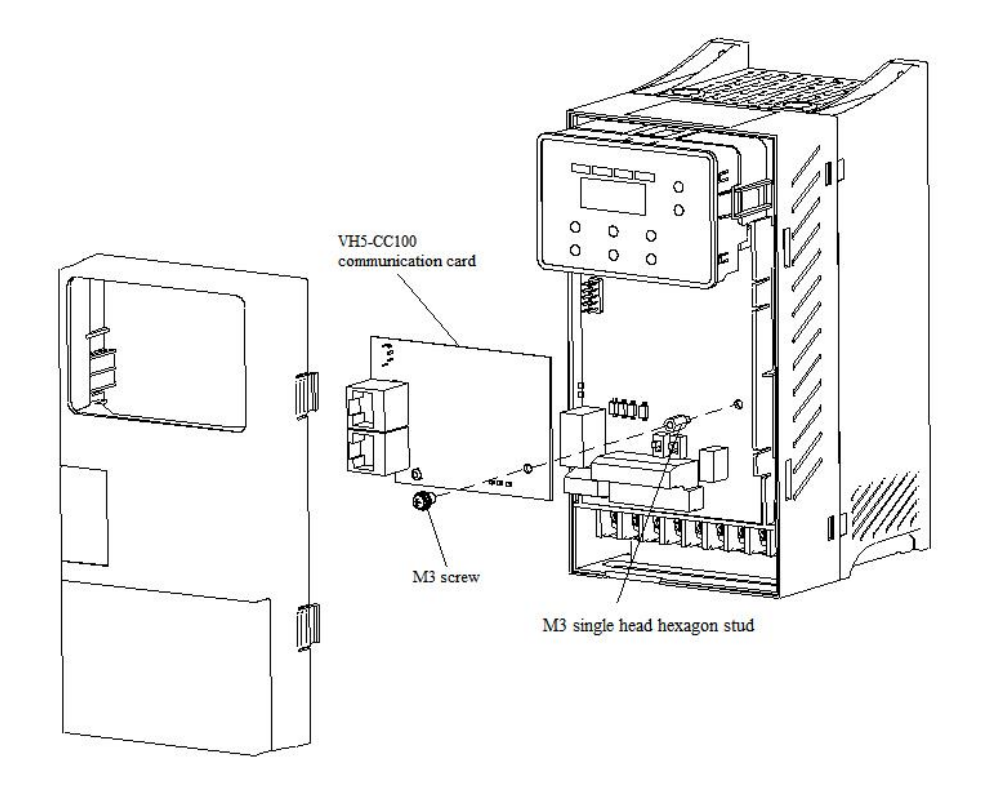

### 5.2 Install VH6-CC100 communication card

- 1. Disconnect all power inputs of VFD to ensure that the internal voltage of the frequency converter is safe.
- 2. Remove the C card cover plate of the VFD.
- 3. Align the communication card pin with the control board expansion card slot and insert it firmly.
- 4. Tighten M3 screws.
- 5. Connect and fix the communication line.
- Note: Hot plugging is prohibited.

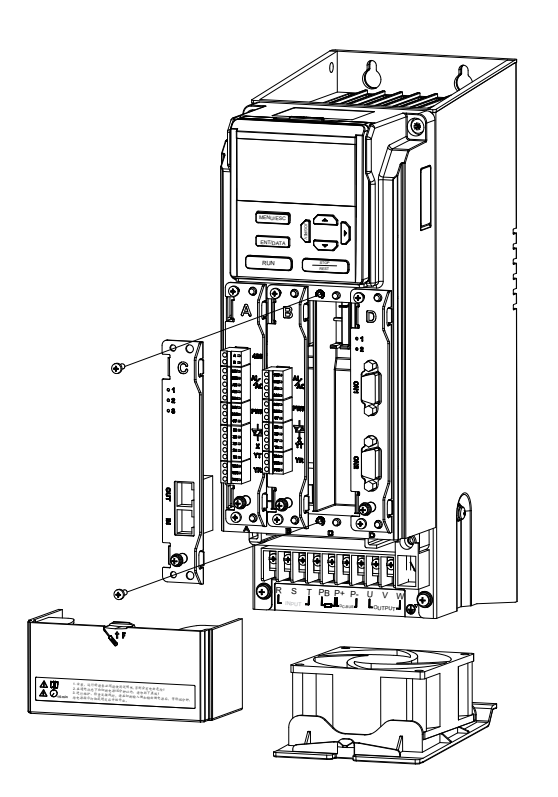

## 6. CoE Object dictionary

### 6.1 Object dictionary area assignment

| CoE         | Object dictionary                             | VHX-CC100 object dictionary |                                                                 |  |
|-------------|-----------------------------------------------|-----------------------------|-----------------------------------------------------------------|--|
| Index       | Content                                       | Index                       | Content                                                         |  |
| 0000h~0FFFh | Data type area                                | 0000h~0FFFh                 | Data type area                                                  |  |
| 1000h~1FFFh | COE communication area                        | 1000h~1C33h                 | DS301 object dictionary (CANopen protocol communication area)   |  |
| 2000h~4FFFh | Factory parameter display<br>and setting area | 2000h~4FFFh                 | VFD Internal parameter mapping area (manufacturer defined area) |  |
| 5000h~5FFFh | Independent Protocol area                     | 5000h~5200h                 | Independent motion control (manufacturer defined area)          |  |
|             | Device CiA402 protocol                        | 6000h~6502h                 | CiA402object(Driver profile area)                               |  |
| 6000n~9FFFh | area                                          | 7000h~9FFFh                 | Reserved                                                        |  |
| A000~FFFFh  | Reserved                                      | A000h~FFFFh                 | Reserved                                                        |  |

The object dictionary of EtherCAT bus is all in the device description file, i.e. XML file. The XML file of VH5 and VH6 EtherCAT expansion card is: VHX-CC.xml.

### 6.2 COE communication area

| Index  | Sub-index | Name                         | Data type | Access |
|--------|-----------|------------------------------|-----------|--------|
| 1000h  | -         | Device type                  | UINT32    | RO     |
| 1001h  | -         | Error register               | UINT8     | RO     |
| 1008h  | -         | Manufacture device name      | STRING    | -      |
| 1009h  | -         | Manufacture hardware version | STRING    | -      |
| 100Ah  | -         | Manufacture software version | STRING    | -      |
|        | -         | Identity object              | -         | -      |
|        | 00        | Number of entries            | UINT8     | RO     |
| 10194  | 01        | Vendor ID                    | UINT32    | RO     |
| 10180  | 02        | Product code                 | UINT32    | RO     |
|        | 03        | Revision number              | UINT32    | RO     |
|        | 04        | Serial number                | UINT32    | RO     |
|        | -         | Receive PDO mapping 1        | -         | -      |
|        | 00        | Number of entries            | UINT8     | RW     |
|        | 01        | 1st receive PDO mapped       | UINT32    | RW     |
|        | 02        | 2nd receive PDO mapped       | UINT32    | RW     |
| 1600h  | 03        | 3rd receive PDO mapped       | UINT32    | RW     |
|        | 04        | 4th receive PDO mapped       | UINT32    | RW     |
|        |           |                              |           |        |
|        | 11        | 11th receive PDO mapped      | UINT32    | RW     |
|        | 12        | 12th receive PDO mapped      | UINT32    | RW     |
|        | -         | Receive PDO mapping 2        | -         | -      |
| 16016  | 00        | Number of entries            | UINT8     | RW     |
| 100111 | 01        | 1st receive PDO mapped       | UINT32    | RW     |
|        | 02        | 2nd receive PDO mapped       | UINT32    | RW     |

| Index    | Sub-index | Name                         | Data type | Access   |
|----------|-----------|------------------------------|-----------|----------|
|          | 03        | 3rd receive PDO mapped       | UINT32    | RW       |
|          | 04        | 4th receive PDO mapped       | UINT32    | RW       |
|          |           |                              |           |          |
|          | 11        | 11th receive PDO mapped      | UINT32    | RW       |
|          | 12        | 12th receive PDO mapped      | UINT32    | RW       |
|          | -         | Receive PDO mapping 3        | -         | -        |
|          | 00        | Number of entries            | UINT8     | RW       |
|          | 01        | 1st receive PDO mapped       | UINT32    | RW       |
|          | 02        | 2nd receive PDO mapped       | UINT32    | RW       |
| 1602h    | 03        | 3rd receive PDO mapped       | UINT32    | RW       |
|          | 04        | 4th receive PDO mapped       | UINT32    | RW       |
|          |           |                              |           |          |
|          | 11        | 11th receive PDO mapped      | UINT32    | RW       |
|          | 12        | 12th receive PDO mapped      | UINT32    | RW       |
|          | -         | Receive PDO mapping 4        | -         | -        |
|          | 00        | Number of entries            | UINT8     | RW       |
|          | 01        | 1st receive PDO mapped       | UINT32    | RW       |
|          | 02        | 2nd receive PDO manned       | UINT32    | RW       |
| 1603h    | 03        | 3rd receive PDO mapped       | UINT32    | RW       |
| 100511   | 04        | 4th receive PDO manned       | UINT32    | RW       |
|          |           |                              | 011152    | 100      |
|          | 11        | <br>11th receive PDO manned  | UINT32    | RW       |
|          | 12        | 12th receive PDO mapped      | UINT32    | RW       |
|          | 12        | Transmit PDO manning 1       | -         | -        |
|          | 00        | Number of entries            | LUNT8     | RW       |
|          | 01        | 1st transmit PDO manned      | UINT32    | RW       |
|          | 02        | 2nd transmit PDO mapped      | UINT32    | RW       |
| 1400b    | 02        | 3rd transmit PDO mapped      | UINT32    | RW       |
|          | 03        | Ath transmit PDO mapped      | UINT32    | RW       |
|          | 04        |                              | 011132    | K W      |
|          | 11        | <br>11th transmit PDO manned |           | <br>DW   |
|          | 11        | 12th transmit PDO mannad     |           |          |
|          | 12        | Transmit PDO mapping 2       | 011132    | Γ.VV     |
|          | - 00      | Number of entries            |           | -<br>DW/ |
|          | 00        | 1 at transmit PDO mannad     |           |          |
|          |           | 2nd transmit PDO mapped      |           |          |
| 14016    | 02        | 2nd transmit PDO mapped      |           |          |
| IAUIII   | 03        | Ath transmit PDO mapped      |           |          |
|          | 04        | 4th transmit PDO mapped      | 011132    | Γ.VV     |
|          | 11        | <br>11th transmit DDO manual |           | <br>DW   |
|          | 11        | 11th transmit PDO mapped     |           | KW<br>DW |
|          | 12        | Transmit PDO magging 2       | 0111132   | K.W      |
|          | -         | Transmit PDO mapping 3       |           | -        |
|          | 00        | Number of entries            |           | RW       |
| 1 4 0 21 |           | 1st transmit PDO mapped      |           | KW       |
| IAU2h    | 02        | 2nd transmit PDO mapped      | UIN132    | KW       |
|          | 03        | Stu transmit PDO mapped      | UIN132    | KW       |
|          | 04        | 4th transmit PDO mapped      | UINT32    | KW       |
|          |           |                              |           |          |

| Index   | Sub-index | Name                                        | Data type | Access |
|---------|-----------|---------------------------------------------|-----------|--------|
|         | 11        | 11th transmit PDO mapped                    | UINT32    | RW     |
|         | 12        | 12th transmit PDO mapped                    | UINT32    | RW     |
|         | -         | Transmit PDO mapping 4                      | -         | -      |
|         | 00        | Number of entries                           | UINT8     | RW     |
|         | 01        | 1st transmit PDO mapped                     | UINT32    | RW     |
|         | 02        | 2nd transmit PDO mapped                     | UINT32    | RW     |
| 1A03h   | 03        | 3rd transmit PDO mapped                     | UINT32    | RW     |
|         | 04        | 4th transmit PDO mapped                     | UINT32    | RW     |
|         |           |                                             |           |        |
|         | 11        | 11th transmit PDO mapped                    | UINT32    | RW     |
|         | 12        | 12th transmit PDO mapped                    | UINT32    | RW     |
|         | -         | Sync manager communication type             | -         | -      |
|         | 01        | Communication type sync manager 0           | UINT8     | RO     |
| 1C00h   | 02        | Communication type sync manager 1           | UINT8     | RO     |
|         | 03        | Communication type sync manager 2           | UINT8     | RO     |
|         | 04        | Communication type sync manager 3           | UINT8     | RO     |
|         | -         | Sync manager channel 2                      | -         | -      |
|         | 00        | Number of assigned PDOs                     | UINT8     | RW     |
| 1012h   | 01        | PDO mapping object index of assigned RxPDO1 | UINT16    | RW     |
| 101211  | 02        | PDO mapping object index of assigned RxPDO2 | UINT16    | RW     |
|         | 03        | PDO mapping object index of assigned RxPDO3 | UINT16    | RW     |
|         | 04        | PDO mapping object index of assigned RxPDO4 | UINT16    | RW     |
|         | -         | Sync manager channel 3                      | -         | -      |
|         | 00        | Number of assigned PDOs                     | UINT8     | RW     |
| 1C12h   | 01        | PDO mapping object index of assigned TxPDO1 | UINT16    | RW     |
|         | 02        | PDO mapping object index of assigned TxPDO2 | UINT16    | RW     |
|         | 03        | PDO mapping object index of assigned TxPDO3 | UINT16    | RW     |
|         | 04        | PDO mapping object index of assigned TxPDO4 | UINT16    | RW     |
|         | -         | SM output parameter                         | -         | -      |
|         | 00        | Number of sub-objects                       | UINT8     | RO     |
|         | 01        | Synchronization Type                        | UINT16    | RW     |
|         | 02        | Cycle time                                  | UINT32    | RO     |
|         | 03        | Shift time                                  | UINT32    | RW     |
|         | 04        | Sync modes supported                        | UINT16    | RO     |
| 1C32h   | 05        | Minimum cycle time                          | UINT32    | RO     |
| 10.5211 | 06        | Calc and copy Time                          | UINT32    | RO     |
|         | 08        | Get cycle time                              | UINT16    | RW     |
|         | 09        | Delay time                                  | UINT32    | RO     |
|         | 10        | Sync0 cycle time                            | UINT32    | RW     |
|         | 11        | SM-Event Missed                             | UINT16    | RO     |
|         | 12        | Cycle time too small                        | UINT16    | RO     |
|         | 32        | Sync error                                  | UINT8     | RO     |
|         | -         | SM input parameter                          | -         | -      |
|         | 00        | Number of sub-objects                       | UINT8     | RO     |
| 1C33h   | 01        | Sync mode                                   | UINT16    | RW     |
| 103311  | 02        | Cycle time                                  | UINT32    | RO     |
|         | 04        | Sync modes supported                        | UINT16    | RO     |
|         | 05        | Minimum cycle time                          | UINT32    | RO     |

| Index | Sub-index | Name                 | Data type | Access |
|-------|-----------|----------------------|-----------|--------|
|       | 06        | Calc and copy Time   | UINT32    | RO     |
|       | 08        | Get cycle time       | UINT16    | RW     |
|       | 09        | Delay time           | UINT32    | RO     |
|       | 10        | Sync0 cycle time     | UINT32    | RW     |
|       | 11        | SM-Event Missed      | UINT16    | RO     |
|       | 12        | Cycle time too small | UINT16    | RO     |
|       | 32        | Sync error           | UINT8     | RO     |

Note: Items marked with "-" in the table indicate that there are no related attributes in the object dictionary.

### 6.3 VFD Internal parameter mapping area (manufacturer defined area)

The object dictionary in the user-defined area of the manufacturer corresponds to the panel parameters of VFD one by one. Only Group U parameters of the object dictionary in this area can be TPDO mapped and can be read by PDO. Other object dictionaries can only be operated based on SDO.

| Index | Sub-index | Parameter | Index | Sub-index | Parameter |
|-------|-----------|-----------|-------|-----------|-----------|
| 2000h | 00        | P0-00     | 2900h | 00        | P9-00     |
| 2001h | 00        | P0-01     | 2901h | 00        | P9-01     |
| 2002h | 00        | P0-02     | 0902h | 00        | P9-02     |
| 2003h | 00        | P0-03     | 2903h | 00        | P9-03     |
|       |           |           |       |           |           |
| 201Ah | 00        | P0-26     | 291Eh | 00        | P9-30     |
|       |           |           |       |           |           |
| 2100h | 00        | P1-00     | 2A00h | 00        | PA-00     |
| 2101h | 00        | P1-01     | 2A01h | 00        | PA-01     |
| 2102h | 00        | P1-02     | 2A02h | 00        | PA-02     |
| 2103h | 00        | P1-03     | 2A03h | 00        | PA-03     |
|       |           |           |       |           |           |
| 2123h | 00        | P1-35     | 2A1Dh | 00        | PA-29     |
|       |           |           |       |           |           |
| 2200h | 00        | P2-00     | 2B00h | 00        | PB-00     |
| 2201h | 00        | P2-01     | 2B01h | 00        | PB-01     |
| 2202h | 00        | P2-02     | 2B02h | 00        | PB-02     |
| 2203h | 00        | P2-03     | 2B03h | 00        | PB-03     |
|       |           |           |       |           |           |
| 2246h | 00        | P2-70     | 2B33h | 00        | PB-51     |
|       |           |           |       |           |           |
| 2300h | 00        | P3-00     | 2C00h | 00        | PC-00     |
| 2301h | 00        | P3-01     | 2C01h | 00        | PC-01     |
| 2302h | 00        | P3-02     | 2C02h | 00        | PC-02     |
| 2303h | 00        | P3-03     | 2C03h | 00        | PC-03     |
|       |           |           |       |           |           |
| 2317  | 00        | P3-23     | 2C46  | 00        | PC-70     |
|       |           |           |       |           |           |
| 2400  | 00        | P4-00     | 2F00h | 00        | PF -00    |
| 2401  | 00        | P4-01     | 2F01h | 00        | PF -01    |
| 2402  | 00        | P4-02     | 2F02h | 00        | PF -02    |
| 2403h | 00        | P4-03     | 2F03h | 00        | PF -03    |

| Index | Sub-index | Parameter | 1 | Index | Sub-index | Parameter |
|-------|-----------|-----------|---|-------|-----------|-----------|
|       |           |           |   |       |           |           |
| 241B  | 00        | P4-27     | 1 | 2F08h | 00        | PF -08    |
|       |           |           | 1 |       |           |           |
| 2500h | 00        | P5-00     | 1 | 3000h | 00        | A0-00     |
| 2501h | 00        | P5-01     | ] | 3001h | 00        | A0-01     |
| 2502h | 00        | P5-02     |   | 3002h | 00        | A0-02     |
| 2503h | 00        | P5-03     |   | 3003h | 00        | A0-03     |
|       |           |           |   |       |           |           |
| 2532  | 00        | P5-50     |   | 3009  | 00        | A0-09     |
|       |           |           |   |       |           |           |
| 2600h | 00        | P6-00     |   | 3100h | 00        | A1-00     |
| 2601h | 00        | P6-01     |   | 3101h | 00        | A1-01     |
| 2602h | 00        | P6-02     |   | 3102h | 00        | A1-02     |
| 2603h | 00        | P6-03     |   | 3103h | 00        | A1-03     |
|       |           |           |   |       |           |           |
| 2617h | 00        | P6-23     |   | 3115h | 00        | A1-21     |
|       |           |           |   |       |           |           |
| 2700h | 00        | P7-00     |   | 3200h | 00        | A2-00     |
| 2701h | 00        | P7-01     |   | 3201h | 00        | A2-01     |
| 2702h | 00        | P7-02     |   | 3202h | 00        | A2-02     |
| 2703h | 00        | P7-03     |   | 3203h | 00        | A2-03     |
|       |           |           |   |       |           |           |
| 2750h | 00        | P7-80     |   | 3240h | 00        | A2-64     |
|       |           |           |   |       |           |           |
| 2800h | 00        | P8-00     |   | 4000h | 00        | U0-00     |
| 2801h | 00        | P8-01     |   | 4001h | 00        | U0-01     |
| 2802h | 00        | P8-02     |   | 4002h | 00        | U0-02     |
| 2803h | 00        | P8-03     |   | 4003h | 00        | U0-03     |
|       |           |           |   |       |           |           |
| 2818h | 00        | P8-24     |   | 404Bh | 00        | U0-75     |

## 6.4 Independent Protocol

| Index | Sub-index | Object Type | Name                 | Data Type | Access | PDO |
|-------|-----------|-------------|----------------------|-----------|--------|-----|
| 5000  | -         | VAR         | Command              | UINT16    | RW     | YES |
| 5010  | -         | VAR         | Target speed         | UINT16    | RW     | YES |
| 5100  | -         | VAR         | Status               | UINT16    | RO     | YES |
| 5110  | -         | VAR         | Output frequency     | UINT16    | RO     | YES |
|       | -         | RECORD      | Communicate state    | -         | -      | -   |
|       | 01        | VAR         | Number of frame lost | UINT16    | RO     | NO  |
| 5200  | 02        | VAR         | Number of CRC errors | UINT16    | RO     | NO  |
| 5200  | 03        | VAR         | Number of rejects    | UINT16    | RO     | NO  |
|       | 04        | VAR         | Newest error cause   | UINT16    | RO     | NO  |
|       | 05        | VAR         | Newest error index   | UINT16    | RO     | NO  |

| 06 VAR Cycle time UINT16 RO NO |
|--------------------------------|
|--------------------------------|

Note: the 5200hex is used to observe the communication status between the expansion card and the frequency converter and does not participate in the actual control.

| Index | Sub-index | Object Type | Name                            | Data Type | Access | PDO |
|-------|-----------|-------------|---------------------------------|-----------|--------|-----|
| 603F  | -         | VAR         | Error code                      | UINT16    | RO     | YES |
| 6040  | -         | VAR         | Control word                    | UINT16    | RW     | YES |
| 6041  | -         | VAR         | Status word                     | UINT16    | RO     | YES |
| 6042  | -         | VAR         | vl target velocity(0.01%)       | INT16     | RW     | YES |
| 6043  | -         | VAR         | vl target demand                | INT16     | RO     | YES |
| 6044  | -         | VAR         | vl target actual value          | INT16     | RO     | YES |
|       | -         | RECORD      | vl velocity acceleration        |           |        |     |
| 6046  | 01        | VAR         | Lower limit frequency           | UINT32    | RW     | NO  |
|       | 02        | VAR         | Upper limit frequency           | UINT32    | RW     | NO  |
|       | -         | RECORD      | vl velocity acceleration        |           |        |     |
| 6048  | 01        | VAT         | Maximum output frequency        | UINT32    | RO     | NO  |
|       | 02        | VAR         | Acceleration time               | UINT16    | RW     | NO  |
|       | -         | RECORD      | vl velocity deceleration        |           |        |     |
| 6049  | 01        | VAT         | Maximum output frequency        | UINT32    | RO     | NO  |
|       | 02        | VAR         | Deceleration time               | UINT16    | RW     | NO  |
| 605B  | -         | VAR         | Shutdown option code            | UINT16    | RW     | NO  |
| 605C  | -         | VAR         | Disable operation option code   | UINT16    | RW     | NO  |
| 605E  | -         | VAR         | Fault reaction option code      | UINT16    | RW     | NO  |
| 6060  | -         | VAR         | Modes of operation              | INT8      | RW     | NO  |
| 6061  | -         | VAR         | Modes of operation display      | INT8      | RO     | NO  |
| 6064  | -         | VAR         | Position actual value           | INT32     | RO     | YES |
| 606C  | -         | VAR         | Velocity actual value(reserved) | INT32     | RO     | YES |
| 6071  | -         | VAR         | Target torque                   | INT16     | RW     | YES |
| 6077  | _         | VAR         | Torque actual value             | INT16     | RO     | YES |
| 607A  | _         | VAR         | Target position(reserved)       | INT32     | RW     | YES |
| 6502  | -         | VAR         | Supported drive modes           | UINT32    | RO     | NO  |

### 6.5 CiA402 object(Driver profile area)

## 7. State control

### 7.1 VFD status control

#### 7.1.1 State machine

The operation state transition of VFD is shown in the figure below. Each box represents a state, and the serial number 2-10,15 represents the state control command.

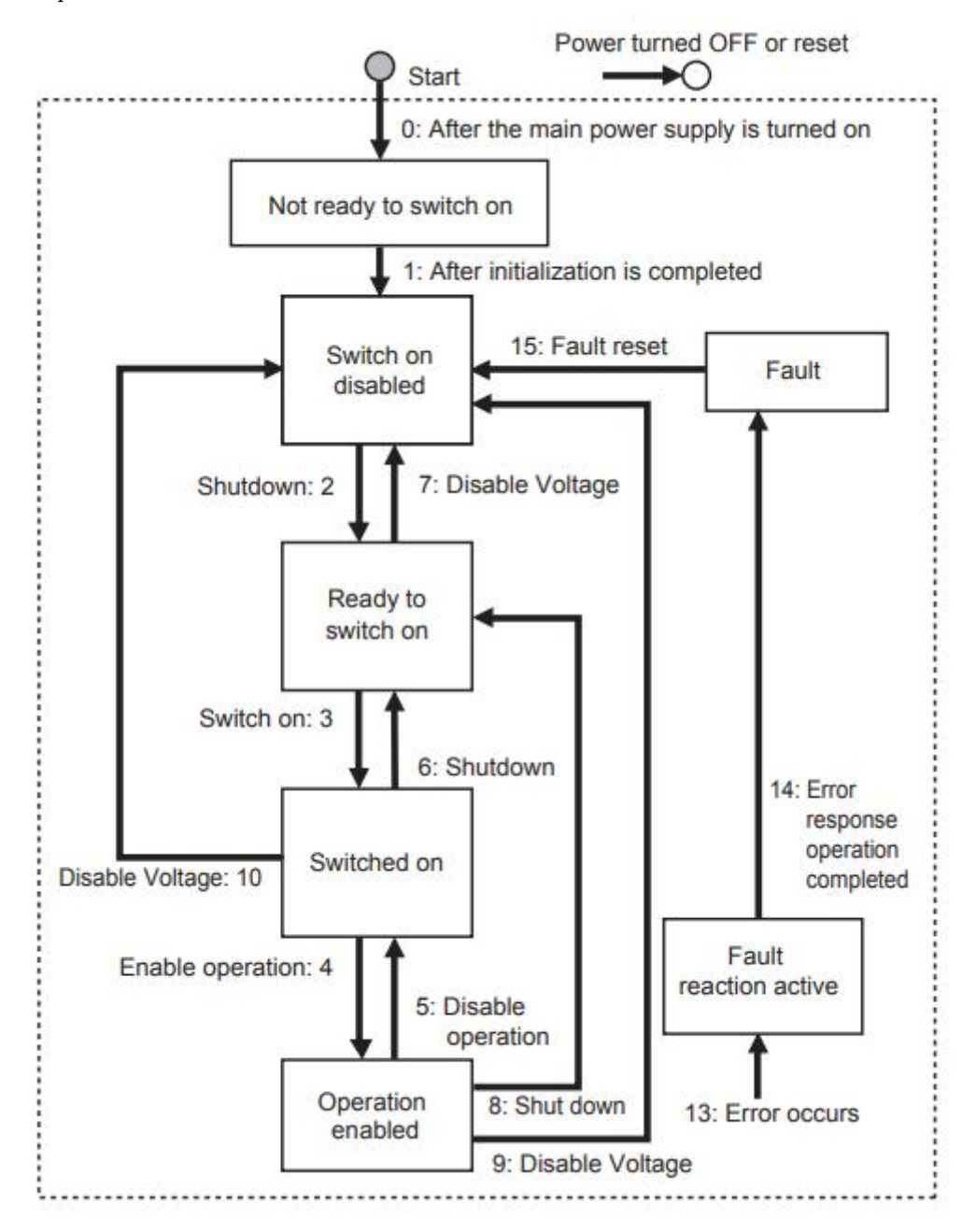

Note: quick stop command is not supported. If the master station executes quick stop command, it will execute the command of conversion 9 (free shutdown).

#### 7.1.2 Status description

| Description                                                        |
|--------------------------------------------------------------------|
| Power on the power supply and execute the initialization procedure |
| Initialization end                                                 |
| Waiting to enter the Switch On state, the motor is not excited     |
| VFD is ready, main loop power supply is normal                     |
| VFD can be controlled and work normally                            |
| Occur the error and the cause of the fault needs to be determined  |
| Fault status                                                       |
|                                                                    |

#### 7.1.3 Control command

The status is controlled by the bit of the control command (Controlword 6040 h). The combined control table is as follows.

| Command           | Bit7  | Bit3      | Bit2  | Bit 1   | Bit 0  | Transitions    |
|-------------------|-------|-----------|-------|---------|--------|----------------|
| Commanu           | Fault | Enable    | Quick | Enable  | Switch | Transitions    |
|                   | reset | Operation | Stop  | Voltage | On     |                |
| Switch on         | 0     | -         | 1     | 1       | 0      | 2,6,8          |
| Switch on+        | 0     | 0         | 1     | 1       | 1      | 2              |
| Enable operation  | 0     | 0         | 1     | 1       | 1      | 5              |
| Disable voltage   | -     | 1         | 1     | 1       | 1      | 3,4 (Automatic |
|                   |       |           |       |         |        | conversion)    |
| Quick stop        | -     | -         | -     | 0       | -      | 7,9,10         |
| Disable operation | -     | 0         | 1     | 1       | 1      | 5              |
| Enable operation  | -     | 1         | 1     | 1       | 1      | 4              |
| Fault reset       | 0->1  | -         | -     | -       | -      | 15             |

#### 7.1.4 Status

The bit combination of statusword (6041 hex) indicates the working status of the equipment, as shown in the following table:

| Status                    | Bit 12<br>FC | Bit 9<br>RO | Bit 6<br>SOD | Bit5<br>QS | Bit 4<br>VE | Bit 3<br>F | Bit 2<br>OE | Bit 1<br>SO | Bit 0<br>RTSO |
|---------------------------|--------------|-------------|--------------|------------|-------------|------------|-------------|-------------|---------------|
| Not ready to switch<br>on | 1            | 1           | 0            | 0          | -           | 0          | 0           | 0           | 0             |
| Switch on disable         | 1            | 1           | 1            | -          | -           | 0          | 0           | 0           | 0             |
| Ready to switch on        | 1            | 1           | 0            | 1          | -           | 0          | 0           | 0           | 1             |
| Switched on               | 1            | 1           | 0            | 1          | 1           | 0          | 0           | 1           | 1             |
| Operation enabled         | 1            | 1           | 0            | 1          | 1           | 0          | 1           | 1           | 1             |
| Fault reaction active     | 1            | 1           | 0            | 1          | -           | 1          | 1           | 1           | 1             |
| Fault                     | 1            | 1           | 0            | 1          | -           | 1          | 0           | 0           | 0             |

Note:

(1)FC = Follow command; RO = Remote; SOD = Switch on disabled; QS = Quick stop; VE = Voltage enabled;

F = Fault; OE = Operation enabled; SO = Switched on; RTSO = Ready to switch on.

(2)"-" means no requirement, which may be 0 or 1. It does not participate in the judgment.

### 7.2 Operating mode

The operation mode supports speed mode and torque mode, which are set by parameter PF-00:

Speed mode: PF-00=0. Torque mode: PF-00=1.

The operation mode supported by the frequency converter is displayed by "Supported drive modes (6502 hex)".

This mode supports clock synchronization mode (DC sync) and periodic synchronization mode (SM sync).

Note: Mode switching can only be realized by setting variable frequency pf-00 parameters, which cannot be modified during operation.

Setting "modes of operation (6060 hex)" cannot switch the operation mode. The default is 6060h=2.

#### 7.2.1 Speed mode

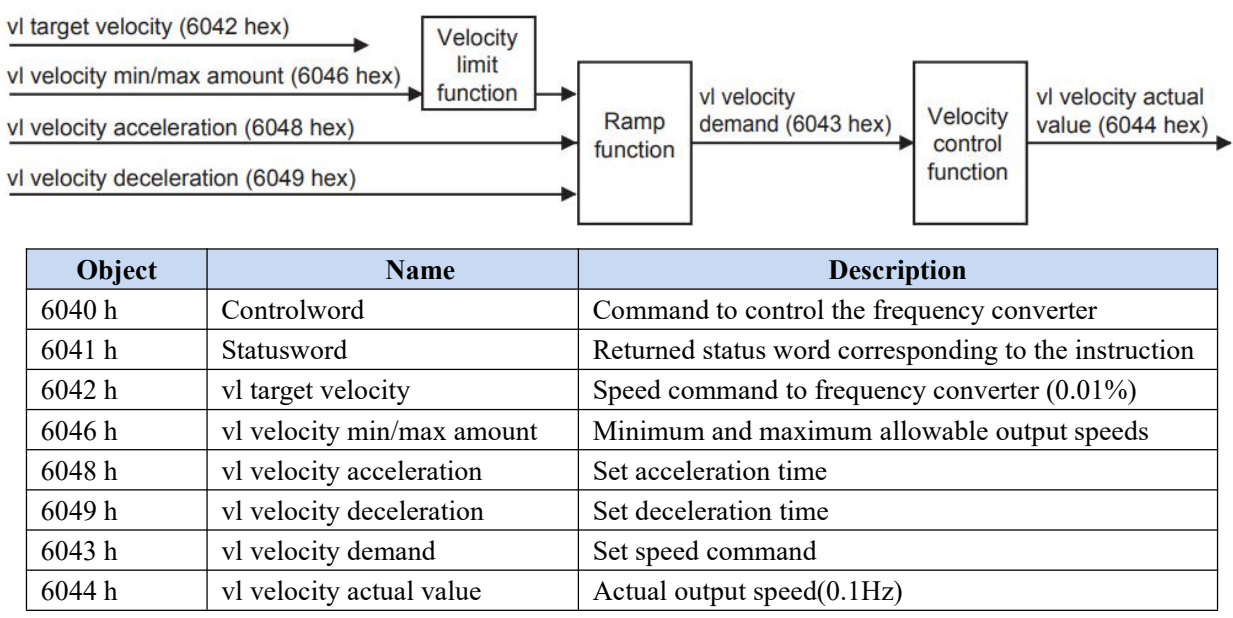

Note: 6043h and 6044h give the same value.

#### 7.2.2 Torque mode

| Object | Name                | Description         |
|--------|---------------------|---------------------|
| 6071 h | Target torque       | Target torque       |
| 6077 h | Torque actual value | Torque actual value |

## 8. Independent protocol object

The independent protocol object enables the master station to directly operate the VFD remotely, and all performance parameters directly use the parameters of the original frequency converter.

| 5000 hex               | Command |            |                         |  |  |
|------------------------|---------|------------|-------------------------|--|--|
| Range: 0000 ~ FFFF hex |         | Unit:-     | Default value: 0000 hex |  |  |
| Size: 2byte(U16)       |         | Access: RW | PDO map: Possible       |  |  |

This object directly provides action instructions to the VFD.

Bit description is as follows:

| Bit  | Meaning          | Detail                                   |  |  |
|------|------------------|------------------------------------------|--|--|
| 0    | Forward          | 0:stop 1:Forward running                 |  |  |
| 1    | Reverse          | 0:stop 1:Reverse running                 |  |  |
| 2-3  | Reserved         |                                          |  |  |
| 4    | Parking mode     | 0:Deceleration shutdown 1: Free shutdown |  |  |
| 5-6  | Reserved         |                                          |  |  |
| 7    | Fault reset      | 1: Fault and warning clearing            |  |  |
| 8    | Enable effective | 0: Default CiA402 protocol               |  |  |
|      |                  | 1: Independent protocol (this agreement) |  |  |
| 9-15 | Reserved         |                                          |  |  |

• The instructions are as follows:

Forward running 0x0101 (decimal corresponding to 257)

Reverse running 0x0102 (decimal corresponding to 258)

Deceleration shutdown 0x0110 (decimal corresponding to 256)

Free shutdown 0x0100 (decimal corresponding to 272)

For example, 0x0101 is converted to binary 10000001, bit0 is 1, which means forward running, and bit8 is 1, which means independent protocol.

| 5010 hex               | <b>Target Speed</b> |              |                         |
|------------------------|---------------------|--------------|-------------------------|
| Range: 0000 ~ FFFF hex |                     | Unit: 0.01Hz | Default value: 0000 hex |
| Size: 2byte(U16)       |                     | Access: RW   | PDO map: Possible       |

• The object gives the output frequency of the frequency converter.

• Refer to P0-13 and P0-14 for upper frequency limit and upper frequency source.

| 5100 hex              | Status |            |                         |
|-----------------------|--------|------------|-------------------------|
| Range:0000 ~ FFFF hex |        | Unit : -   | Default value: 0000 hex |
| Size: 2byte(U16)      |        | Access: RO | PDO map: Possible       |

- The current state of the frequency converter.
- Bit description is as follows:

| Bit | Meaning                | Detail                     |
|-----|------------------------|----------------------------|
| 0   | Operation / shutdown   | 0: Shutdown 1: Operation   |
| 1   | Forward/Reverse        | 0: Forward 1: Reverse      |
| 2   | Fault flag             | 0: Normal 1: Fault         |
| 3   | Frequency arrival      | 1: Reach the set frequency |
| 4-6 | Reserved               | Normally 0                 |
| 7   | Abnormal communication | 0: normal 1: abnormal      |

| 8-15 | Fault code | Refer to the VH5/VH6 frequency inverter manual |
|------|------------|------------------------------------------------|
|      |            | or appendix                                    |

| 5110 hex               | Output Frequency |             |                         |
|------------------------|------------------|-------------|-------------------------|
| Range: 0000 ~ FFFF hex |                  | Unit: 0.1Hz | Default value: 0000 hex |
| Size: 2byte(INT16)     |                  | Access: RO  | PDO map: Possible       |

| 5200 hex Communicate S            | Communicate State |                        |  |
|-----------------------------------|-------------------|------------------------|--|
| Sub-index 0:Number of entries     |                   |                        |  |
| Range: -                          | Unit : -          | Default value: 0006hex |  |
| Size: 1byte(U8)                   | Access: RO        | PDO map: Not possible  |  |
| Sub-index 1: Number of frame lost |                   |                        |  |
| Range:-                           | Unit : times      | Default value: 0000hex |  |
| Size: 2byte(U16)                  | Access: RO        | PDO map: Not possible  |  |
| Sub-index 2:Number of CRC error 0 | CRC               |                        |  |
| Range:-                           | Unit :times       | Default value: 0000hex |  |
| Size: 2byte(U16)                  | Access: RO        | PDO map: Not possible  |  |
| Sub-index 3: Number of rejections |                   |                        |  |
| Range:-                           | Unit :times       | Default value: 0000hex |  |
| Size:2byte(U16)                   | Access: RO        | PDO map: Not possible  |  |
| Sub-index 4:Newest error cause    |                   |                        |  |
| Range: 0-3                        | Unit :-           | Default value: 0000hex |  |
| Size:2byte(U16)                   | Access: RO        | PDO map: Not possible  |  |
| Sub-index 5:Newest error index    |                   |                        |  |
| Range: -                          | Unit :-           | Default value: 0000hex |  |
| Size:2byte(U16)                   | Access: RO        | PDO map: Not possible  |  |
| Sub-index 6:Cycle time            |                   |                        |  |
| Range:-                           | Unit : ms         | Default value: 0000hex |  |
| Size:2byte(U16)                   | Access: RO        | PDO map: Not possible  |  |

• Sub-index 1~3 diaplay the status of the communication data frame between the expansion card and the frequency converter.

- Sub-index 4 displays the latest error reason, 1/2/3 respectively represents sub objects 1 to 3, and 0 represents no error at present.
- Sub-index 5 displays the latest access object when an error occurs, which is used for fault location.
- Sub object 6 displays the cycle of the communication frame, which is generally 10ms (version below 3720) /15ms (version 3720). If the value is too large, it indicates that there is a problem in the communication with the frequency converter.
- This object is used to monitor and analyze the communication status between the expansion card and the frequency converter, which can be ignored in normal use.

Notes:

① The independent protocol does not support torque mode, only speed mode. If the customer wants to use torque mode, please use CiA402 protocol.

② The firmware version of VFD can be queried through P8-16.

## 9. CiA402 protocol object

| 603Fhex                | Error code |            |                         |
|------------------------|------------|------------|-------------------------|
| Range: 0000 ~ FFFF hex |            | Unit : -   | Default value: 0000 hex |
| Size:2byte(U16)        |            | Access: RO | PDO map: Possible       |

• This object displays the latest error or alarm code of the equipment.

| Object   | name       | Data type | Description                                        |
|----------|------------|-----------|----------------------------------------------------|
| 603F hex | Error code | U16       | 0000: No error                                     |
|          |            |           | 8**:EtherCAT expansion card related errors, please |
|          |            |           | refer to 11. EtherCAT communication alarm code     |
|          |            |           | 9**: error reported by frequency converter, ** is  |
|          |            |           | the error number of frequency converter            |
|          |            |           | For example,                                       |
|          |            |           | 901 indicates acceleration overcurrent, Err01      |
|          |            |           | 910 indicates motor overload,Err10                 |
|          |            |           | Refer to chapter 7-1 of VH5/VH6 frequency          |
|          |            |           | inverter manual                                    |

| 6040hex                | <b>Control word</b> |            |                         |
|------------------------|---------------------|------------|-------------------------|
| Range: 0000 ~ FFFF hex |                     | Unit : -   | Default value: 0000 hex |
| Size:2byte(U16)        |                     | Access: RW | PDO map: Possible       |

• This object controls the working state of the equipment.

• Bit description is as follows:

| Bit  | Name                 | Details                                                |
|------|----------------------|--------------------------------------------------------|
| 0    | Switch on            | The state is controlled by these bits.                 |
| 1    | Enable voltage       | Quick stop is not supported.                           |
| 2    | Quick stop(reserved) |                                                        |
| 3    | Enable operation     |                                                        |
| 4-6  | Reserved             | Normally 0                                             |
| 7    | Fault reset          | Faults and warnings are cleared when this bit turns ON |
| 8-15 | Error code           | Unused, normally 0                                     |

| 6041hex                | Statusword |            |                         |
|------------------------|------------|------------|-------------------------|
| Range :0000 ~ FFFF hex |            | Unit: -    | Default value: 0000 hex |
| Size:2byte(U16)        |            | Access: RO | PDO map: Possible       |

- This object displays the working status of the current equipment.
- Bit description is as follows:

| Bit | Name               | Details                                        |
|-----|--------------------|------------------------------------------------|
| 0   | Ready to switch on | these bits gives the state.                    |
| 1   | Switched on        | Quick stop is not supported.                   |
| 2   | Operation enabled  |                                                |
| 3   | Fault              |                                                |
| 4   | Voltage enabled    |                                                |
| 5   | Quick stop         |                                                |
| 6   | Switch on disable  | Normally 0                                     |
| 7   | Warning            | 0:No warning occurred for the unit or inventor |
|     |                    | 1:Warning occurred for the unit or inventor    |
| 8   | Reserved           | Not used                                       |

| 9     | Remote   | 0:Control from Controlword is diabled           |
|-------|----------|-------------------------------------------------|
|       |          | 1:Indicates that being performed by Controlword |
| 10-15 | Reserved | Not used                                        |

| 6042hex              | vl target velocity |             |                  |
|----------------------|--------------------|-------------|------------------|
| Range : -32768-32767 |                    | Unit: 0.01% | Default value: 0 |
| Size: 2byte(INT16)   |                    | Access:RW   | PDO map:Possible |

This object corresponds to the percentage of the maximum output frequency P0-13, namely:

vl target velocity = 
$$\frac{\text{Data} \times \text{Maximum output frequency P0-13}}{100000}$$

10000

Data corresponds to the value given in 6042h. The given range of data is 0~10000. Values beyond the given range cannot be written.

| 6043hex vl veloc    | vl velocity demand |           |                         |
|---------------------|--------------------|-----------|-------------------------|
| Range :-32768-32767 | Unit               | :: 0.01Hz | Default value: 0000 hex |
| Size:2byte(INT16)   |                    | ess: RO   | PDO map: Possible       |

| 6044hex           | vl velocity actual value |             |                         |
|-------------------|--------------------------|-------------|-------------------------|
| Range :-32768-32  | 767                      | Unit: 0.1Hz | Default value: 0000 hex |
| Size:2byte(INT16) |                          | Access: RO  | PDO map: Possible       |

• This object indicates the speed command fed back by the frequency converter.

| 6046hex                                                     | vl velocity min max amount |              |                            |
|-------------------------------------------------------------|----------------------------|--------------|----------------------------|
| Sub-index 0:Numb                                            | per of entries             |              |                            |
| Range :-                                                    |                            | Unit: -      | Default value: 02hex       |
| Size:1byte(U8)                                              |                            | Access: RO   | PDO map: Not possible      |
| Sub-index 1: vl velocity min amount (Lower limit frequency) |                            |              |                            |
| Range :0 – FFFFFFF hex                                      |                            | Unit: 0.01Hz | Default value: 00000000hex |
| Size:4byte(U32)                                             |                            | Access: RW   | PDO map: Not possible      |
| Sub-index 2: vl velocity max amount (Upper limit frequency) |                            |              |                            |
| Range :0 – FFFFF                                            | FFF hex                    | Unit: 0.01Hz | Default value: 00001388hex |
| Size:4byte(U32)                                             |                            | Access: RW   | PDO map: Not possible      |

• This object sets the maximum and minimum speed.

- Sub index 01 supports the minimum speed of reading and writing, which will be associated with frequency converter parameter P0-17
- Sub index 02 supports the maximum speed of reading and writing, which will be associated with frequency converter parameter P0-15(the maximum allowable setting value is determined by the maximum output frequency of P0-13)

| 6048hex                                         | vl velocity acceleration |             |                            |  |
|-------------------------------------------------|--------------------------|-------------|----------------------------|--|
| Sub-index 0: Number of entries                  |                          |             |                            |  |
| Range :-                                        |                          | Unit:-      | Default value: 02hex       |  |
| Size:1 byte(U8)                                 |                          | Access: RO  | PDO map: Not possible      |  |
| Sub-index 1: the maximum output frequency P0-13 |                          |             |                            |  |
| Range :0 – FFFFFFF hex                          |                          | Unit:0.01Hz | Default value: 00001388hex |  |
| Size:4 byte(U32)                                |                          | Access: RO  | PDO map: Not possible      |  |
| Sub-index 2: Delta time                         |                          |             |                            |  |
| Range :0 – FFFF hex                             |                          | Unit:0. 1s  | Default value: 00000200hex |  |
| Size:2 byte(U16)                                |                          | Access: RW  | PDO map: Not possible      |  |

- This object sets the acceleration time.
- Read / write delta time will be associated with VFD parameter P0-18.

| 6049hex vl velocity                             | vl velocity deceleration |                            |  |
|-------------------------------------------------|--------------------------|----------------------------|--|
| Sub-index 0:Number of entries                   |                          |                            |  |
| Range :-                                        | Unit:-                   | Default value: 02hex       |  |
| Size:1 byte(U8)                                 | Access: RO               | PDO map: Not possible      |  |
| Sub-index 1: the maximum output frequency P0-13 |                          |                            |  |
| Range :0 – FFFFFFFF hex                         | Unit: 0.01Hz             | Default value: 00001388hex |  |
| Size:4 byte(U32)                                | Access: RO               | PDO map: Not possible      |  |
| Sub-index 2: Delta time                         |                          |                            |  |
| Range :0 – FFFF hex                             | Unit: 0.1s               | Default value: 00000200hex |  |
| Size:2 byte(U16)                                | Access: RW               | PDO map: Not possible      |  |

- This object sets the deceleration time.
- Read / write delta time will be associated with VFD parameter P0-18.

| 605Bhex           | Shutdown option code |            |                       |
|-------------------|----------------------|------------|-----------------------|
| Range :1          |                      | Unit:-     | Default value: 1      |
| Size:2byte(INT16) | )                    | Access: RW | PDO map: Not possible |

• This object describes the action during shutdown (operation enable → ready to switch on). When this object is set to 1, it indicates deceleration shutdown, otherwise it will free shutdown.

| 605Chex           | Disable operation option code |            |                       |
|-------------------|-------------------------------|------------|-----------------------|
| Range :1          |                               | Unit:-     | Default value: 1      |
| Size:2byte(INT16) | 1                             | Access: RW | PDO map: Not possible |

• This object describes the action of canceling operation (operation enable → switch on). When this object is set to 1, it indicates deceleration shutdown, otherwise it will free shutdown.

| 605Ehex           | Fault reaction option code |            |                       |
|-------------------|----------------------------|------------|-----------------------|
| Range :1          |                            | Unit:-     | Default value: 1      |
| Size:2byte(INT16) |                            | Access: RW | PDO map: Not possible |

• This object describes the action when an error occurs (operation enable → fault reaction active). When this object is set to 1, it means deceleration and shutdown, otherwise free shutdown (this function is reserved for standby).

| 6060hex           | Mode of operation |            |                       |
|-------------------|-------------------|------------|-----------------------|
| Range :2          |                   | Unit::-    | Default value: 02 hex |
| Size:1 byte(INT8) |                   | Access: RW | PDO map: Not possible |

| 6061hex           | Mode of operation display |            |                       |
|-------------------|---------------------------|------------|-----------------------|
| Range : 0 - 10    |                           | Unit:-     | Default value: 02 hex |
| Size:1 byte(INT8) |                           | Access: RO | PDO map: Not possible |

• This object displays the current operation mode, which is equal to 6060 hex (mode of operation) during operation.

| 6064hex                         | Position actual value |            |                             |  |
|---------------------------------|-----------------------|------------|-----------------------------|--|
| Range :-2147483648 - 2147483647 |                       | Unit:-     | Default value: 00000002 hex |  |
| Size:4 byte(U32)                |                       | Access: RO | PDO map: Not possible       |  |

• This object displays the encoder position fed back by the frequency converter.

| 6071hex           | Target torque |             |                   |
|-------------------|---------------|-------------|-------------------|
| Range :-32768 -32 | 2767          | Unit: 0.01% | Default value: 0  |
| Size:2 byte(INT16 |               | Access: RW  | PDO map: Possible |

| 6077hex            | Torque actual value |            |                   |  |  |
|--------------------|---------------------|------------|-------------------|--|--|
| Range :-32768 -32  | 2767                | Unit:0.01% | Default value: 0  |  |  |
| Size:2 byte(INT16) |                     | Access: RO | PDO map: Possible |  |  |
| • • • • • • • • •  |                     |            |                   |  |  |

• This object displays the torque command fed back by the frequency converter.

| 6502hex          | Supported drive modes |            |                             |  |
|------------------|-----------------------|------------|-----------------------------|--|
| Range : 0 - 10   |                       | Unit:-     | Default value: 00000002 hex |  |
| Size:4 byte(U32) |                       | Access: RO | PDO map: Not possible       |  |

• This object displays the operation mode supported by expansion card.

• Bit description is as follows:

| Bit     | Supported mode                  | Definition      |  |
|---------|---------------------------------|-----------------|--|
| 0       | pp (Profile Position mode)      | 0:Not supported |  |
| 1       | vl (velocity mode)              | 1:Support       |  |
| 2       | pv (Profile Velocity mode)      | 0:Not supported |  |
| 3       | tq (Profile Torque mode)        | 0:Not supported |  |
| 4       | Reserved                        | 0               |  |
| 5       | hm (Homing mode)                | 0:Not supported |  |
| 6       | ip (Interpolated Position mode) | 0:Not supported |  |
| 7       | csp (Cyclic Sync Position mode) | 0:Not supported |  |
| 8       | csv (Cyclic Sync Velocity mode) | 0:Not supported |  |
| 9       | cst (Cyclic Sync Torque mode)   | 1:support       |  |
| 10 - 31 | Reserved                        | 0               |  |

## 10. EtherCAT use case

### 10.1 XINJE XDH series PLC and VH5/VH6

#### 10.1.1 System topology

VH5/VH6 has two communication network ports. The network port at the upper end is the outgoing port (out port) and the network port at the lower end is the incoming port (in port). The principle of "bottom in and top out" shall be followed when connecting multiple frequency converters.

VH5 and VH6 EtherCAT expansion cards are connected to PLC master station and frequency converter slave station according to the series topology shown in the figure below.

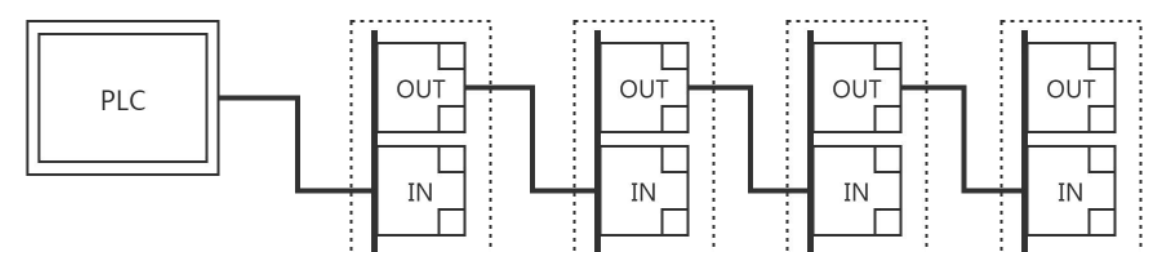

#### 10.1.2 Physical wiring

Take Xinje XDH series PLC and VH5 as an example, the physical wiring is shown in the figure:

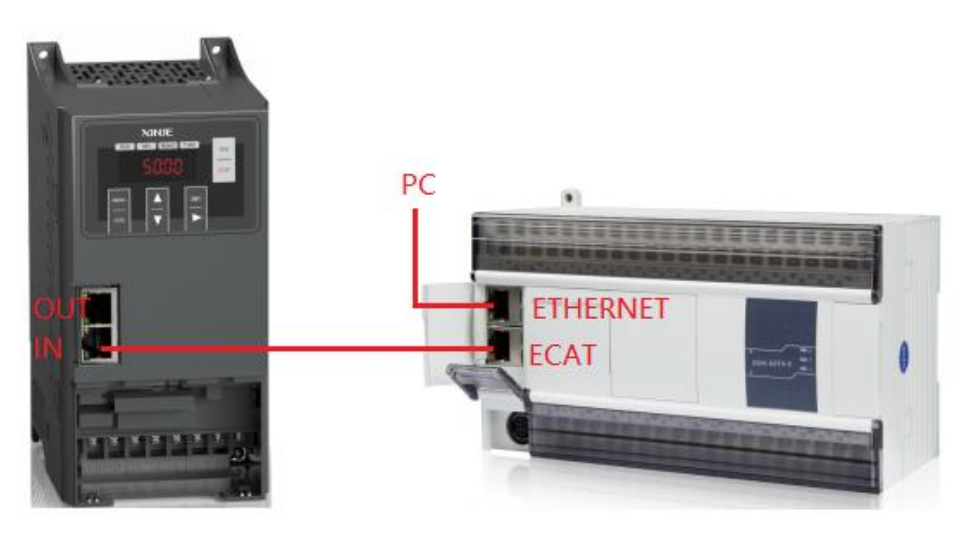

#### 10.1.3 System configuration

#### 10.1.3.1 Parameter setting

The frequency converter slave station needs to be configured as EtherCAT communication mode, and the parameters to be modified are as follows:

| Parameter | Name                                | Access                  | Set   | Range | Explanation           |
|-----------|-------------------------------------|-------------------------|-------|-------|-----------------------|
|           |                                     |                         | value |       |                       |
| P0-02     | Operation command channel selection | Runtime<br>read<br>only | 2     | 0-2   | Communication         |
| P0-03     | Main frequency A input channel      | Runtime<br>read         | 6     | 0-9   | Communication setting |

|       | selection                 | only                    |   |         |                                                      |
|-------|---------------------------|-------------------------|---|---------|------------------------------------------------------|
| P9-00 | Communication<br>protocol | Runtime<br>read<br>only | 1 | 0-2     | EtherCAT                                             |
| P9-12 | Slave station No.         | RW                      | - | 0-65535 | After modification, it is valid when power on again. |

Note: When using the CiA402 protocol for control, other parameters of the frequency converter can be factory parameters. If the master station supports automatic reading of the slave station number (e.g. Xinje bus type PLC), P9-12 does not need to be set.

#### 10.1.3.2 Add XML file

Before opening the PLC software, you need to add the XML file. (when installing the XDPPro software, the XML file of frequency conversion has been included.) If you need to update the XML file, please go to the official website  $\rightarrow$  service and support  $\rightarrow$  download center to download it by yourself.

Right click XDPPro software, open the location of the file, find the directory [plugins] ethercat[vendorxml], and add the XML file here.

| This PC → Local Disk (D:) → XINJE → XDPPro → 3.7.14a_20220 | 1428 🕨 plugins 🕨 ethe | ercat ⊧ vendorxml |        |
|------------------------------------------------------------|-----------------------|-------------------|--------|
| Name                                                       | Date modified         | Туре              | Size   |
| Profile402.xml                                             | 10/8/2020 10:45 A     | XML File          | 22 KB  |
| VHX-CC100.xml                                              | 6/3/2021 10:03 AM     | XML File          | 417 KB |
| XINJE-DP3C-Rev2.0-v1.2.20.20210615-30                      | 9/10/2021 1:26 PM     | XML File          | 260 KB |
| XINJE-DS5C-ECT.xml                                         | 7/29/2021 9:32 AM     | XML File          | 787 KB |
| XINJE-LC3-AP-Rev1.3.0.xml                                  | 6/3/2021 10:03 AM     | XML File          | 230 KB |

#### 10.1.3.3 New project(take XDH-60T4 as an example)

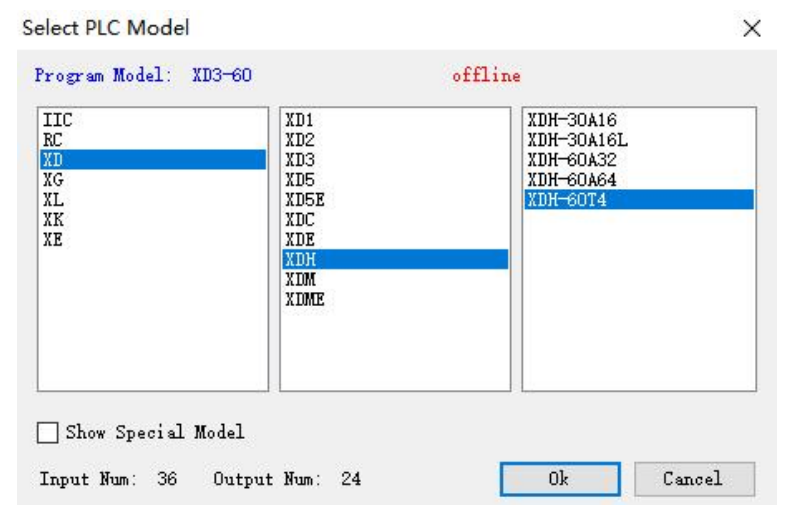

#### 10.1.3.4 Master connection configuration

#### 1.Computer configuration

After the network cable is plugged in, open "control panel"  $\rightarrow$  "network and Internet"  $\rightarrow$  "network connection". Find the Ethernet that has been successfully connected. Right click the Ethernet and click properties. The Ethernet properties interface pops up. Then follow the steps below:

- (1) Double click "Internet Protocol Version 4 (TCP/IPV4)".
- (2) Select "use the following IP address".
- (3) Set IP address: 192.168.6.xxx, "xxx" can be set arbitrarily (except 6).

Note: The last digit of the computer address and the IP address of the PLC device cannot be set repeatedly.

| Ethern                                                                              | net Propertie                                           | 25              | Internet Protocol Vers                                                 | sion 4 (TCP/IPv4) Properties           |
|-------------------------------------------------------------------------------------|---------------------------------------------------------|-----------------|------------------------------------------------------------------------|----------------------------------------|
| Connect using:                                                                      |                                                         |                 | You can get IP settings assigned                                       | automatically if your network supports |
| Realtek PCIe GBE Fa                                                                 | mily Controller #                                       | 2               | this capability. Otherwise, you ne<br>for the appropriate IP settings. | eed to ask your network administrator  |
| This second strength of the fail                                                    | lau ina Nama                                            | Configure       | Obtain an IP address autom                                             | atically                               |
| This connection uses the fol                                                        | lowing items:                                           | 100             | Use the following IP address                                           | 51                                     |
| GoS Packet Sched     Microsoft Network                                              | Juler<br>Adapter Multiple:                              | Kor Protocol    | IP address:                                                            | 192.168.6.10                           |
| Microsoft LLDP Pro                                                                  | otocol Driver                                           |                 | Subnet mask:                                                           | 255 . 255 . 255 . 0                    |
| Link-Layer Topolog      Link-Layer Topolog                                          | y Discovery Map<br>y Discovery Res                      | pper I/O Driver | Default gateway:                                                       |                                        |
| Internet Protocol Ve     Internet Protocol Ve                                       | ersion 6 (TCP/IP<br>ersion 4 (TCP/IP                    | v6)<br>v4) v    | Obtain DNS server address                                              | automatically                          |
| <                                                                                   |                                                         | >               | Use the following DNS serve                                            | er addresses:                          |
| Install                                                                             | Uninstall                                               | Properties      | Preferred DNS server:                                                  | • • •                                  |
| Description                                                                         |                                                         |                 | Alternate DNS server:                                                  |                                        |
| Transmission Control Prote<br>wide area network protoc<br>across diverse interconne | ocol/internet Pro<br>ol that provides<br>cted networks. | communication   | Validate settings upon exit                                            | Advanced                               |
|                                                                                     |                                                         | OK Cancel       |                                                                        | OK Cancel                              |

#### 2.PLC configuration

After checking the wiring and Ethernet configuration, open XDPPRO programming tool----click communication configuration----------double click Ethernet-Xnet.

Configure according to the following figure:

| Communication configura | tion<br>ove-Up Move-Dow | n      | 1 mm = 1 mm = 1 mm |                                              |             |
|-------------------------|-------------------------|--------|--------------------|----------------------------------------------|-------------|
| Name<br>NGD V 1         | Connection status       | Status | Belonging          | Description                                  | Connect Inf |
| USD_ARET_I              | Not connected           | in use | GIODAL             | Jearch type: Automatic search, Search mode:  | 10          |
| Ethernet_Modbus_Default | Not connected           |        | Global             | Modbus-TCP connection, device IP address: 19 |             |
|                         |                         |        |                    |                                              |             |

| ommunication Name | : Ethernet_Xnet_1  |          |                |
|-------------------|--------------------|----------|----------------|
| Connection mode s | selection          |          |                |
| Interface Type:   | Ethernet           | ~        |                |
| CommProtocol:     | Xnet               | ~        |                |
| Connect Type:     | designated addre   | s ~      |                |
| Communication par | ameter configurati | on       |                |
| IP Address:       | 192.168.6.6        |          |                |
|                   |                    | Service  | stopped        |
| ServerConfig      |                    |          |                |
| ServerConfig      |                    | 🗹 Auto-o | connect on exi |

Click OK after configuration and select " in use" for corresponding status.

After the communication connection is successful, find the "PLC configuration" column, click "EtherCAT" to open the configuration interface, click "Scan", and then the page will display the scanned slave station and master station.

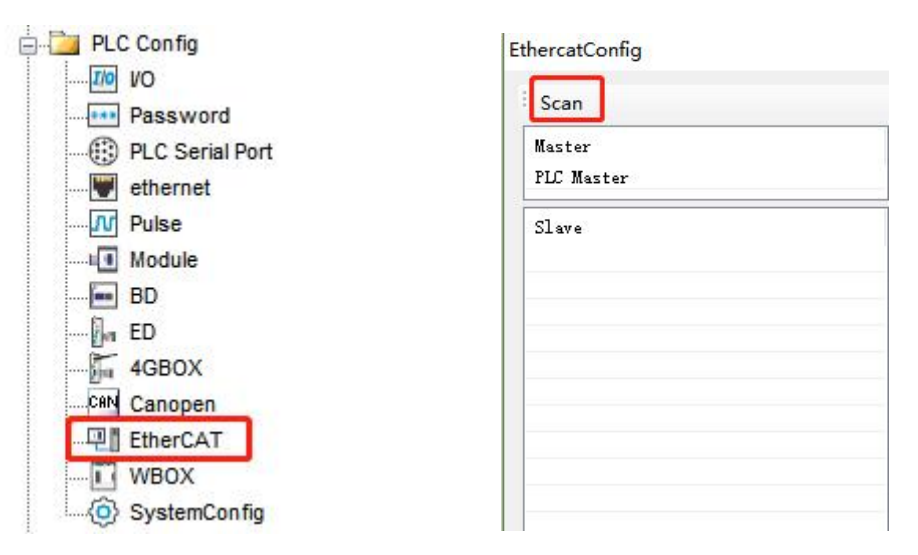

#### 10.1.4 Control under CIA 402 protocol and Independent protocol

#### 10.1.4.1 Configuration

- (1) Click Scan
- (2) Select the function module: User Define/Servo Module
- (3) Click write, then click activate
- (4) Confirm that the State Machine is switched to the OP state.
- (5) Enter the Expert process data and click input and output respectively.

PDO allocation selection 1600 (CiA402 protocol).

PDO allocation selection 1601 (Independent protocol).

The PDO list can be selected. If you need to set a new address, you can add or modify it in the PDO content.

| EthercatConfig                                         | General Expert process data Launch parameter                                                                                                  | x IO Mapping COE-Online ESC Reg                         |
|--------------------------------------------------------|----------------------------------------------------------------------------------------------------|---------------------------------------------------------|
| Master<br>PLC Master<br>Slave<br>StationID:0 VH5-CC100 | Offset time(us): 0 -<br>SM Watchdog:<br>Slave Information Init<br>State Machine<br>Current State OP<br>Requested OP<br>State<br>Error Message | FundMappingMum: 0 😍<br>2<br>FundModeule: Servo Module v |
|                                                        |                                                                                                    | 3 (4)                                                   |

Note: If you need to use the function module: Servo Module, please ensure that the PLC firmware is 3.7.2 and above, and update the PLC programming software to version 3.7.14b or above. Use A\_ PWR instruction to control the start and stop of frequency conversion.

#### 10.1.4.2 CiA402 protocol control

1) Enter the Expert process data and click "Input" and "Output" respectively in the SynManager. Select 1600, 1a00 from PDO list. If you need a new address, you can add or modify it in the PDO content. After checking, click configuration write and activate.

#### EthercatConfig

| Scan                   | General     | Expert pr | rocess data | Launch param | eters IO M | lapping | COE-O1  | nline ESC B | leg             |      |      |    |      |
|------------------------|-------------|-----------|-------------|--------------|------------|---------|---------|-------------|-----------------|------|------|----|------|
| laster                 | SyncMa      | nager     |             |              | PDO list   |         |         |             |                 |      |      |    |      |
| PLC Master             | SM          | Size      | Type        |              | Index      | Size    | Ne      | ame         |                 |      | Sign | SM | 6.th |
| lave                   | 0           |           | Mailbo      | 2            | #x1600     | 4.0     | Rx      | 1st process | s data mapping  |      |      | 2  |      |
| -StationID:0 VH5-CC100 | 1           |           | Mailbo      |              | #x1601     | 4.0     | Rx      | 2nd process | s data mapping  |      |      |    |      |
|                        | 2           | 4.0       | Output      |              | #x1602     | 4.0     | Rx      | 3rd process | s data mapping  |      |      |    |      |
|                        | 3           | 6.0       | Input       |              | #x1603     | 4.0     | Rx      | 4th process | s data mapping  |      |      |    |      |
|                        |             |           |             | ~            | #x1a00     | 6.0     | Tx      | 1st proces  | ss data mapping |      |      | 3  |      |
|                        | PDO As      | sign      |             |              | #x1a01     | 4.0     | Tx      | 2nd process | s data mapping  |      |      |    |      |
|                        | 🗹 #x1       | 600       |             |              | #x1aU2     | 6.0     | IX      | and process | s data mapping  |      |      |    |      |
|                        | <b>#</b> x1 | 601       |             |              | #x1aU3     | 4.0     | IX      | 4th process | s data mapping  |      |      |    |      |
|                        | #x1         | 602       |             |              |            |         |         |             |                 |      |      |    |      |
|                        | = #x1       | 603       |             |              | PDO: A     | dd Ec   | lit Del | lete Move   | up Move dowr    | 1    |      |    |      |
|                        |             |           |             |              | Index:Su   | bIdx    | Size    | Offset      | Name            |      | Туре |    |      |
|                        |             |           |             |              | #x6040:0   | 0       | 2.0     | 0.0         | Control Word    |      | UINT |    |      |
|                        |             |           |             |              | #x6042:0   | 0 :     | 2.0     | 2.0         | vl target veld  | city | INT  |    |      |
|                        |             |           |             |              |            |         |         |             |                 |      |      |    |      |
|                        |             |           |             |              | _          |         |         |             |                 |      |      |    |      |
|                        |             |           |             |              |            |         |         |             |                 |      |      |    |      |
|                        |             |           |             |              |            |         |         |             |                 |      |      |    |      |
|                        |             |           |             |              |            |         |         |             |                 |      |      |    |      |
|                        |             |           |             |              | _          |         |         |             |                 |      |      |    |      |
|                        |             |           |             |              |            |         |         |             |                 |      |      |    |      |
|                        |             |           |             |              |            |         |         |             | 1               |      |      |    |      |

2) View the register address of the control word through IO mapping

Note: the specific IO address value shall be used according to the actual display setting of PLC

| Scan                   | General Expert               | process data Launch paramete | rs IO Mapping CO | E-Online ESC R | eg        |
|------------------------|------------------------------|------------------------------|------------------|----------------|-----------|
| Master                 | Address                      |                              |                  |                |           |
| PLC Master             | Index:SubIdx                 | Name                         | Address          | Туре           | Bit lengt |
| Slave                  | ⊕-#x6040:00                  | Control Word                 | НД10000          | UINT           | 16        |
| -StationID:0 VH5-CC100 | ⊕- <b>#</b> x6042:00         | vl target velocity           | HD10002          | INT            | 16        |
|                        | ⊕-#x6060:00                  | ModeOfOperation              | HD10004          | SINT           | 8         |
|                        | ⊕-#x607A:00                  | Target position              | HD10006          | DINT           | 32        |
|                        | ⊕-#x6071:00                  | Target torque                | HD10008          | INT            | 16        |
|                        | te−#x6041:00                 | Status Word                  | 10010            | UINT           | 16        |
|                        | ⊕-#x606C:00                  | Velocity actual value        | 10012            | DINT           | 32        |
|                        | te-#x6061:00                 | ModeOfOperationDisplay       | 10014            | SINT           | 8         |
|                        | ⊕-#x6077:00                  | Torque actual value          | 10016            | INT            | 16        |
|                        | te−#x6064:00                 | Position actual value        | 10018            | DINT           | 32        |
|                        | <b>⊕</b> - <b>#</b> x6043:00 | vl target demand             | HD10020          | DINT           | 32        |
|                        | ⊕-#x603F:00                  | ErrorCode                    | HD10022          | VINT           | 16        |
|                        | ±−#x6044:00                  | vl target actual value       | HD10024          | INT            | 16        |

3)VFD operation (function module selection: User define & speed mode: PF-00=0 as an example)

FuncModeule: User Define ~

Set **[**6060h: Mode of operations **]** to 2 (speed mode).

Set [6040h: Control word] to start / stop the frequency converter.

For example, when 15 is written, the VFD starts. Write the value other than 15, and the VFD stops. Write 128 to clear the VFD alarm.

Set [6042h:vl target velocity], which corresponds to the percentage of the maximum output frequency P0-13

vl target velocity =  $\frac{\text{Data} \times \text{Maximum output frequency P0-13}}{10000}$ 

Data corresponds to the value given in 6042h. The given range of data is  $0\sim10000$ . Values beyond the given range cannot be written.

For example: P0-13=50.00Hz, if 1000 is written in 6042h, the frequency converter operates at 5.00Hz forward, write -1000, and the frequency converter operates at 5.00Hz reverse.

Set [6071h: target torque] to set the upper limit value of torque in the speed mode, which is 150.0% by default.

Read **[**6041h: status word **]** to obtain the status feedback of the frequency converter.

Read [6064h: position actual value] to obtain encoder position feedback. (only valid when PG card is used).

Read **[**603Fh: ErrorCode **]** to obtain the alarm code. For details, refer to Chapter 11.Alarms related to EtherCAT communication.

Note:

①Check the version number of the expansion card through the frequency converter U4-09. If U4-09=100, 6042h will give the frequency (unit: 0.01Hz).

For example, if 1000 is written in 6042h, the frequency converter operates in forward direction at 10.00 Hz, if -1000 is written, the frequency converter operates in reverse direction at 10.00 Hz.

#### <sup>(2)</sup>Parameters in torque mode

| Parameter | Name                                                  | Access                           | Set   | Range                                 | Explanation               |
|-----------|-------------------------------------------------------|----------------------------------|-------|---------------------------------------|---------------------------|
|           |                                                       |                                  | value |                                       |                           |
| PF-00     | Torque control                                        | Runtime read only                | 1     | 0: Speed control<br>1: Torque control | Torque<br>control         |
| PF-01     | Upper limit source of<br>driver torque                | Runtime read<br>only             | 5     | 0-7                                   | communicati<br>on setting |
| PF-03     | Torque control forward<br>maximum frequency<br>source | Can be modified during operation | 5     | 0-7                                   | communicati<br>on setting |
| PF-05     | Torque control inverse<br>maximum frequency<br>source | Can be modified during operation | 5     | 0-7                                   | communicati<br>on setting |

Set **[**6071h: target torque **]** to set the torque setting.

When the torque is given as positive, the VFD operates in the forward direction.

When the torque is given as negative, the VFD operates in the reverse direction.

For example, if 1000 is set, the frequency converter operates at 10.00% of the rated torque

Set **[**6042h:vl target velocity **]** to modify the upper speed limit (0.01%) under torque mode, corresponding to the percentage of maximum output frequency P0-13.

#### 10.1.4.3 Independent protocol control

(1) Enter the expert process data and click input and output respectively in the synchronization manager. PDO allocation selection 1601,1a01. If you need to set a new address, you can add or modify it in the PDO content. After checking, click write and activate.

|        |       |        |   | -        |      |         |             |                 |      | R  |
|--------|-------|--------|---|----------|------|---------|-------------|-----------------|------|----|
| SM     | Size  | Туре   |   | Index    | Size | e Na    | me          |                 | Sign | SM |
| 0      |       | Mailbo | 8 | #x1600   | 11.0 | 1s      | t RxPDO Map | oping           |      |    |
| 1      |       | Mailbo |   | #x1601   | 4.0  | Rx      | 2nd proces  | ss data mapping |      | 2  |
| 2      | 4.0   | Output |   | #x1602   | 4.0  | Rx      | 3rd proces  | ss data mapping |      |    |
| 3      | 6.0   | Input  |   | #x1603   | 4.0  | Rx      | 4th proces  | ss data mapping |      |    |
|        |       |        |   | #x1a00   | 21.0 | 1s      | t TxPDO Map | oping           |      |    |
| PDO A: | ssign |        |   | #x1a01   | 6.0  | Tx      | 2nd proces  | ss data mapping |      | 3  |
|        | 1600  |        |   | #x1a02   | 6.0  | Tx      | 3rd proces  | ss data mapping |      |    |
| / #v   | 1601  |        |   | #x1a03   | 6.0  | Тх      | 4th proces  | ss data mapping |      |    |
| - #v   | 1602  |        |   |          |      |         |             |                 |      |    |
| #x     | 1603  |        |   | PDO: A   | dd E | dit Del | ete Move    | up Move down    |      |    |
|        |       |        |   | Index:Su | bIdx | Size    | Offset      | Name            | Туре |    |
|        |       |        |   | #x5000:0 | 0    | 2.0     | 0.0         | Command         | UINT |    |
|        |       |        |   | #x5010:0 | 0    | 2.0     | 2.0         | TargetSpeed     | UINT |    |
|        |       |        |   |          |      |         |             |                 |      |    |
|        |       |        |   |          |      |         |             |                 |      |    |
|        |       |        |   |          |      |         |             |                 |      |    |
|        |       |        |   |          |      |         |             |                 |      |    |
|        |       |        |   |          |      |         |             |                 |      |    |
|        |       |        |   |          |      |         |             |                 |      |    |
|        |       |        |   |          |      |         |             |                 |      |    |

(2) View the register address of the control word through IO mapping Note: the specific IO address value shall be used according to the actual display setting of PLC.

| General         | Expert | process data | Launch parameters | IO Mapping | COE-Online | ESC Reg |            |
|-----------------|--------|--------------|-------------------|------------|------------|---------|------------|
| Addres          | 55     |              |                   |            |            |         |            |
| Index:S         | SubIdx | Name         |                   | Address    | Тура       | 2       | Bit length |
| <b>⊕</b> -#x500 | 00:00  | Command      |                   | 10026      | UINT       |         | 16         |
| ⊕-#x501         | 10:00  | TargetSpeed  |                   | 10028      | UINT       |         | 16         |
| ∯-#x510         | 00:00  | Status       |                   | HD10030    | UINT       |         | 16         |
| <u>∔</u> -#x511 | 10:00  | OutputFreque | ency              | HD10032    | DINT       |         | 32         |
|                 |        |              |                   |            |            |         |            |

(3) VFD Operation

Set **[**6060h:Mode of operations **]** to 2 (speed mode)

Set [5000h:Command] to control the frequency converter.

For example, if 257 is written, the frequency converter will run forward. Write 256, and the frequency converter deceleration shutdown. Other commands can be converted by customers. (see Chapter 8 for detailed usage rules) Set [5010h:Target Speed], which corresponds to the percentage of the maximum output frequency P0-13

vl target velocity =  $\frac{\text{Data} \times \text{Maximum output frequency P0-13}}{\text{Maximum output frequency P0-13}}$ 

10000

Data corresponds to the value given in 5010h. The given range of data is  $0\sim10000$ . Values beyond the given range cannot be written.

For example: P0-13=50.00Hz, if 1000 is written in 5010h, the frequency converter operates at 5.00Hz forward, write -1000, and the frequency converter operates at 5.00Hz reverse.

Read [5100h: status word] to obtain the status feedback of the frequency converter.

**Note:** Check the version number of the expansion card through the frequency converter U4-09. If U4-09=100, 5010h will give the frequency (unit: 0.01Hz).

For example, if 1000 is written in 5010h, the frequency converter operates in forward direction at 10.00 Hz, if -1000 is written, the frequency converter operates in reverse direction at 10.00 Hz.

#### 10.1.5 Instruction read / write

Note: Select the corresponding register address according to different protocols.

Taking the CiA402 protocol as an example:

(1) Write SDO write instructions to associate addresses with registers, or modify parameters with corresponding register addresses.

Example ①: Modify the acceleration time P0-18 through SDO write instruction. According to chapter 6.3, write the object index of reading acceleration time P0-18: H2012.

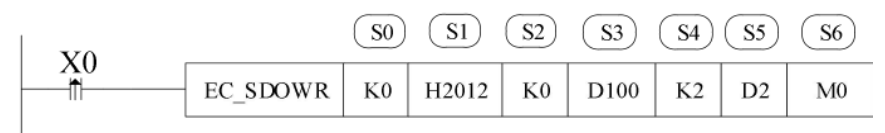

| Operand    | Function                               | Range         | Туре                                    |
|------------|----------------------------------------|---------------|-----------------------------------------|
| <b>S</b> 0 | EtherCAT slave station no.: Station ID | 0~63          | 16-bit constant or single word register |
| 81         | Object index                           | 0x1000~0xffff | 16-bit constant or single word register |
| <u>82</u>  | Object subIndex                        | 0~255         | 16-bit constant or single word register |
| <b>S</b> 3 | Write value register                   |               | single word register                    |
| <u>84</u>  | write value byte length                |               | 16-bit constant or single word register |
| <b>S</b> 5 | Status register                        |               | single word register                    |
| <b>S6</b>  | Completion flag bit                    |               | Bit                                     |

Example ②: Read the deceleration time P0-19 through SDO reading instruction. According to chapter 6.3, write the object index of deceleration time P0-19: H2013.

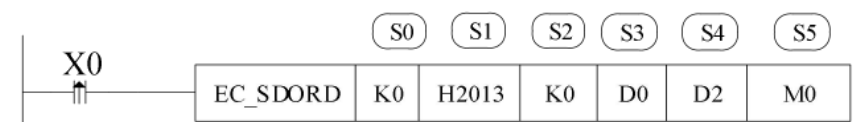

| Operand | Function                               | Range         | Туре                                    |
|---------|----------------------------------------|---------------|-----------------------------------------|
| SO      | EtherCAT slave station no.: Station ID | 0~63          | 16-bit constant or single word register |
| S1      | Object index                           | 0x1000~0xffff | 16-bit constant or single word register |
| S2      | Object subIndex                        | 0~255         | 16-bit constant or single word register |
| S3      | Value register                         |               | Single word register                    |
| S4      | Status register                        |               | Single word register                    |
| S5      | Completion flag bit                    |               | Bit                                     |

Note: ①The first slave station ID is 0, not 1.

②For instructions, please refer to *XDHXLH motion control manual*.

### 10.2 Omron series PLC and VH5/VH6(CiA402 protocol)

#### 10.2.1 System configuration

| Name               | Model                      | Quantity | Explanation                                                     |
|--------------------|----------------------------|----------|-----------------------------------------------------------------|
| Upper<br>computer  | Sysmac Studio              | 1        | Omron upper computer software                                   |
| Controller         | OMRON NJ501-1500<br>series | 1        | -                                                               |
| Communication card | VHX-CC100(V2.0)            | 1        | -                                                               |
| Network cable      | JC-CB-3                    | some     | For connection between computer and PLC and between PLC and VFD |

#### 10.2.2 Parameter setting

The frequency converter slave station needs to be configured as EtherCAT communication mode, and the parameters to be modified are as follows:

| Parameter | Name                                           | Access               | Set   | Range   | Explanation                                          |
|-----------|------------------------------------------------|----------------------|-------|---------|------------------------------------------------------|
|           |                                                |                      | value |         |                                                      |
| P0-02     | Operation<br>command<br>channel selection      | Runtime<br>read only | 2     | 0-2     | Communication                                        |
| P0-03     | Main frequency<br>A input channel<br>selection | Runtime<br>read only | 6     | 0-9     | Communication setting                                |
| P9-00     | Communication<br>protocol                      | Runtime<br>read only | 1     | 0-2     | EtherCAT                                             |
| P9-12     | Slave station No.                              | RW                   | -     | 0-65535 | After modification, it is valid when power on again. |

#### 10.2.3 Setup steps

1) New project

Open the Omron upper computer software SYSMAC studio. If "new project" is selected for the first time, select the model: NJ501-1500, version 1.02 in the project attribute interface, and click "create" to generate the programming interface.

| Sysmac Studio                                                                                                    |             |                                                                   |                     |                |             | - | × |
|----------------------------------------------------------------------------------------------------|-------------|-------------------------------------------------------------------|---------------------|----------------|-------------|---|---|
| 高线         New project           ● 前夏工程(N)         ●           ● 打开工程(O)         ●           ● 「引开工程(D)         ●           ● 「引开工程(D)         ●           ● 「引开工程(D)         ●           ● 「引开工程(D)         ●           ● 「引用工程(D)         ●           ● 「引用工程(D)         ●           ● 「注接到设备(C)         ●           许可(L)         ● |             | <ul> <li>12程属性<br/>12名称<br/>作者</li> <li>注释</li> <li>类型</li> </ul> | 新建工程<br>p'c<br>标准工程 |                |             |   |   |
| □ 许可(L)<br>试用版<br>除东天型 10                                                                                                    | Dev<br>Vers | 1. 动择设1<br>类型<br>2. 设备<br>OH 版本                                   | 8<br>12448<br>1.02  | Tisso<br>Creat | ▼<br>▼<br>● |   |   |

#### 2) Add XML file

For initial use, customers need to add XML files to the library. Double click "EtherCAT", pop up the EtherCAT configuration screen. Right click master device and select "Display ESI Library".

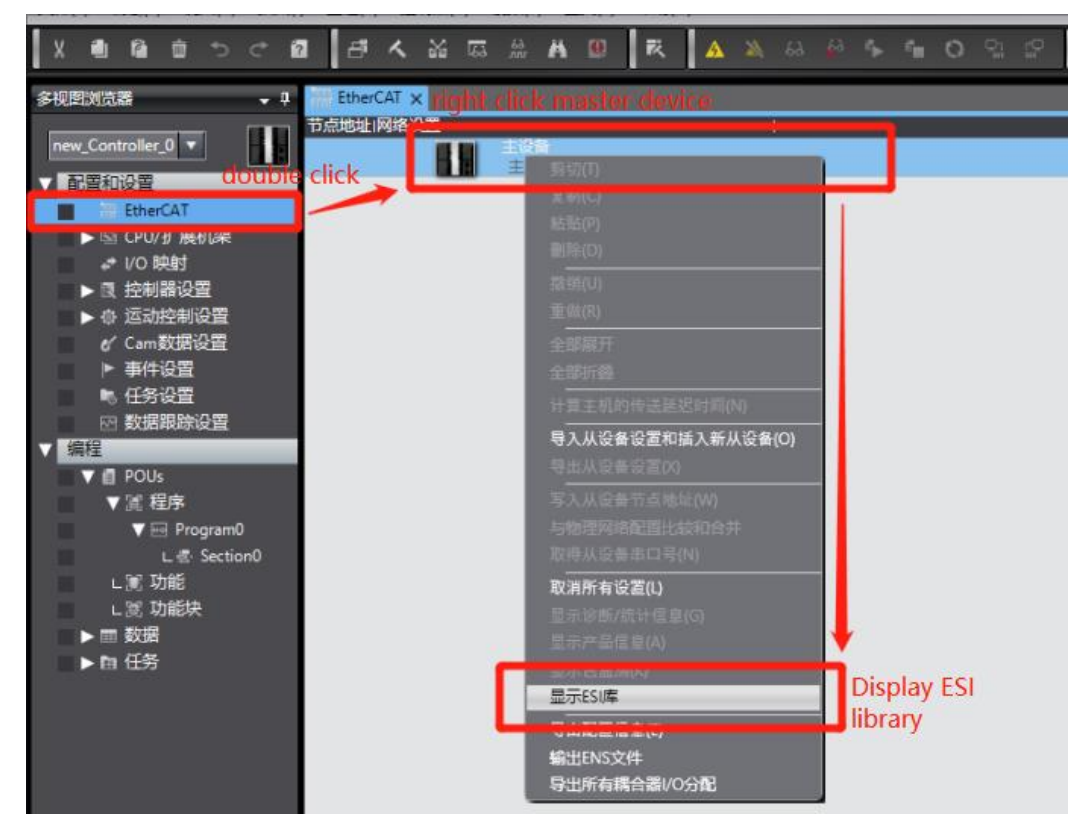

Then in the pop-up ESI library, we need to add the XML file of VHX-CC100. Select "this folder" to display the path of the storage folder, where the "VHX-CC100" XML type file is placed.

| 所有ESI文件<br>Omron 3G3AX-MX2-FCT                                                                                                    |                                                                                                    | ····································· | 名称 值<br>主设备    | 全部组                      | inal Coupler |
|----------------------------------------------------------------------------------------------------|----------------------------------------------------------------------------------------------------|---------------------------------------|----------------|--------------------------|--------------|
| Omron 3G3AX-RX-ECT Omron CJ1W-ECTxx                                                                                                    | M 打开                                                                                                    |                                       |                |                          | ×            |
| Omron E3NW-ECT     Omron E3X-ECT                                                                                                    | $\leftrightarrow \rightarrow \times \uparrow$                                                             | > 此电脑 > 桌面 > 适配文件 > VH6适配             | 欧姆龙 ~ じ        | 搜索"VH6适配欧姆龙"             | م            |
| Omron EJ1N-HFUC-ECT     Omron FHV7x-xxxxx                                                                                                    | 组织 • 新建文件                                                                                                 | 挟                                     |                | -                        |              |
| Omron FH-xxxx-xx     Omron FQ-MS12x-x-ECT                                                                                                    | 📕 XLM                                                                                                    | <b>^</b> 名称 ^                         | 修改日期           | 类型                       | 大小           |
| Omron FZM1-XXX-ECT     Omron GRT1-ECT Ver2 0                                                                                                    | 时间戳                                                                                                    | VHX-CC100.xml                         | 2021/6/1 10:15 | XML文档                    | 416          |
| Omron GX-Analog IO     Omron GX-Digital IO                                                                                                    | 📥 OneDrive - Pe                                                                                           | rsc                                   |                |                          |              |
| Omron GX-Digital IO-T     Omron GX-Encoder                                                                                                    | .> 此电脑                                                                                                    |                                       |                |                          |              |
| Omron GX-IO-Link                                                                                                    | 🗊 3D 对象                                                                                                   |                                       |                |                          |              |
|                                                                                                    | THINK BE                                                                                                  |                                       |                |                          |              |
| Omron GX-JC<br>Omron GX-JC06-H                                                                                                    | 副视频                                                                                                    |                                       | $\mathbf{i}$   |                          |              |
| Omron GX-JC<br>Omron GX-JC<br>Omron GX-JC06-H<br>Omron NX_Coupler<br>Omron R88D-1SAN02H-ECT                                                                                                    | <ul> <li>■ 视频</li> <li>■ 原片</li> <li>文档</li> </ul>                                                        |                                       | $\mathbf{i}$   |                          |              |
| Omron GX-JC     Omron GX-JC06-H     Omron GX-JC06-H     Omron NX_Coupler     Omron R88D-1SAN02H-ECT     Omron R88D-1SAN08H-ECT     Omron R88D-1SAN08H-ECT                                                                                                    | <ul> <li>■ 视频</li> <li>■ 原片</li> <li>文档</li> <li>◆ 下载</li> </ul>                                          |                                       | $\mathbf{i}$   |                          |              |
| Omron GX-JC     Omron GX-JC06-H     Omron GX-JC06-H     Omron R82D-1SAN02H-ECT     Omron R88D-1SAN04H-ECT     Omron R88D-1SAN04H-ECT     Omron R88D-1SAN10H-ECT     Omron R88D-1SAN10H-ECT     Omron R88D-1SAN10H-ECT                                                                                                    | <ul> <li>■ 限告</li> <li>● 反告</li> <li>● 下载</li> <li>● 音乐</li> </ul>                                        |                                       | $\backslash$   |                          |              |
| Omron GX-JCG     Omron GX-JCG+H     Omron GX-JCG+H     Omron RX-Coupler     Omron R88D-1SAN02H-ECT     Omron R88D-1SAN04H-ECT     Omron R88D-1SAN04H-ECT     Omron R88D-1SAN104-ECT     Omron R88D-1SAN104-ECT     Omron R88D-1SAN104-ECT     Omron R88D-1SAN154-ECT                                                                                                    | <ul> <li>■ 视频</li> <li>■ 原片</li> <li>● 下载</li> <li>● 音乐</li> <li>■ 桌面</li> </ul>                          | ~ <                                   | $\backslash$   |                          |              |
| Omron GX-JCG     Omron GX-JCG+H     Omron GX-JCG+H     Omron R88D-1SAN02H-ECT     Omron R88D-1SAN04H-ECT     Omron R88D-1SAN04H-ECT     Omron R88D-1SAN16H-ECT     Omron R88D-1SAN15FECT     Omron R88D-1SAN15FECT     Omron R88D-1SAN15FECT     Omron R88D-1SAN15FECT     Omron R88D-1SAN15FECT                                                                                                    | <ul> <li>副 视频</li> <li>■ 四片</li> <li>文档</li> <li>◆ 下载</li> <li>♪ 音乐</li> <li>■ 桌面</li> </ul>              | 、                                     |                | XMI files(* xml)         |              |
| Omron GX-JCG     Omron GX-JCG     Omron GX-JCG+H     Omron RX-Coupler     Omron R88D-1SAN02H-ECT     Omron R88D-1SAN04H-ECT     Omron R88D-1SAN04H-ECT     Omron R88D-1SAN16F-ECT     Omron R88D-1SAN15F-ECT     Omron R88D-1SAN15F-ECT     Omron R88D-1SAN20H-ECT     Omron R88D-1SAN20H-ECT  | <ul> <li>■ 视频</li> <li>■ 四升</li> <li>文档</li> <li>▼下载</li> <li>♪ 音乐</li> <li>■ 桌面</li> <li>■ WF</li> </ul> | 文(牛名(N): VHX-CC100.xml                |                | XML files(*.xml)         | 2            |
| Omron GX-JCG     Omron GX-JCG+H     Omron GX-JCG+H     Omron XX_Coupler     Omron R88D-1SAN02H-ECT     Omron R88D-1SAN04H-ECT     Omron R88D-1SAN10F-ECT     Omron R88D-1SAN10F-ECT     Omron R88D-1SAN15F-ECT     Omron R88D-1SAN15F-ECT     Omron R88D-1SAN15F-ECT     Omron R88D-1SAN30F-ECT     Omron R88D-1SAN30F-EC | <ul> <li>■ 视频</li> <li>■ 四升</li> <li>文档</li> <li>▼ 下载</li> <li>♪ 音乐</li> <li>■ 桌面</li> </ul>              | 文(牛名(N): VHX-CC100.xml                |                | XML files(*.xml)<br>打开(① | 、<br>取消      |
The installation is completed as shown below:

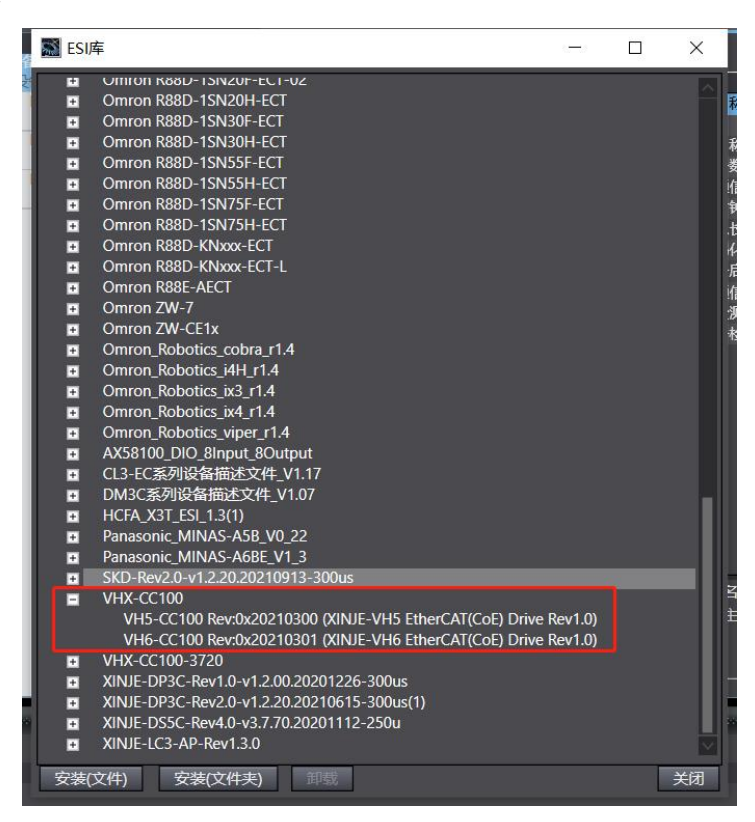

3)Scan and add devices

When using the device, ensure that P9-12 is set. The station number can be increased from 1 in actual connection sequence. After modification, it needs to be powered on again.

If the controller is online, right-click the master device to compare and merge the configurations with those of the physical network.

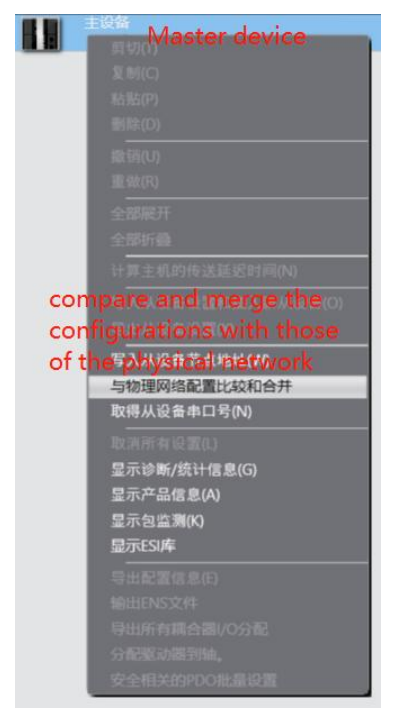

| aeur Svsm | ac Studio 上的原 | 网络设置                         | 节点地址1物理网 | 络配置              | Sysmac Studio         | 比較結果 | 思 物理网络配置       | 40/05.8 |
|-----------|---------------|------------------------------|----------|------------------|-----------------------|------|----------------|---------|
|           |               |                              |          | 主设备              | 主设备                   | 匹配   | 主设备            |         |
| 1         | -XJ           | E003<br>VH6-CC100 Rev:0x2021 | 1        | VH6-CC100 Rev:0x | 2021030 1 : VH6-CC100 | 匹配   | 1 : VH6-CC100. |         |
| 2         | XJ            | E004<br>VH6-CC100 Rev:0x2022 | 2        | VH6-CC100 Rev:0x | 2022010 2 : VH6-CC100 | 0566 | 2 : VH6-CC100. |         |
| 3         | -xJ           | E002<br>VH5-CC100 Rev:0x2022 | 3        | VH5-CC100 Rev:0x | 2022010 3 : VH5-CC100 | 匹配   | 3 : VH5-CC100. |         |
|           |               |                              |          |                  |                       |      |                |         |
|           |               |                              |          |                  |                       |      |                |         |
|           |               |                              |          |                  |                       |      |                |         |
|           |               |                              |          |                  |                       |      |                |         |
|           |               |                              |          |                  |                       |      |                |         |
|           |               |                              |          |                  |                       |      |                |         |
|           |               |                              |          |                  |                       |      |                |         |
|           |               |                              |          |                  |                       |      |                |         |
|           |               |                              |          |                  |                       |      |                |         |

The actual connection is shown in the following figure:

| 节点地址网络设置                 |             |              |
|--------------------------|-------------|--------------|
|                          | 项目名称        |              |
| E003                     | 设备名称        | 主设备          |
| VH6-CC100 Rev:0x20210301 | 机型          | 主设备          |
| 2 6004                   | 产品名称        | 主设备          |
| VH6-CC100 Rev:0x20220107 | 从设备数量       |              |
| 3 6002                   | PDO通信周期     | 1000 間形      |
| VH5-CC100 Kev:0x20220106 | 参考时钟        |              |
|                          | 电缆总长度       | 1000 米       |
|                          | 故障弱化操作设置    | 故障弱化操作       |
|                          | 从设备启动等待时间   | 30 秒         |
|                          | PDO通信超时检测次数 | 2 次          |
|                          | 版本检测方法      | 设置值 < = 实际设备 |
|                          | 串口号检测方法     | 不检查          |
|                          |             |              |
|                          | 设备名称        |              |

4)Add Group U parameters to the PDO.

After adding a node, select the node with the cursor to display the current node PDO configuration. Select "Edit PDO mapping settings". The pop-up interface displays the current output PDO mapping on the left and PDO entries on the right. You can add or delete PDO as required.

To add a PDO, select "Add PDO entry", and the PDO object that can be added will be displayed in the pop-up window. Select it, click OK, and then click apply to add it successfully.

| 制 | 🚮 编辑PDO映射谈                                                                                                    | 📧 Edit PDO mappir                                                                                                    | ng                                                           |                                                                                                    |                                                                                                    | - 0                                                                                                    | 1 × 1                                                                                 |                                                       |                                                                                                    |
|---|----------------------------------------------------------------------------------------------------|----------------------------------------------------------------------------------------------------|--------------------------------------------------------------|----------------------------------------------------------------------------------------------------|----------------------------------------------------------------------------------------------------|----------------------------------------------------------------------------------------------------|---------------------------------------------------------------------------------------|-------------------------------------------------------|----------------------------------------------------------------------------------------------------|
|   | PDO映射 PDO()<br>选择 場入/物出1<br>● 第<br>物出 1<br>物出 F                                                                                                    | mapping<br>过程数据大小输入 168[位] /<br>輸出 88[位] / 2<br>名称<br>未选择<br>Ist RxPDO Mapping<br>Rx 3rd process data mapping<br>未选择                                                                       | 19<br>2048[位]<br>048[位]<br>□ 标志<br><br>可编辑<br>可编辑<br><br>可编辑 | 回合在1st TxH<br>家引<br>0x6041:00<br>0x606C:00<br>0x6043:00<br>0x6077:00<br>0x6064:00<br>0x6044:00<br>0x601:00 | PDO Mapping<br>1 大小  数据类<br>16(位) UINT<br>32(位) DINT<br>32(位) DINT<br>16(位) INT<br>16(位) INT<br>8(位) SINT | 的PDO条目PDO条<br>型PDO条<br>Statusword<br>Velocity actua<br>vl target dema<br>Torque actua<br>Position actua<br>vl target actua<br>Modes of ope | ) entiries<br>日名称<br>al value<br>and<br>value<br>al value<br>al value<br>eration disp | 项目名称<br>设备名称<br>机型<br>产品名称<br>版本                      | 值<br>E004<br>VH6-CC100<br>XINJE-VH6 EtherCAT(Co<br>bv2D221107                                                                                                    |
|   | ● 第344 F<br>第944 F<br>● 1 第<br>● 第9入 1<br>● 第9入 1<br>● 第9<br>● 第9 | kt 4th process data mapping                                                                                                    | 可編編<br>可編編<br>可编辑<br>可编辑<br>可编辑                              | 0x603F:00                                                                                                  | 16(位) UINT<br>Add PDO<br>ふロ 務加                                                                            | ErrorCode                                                                                                    | 为齐<br>PDO条目<br>应用                                                                     | 节点地址<br>"效/无效设置<br>串。号<br>PDO映射设置                     | 2<br>す液<br>ひx00000000<br>のx6040:00 1st RxPDO M<br>0x607A:00 1st RxPDO M<br>0x607A:00 1st RxPDO M<br>0x6071:00 1st RxPDO M<br>0x6060:00 1st TxPDO M<br>0x6041:00 1st TxPDO M<br>0x6043:00 1st TxPDO M<br>0x604:00 1st TxPDO M<br>0x604:00 1st TxPDO M<br>0x606:00 1st TxPDO M<br>0x606:00 1st TxPDO M<br>0x606:00 1st TxPDO M<br>0x606:00 1st TxPDO M<br>0x606:00 1st TxPDO M<br>0x606:00 1st TxPDO M<br>0x606:00 1st TxPDO M<br>0x606:00 1st TxPDO M<br>0x606:00 1st TxPDO M<br>0x606:00 1st TxPDO M |
|   | ■ 編輯PDO映録<br>0x0000:00<br>0x4000:00 U0<br>0x4002:00 U0<br>0x4002:00 U0<br>0x4002:00 U0<br>0x4000:00 U0<br>0x4007:00 U0<br>0x4000:00 U0<br>0x4000:00 U0<br>0x4000:00 U0<br>0x4000:00 U0<br>0x4000:00 U0<br>0x4000:00 U0<br>0x4000:00 U0<br>0x4000:00 U0<br>10-00                                                                                                    | 地译 Edit PDO mapp<br>/<br>-00 / U0-00<br>-01 / U0-01<br>-02 / U0-02<br>-03 / U0-03<br>-04 / U0-04<br>-07 / U0-07<br>-08 / U0-08<br>-12 / U0-17<br>-13 / U0-13<br>-13 / U0-14<br>-15 / U0-15 | ok<br>mer I                                                  |                                                                                                    | 位置                                                                                                    | 1                                                                                                    |                                                                                       | 分布式的钟有效<br>换档时间设置<br>参考时钟<br>PDO映射设置<br>数据被过程数据(PDO)) | 高用(ou-synchron)<br>禁用<br>有 香信周期性的输入/输出。 ● 1 ×                                                                                                    |

After adding, see the following figure:

|                                                                                                    |                             |           | 1         |            |        |         |                 |           |  |
|----------------------------------------------------------------------------------------------------|-----------------------------|-----------|-----------|------------|--------|---------|-----------------|-----------|--|
| PDO映射                                                                                                    |                             |           |           | 包含在1st Txl | PDO Ma | pping中的 | PDO条目           |           |  |
|                                                                                                    | 过程数据大小:输入                   | 184[位]    | / 2048[位] | 索引         | 大小     | 数据类型    | PDO条目名称         | 注释        |  |
|                                                                                                    | 輸出                          | 88[位] /   | 2048[位]   | 0x6041:00  | 16[位]  | UINT    | Statusword      |           |  |
| 选择   输入/输出                                                                                                    | 名称                          | 标志        | I I       | 0x4000:00  | 16[位]  | UINT    | U0-00           |           |  |
| — — — — — — — — — — — — — — — — — — —                                                                                                    | 未选择                         |           |           | 0x606C:00  | 32[位]  | DINT    | Velocity actual |           |  |
| 输出                                                                                                    | 1st RxPDO Mapping           | 可编辑       |           | 0x6043:00  | 32[位]  | DINT    | vl target dema  |           |  |
| ● 輸出                                                                                                    | Rx 3rd process data mapping | 可编辑       |           | 0x6077:00  | 16[位]  | INT     | Torque actual   |           |  |
|                                                                                                    | +洗择                         | I         |           | 0x6064:00  | 32[位]  | DINT    | Position actual |           |  |
| ▲ 榆田                                                                                                    | Ry 2nd process data mapping | 可编辑       |           | 0x6044:00  | 16[位]  | INT     | vl target actua |           |  |
|                                                                                                    | Ry 4th process data mapping | 可编辑       |           | 0x6061:00  | 8[位]   | SINT    | Modes of oper   | . I I I I |  |
|                                                                                                    | in process data mapping     | -J-marine |           | 0x603F:00  | 16[位]  | UINT    | ErrorCode       |           |  |
|                                                                                                    | 未选择                         |           |           |            |        |         |                 |           |  |
|                                                                                                    | 1st TxPDO Mapping           | 可编辑       |           |            |        |         |                 |           |  |
| ● 輸入                                                                                                    | Tx 3rd process data mapping | 可编辑       |           |            |        |         |                 |           |  |
| Image: Control of the second second secon |                             | 1         |           |            |        |         |                 |           |  |
| ● 输入                                                                                                    | Tx 2nd process data mapping | 可编辑       |           |            |        |         |                 |           |  |
| ၍     協     A                                                                                                    | Tx 4th process data mapping | 可编辑       |           |            |        |         |                 |           |  |

5)Gateway communication settings

First, check the IP address of the PLC: in the multi view browser, select Controller settings-Bulit-in Ethernet/IP

port settings  $\rightarrow$  TCP/IP settings.

In the configuration interface, you can view the fixed IP address set by the current project. For a new program, the default IP address is 192.168.250.1.

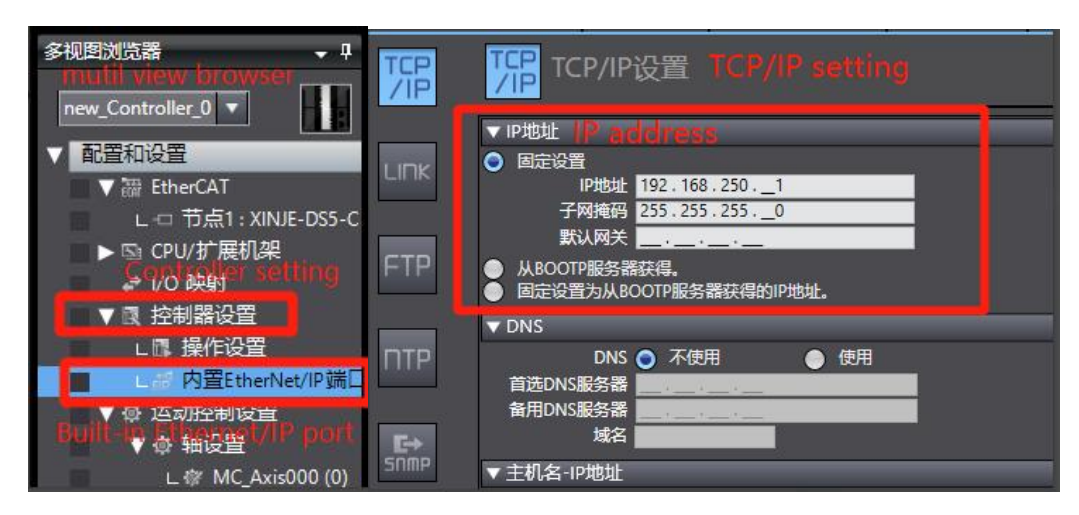

Select Controller - Communicate setting

| 插入(I) 工程   | P) 控制器(C 94)( | ommunicate   | atting A         |
|------------|---------------|--------------|------------------|
|            | 变更设备(V)       |              |                  |
| 🗸 🖡 🦾 Sect | ior 在线(O)     | Ctrl+W       | as000 (0) 🛛 🐼 数据 |
| (日日) 空量    | 离线(F)         | Ctrl+Shift+W |                  |
| 命名         | 空 同步(Y)       | Ctrl+M       |                  |
| 内部         | 传送中(A)        | •            | 初始值              |
| 小部         | MC 模式(M)      | •            |                  |

Select "Ethernet - Direct connection" in the "communication setting" interface, and then click "OK" to close the interface.

Note: Ethernet connection requires that the IP address of the connected device (PC) is automatically obtained or within the PLC IP address network segment, so confirm whether the IP address setting of the PC meets the requirements before connection.

| 📓 通信设置                                                                                                    |                      | – 🗆 X           |
|----------------------------------------------------------------------------------------------------|----------------------|-----------------|
| ▼ 连接类型                                                                                                    |                      |                 |
| 请选择一个在线时每次与控制器连接时使用的。                                                                                           | 方法。                  |                 |
| O Ethernet - #123412 Ethern                                                                                     |                      |                 |
| USO-EMELLER                                                                                                    | er-unect connect     |                 |
| <ul> <li>● Ethernet-Hub连接</li> <li>● 每次在线连接时,请从以下选项中选择。</li> <li>■ USB-直接连接</li> <li>■ Ethernet-直接连接</li> </ul> |                      |                 |
| ■ USB-远程连接                                                                                                    |                      | & <b>11</b> 153 |
| Ethemet-Hub)                                                                                                    |                      |                 |
|                                                                                                    |                      |                 |
| ▼远程IP地址                                                                                                    |                      |                 |
| 指定远程呼地址。                                                                                                    | USB通信测试 Ethernet通信测试 |                 |
|                                                                                                    |                      |                 |
| ▼选项                                                                                                    |                      |                 |
| ☑ 在线时确认序列ID。 ☑ 离线时检查强制刷新。                                                                                       |                      |                 |
| ▼ 响应监测时间                                                                                                    |                      |                 |
| 设置与控制器连接的响应监测时间。<br>2 (秒)                                                                                       |                      |                 |
|                                                                                                    |                      |                 |

### 6)Synchronous Download

Select synchronize in the toolbar, and a pop-up window will pop up to compare the local project with the project in the controller. The local project is different from the project in the controller and "out of sync" is displayed. If you click transfer to controller, the local project will be downloaded and the original project of the controller will be overwritten.

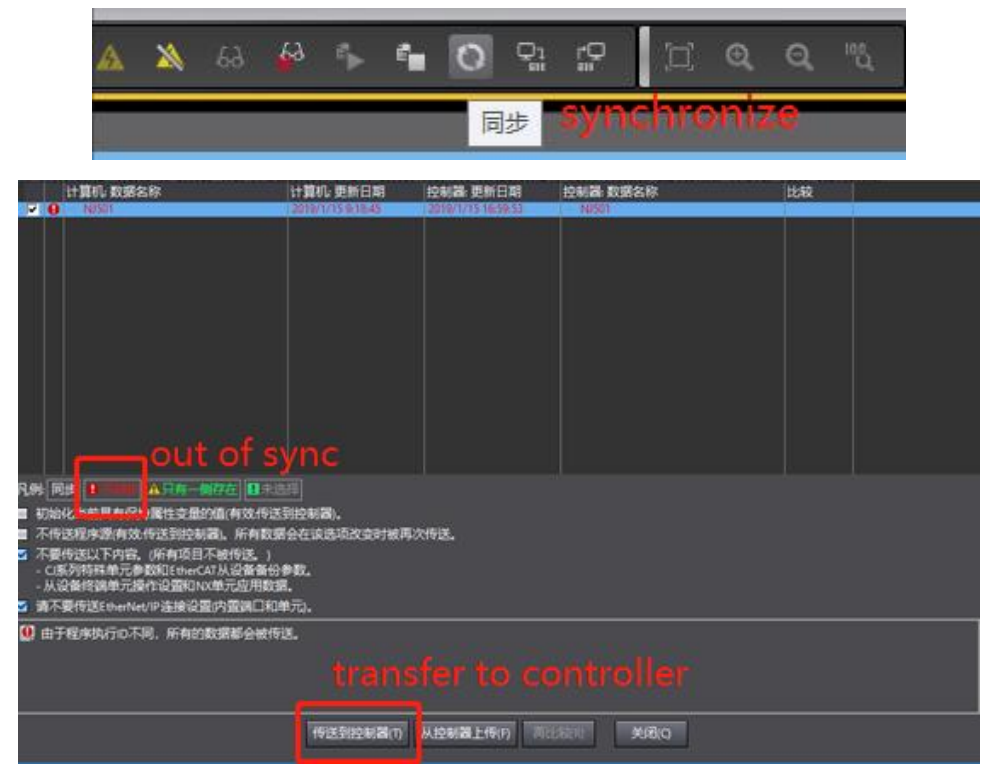

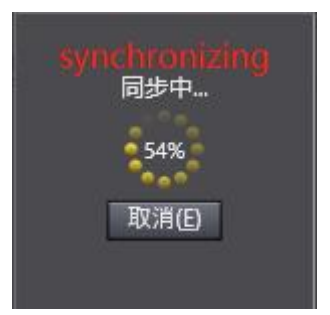

After synchronization is completed, click recomparison to view the synchronization of the entries of the local project and the controller project. When the subsequent modified projects are synchronized again, the entries different from the controller project will be marked in detail.

| 1 同步                                                                                                    |                                                                                                    |                                                                                                    |                                                                                                    |      |   | ×    |
|----------------------------------------------------------------------------------------------------|----------------------------------------------------------------------------------------------------|----------------------------------------------------------------------------------------------------|----------------------------------------------------------------------------------------------------|------|---|------|
| 计算机: 数据名称                                                                                                    | 计算机:更新日期                                                                                                    | 控制器 更新日期                                                                                                    | 控制器: 数据名称                                                                                                    | 比较   |   |      |
| V NJ501                                                                                                    | 2019/1/15 9:18:45                                                                                                    | 2019/1/15 16:59:53                                                                                                    | NJ501                                                                                                    |      |   |      |
|                                                                                                    |                                                                                                    |                                                                                                    |                                                                                                    |      |   |      |
|                                                                                                    |                                                                                                    |                                                                                                    |                                                                                                    |      |   |      |
|                                                                                                    |                                                                                                    |                                                                                                    |                                                                                                    |      |   |      |
|                                                                                                    |                                                                                                    |                                                                                                    |                                                                                                    |      |   |      |
|                                                                                                    |                                                                                                    |                                                                                                    |                                                                                                    |      |   |      |
|                                                                                                    |                                                                                                    |                                                                                                    |                                                                                                    |      |   |      |
|                                                                                                    |                                                                                                    |                                                                                                    |                                                                                                    |      |   |      |
|                                                                                                    |                                                                                                    |                                                                                                    |                                                                                                    |      |   |      |
|                                                                                                    |                                                                                                    |                                                                                                    |                                                                                                    |      |   |      |
|                                                                                                    |                                                                                                    |                                                                                                    |                                                                                                    |      |   | -    |
| 凡例 同步 日本 日本 日本                                                                                                    | 壁                                                                                                    |                                                                                                    |                                                                                                    |      |   |      |
| 初始化当前具有保持属性变量的值(有效传送)                                                                                                    | 判控制器)。<br>  今たは淡雨水流いけます/                                                                                                    | 2/E)¥                                                                                                    |                                                                                                    |      |   |      |
| ▲ 不要传送以下内容。(所有项目不被传送、)                                                                                                    | 一去11.1822-9483-5-91879/                                                                                                    | NY42+                                                                                                    |                                                                                                    |      |   |      |
| - CI系列特殊单元参数和EtherCAT从设备备份                                                                                                    | 参数。                                                                                                    |                                                                                                    |                                                                                                    |      |   |      |
| - 从设备终端甲元操作设置和INX甲元应用数3                                                                                                    | 者。<br>单元)_                                                                                                    |                                                                                                    |                                                                                                    |      |   |      |
| 同先が理会成                                                                                                    |                                                                                                    |                                                                                                    |                                                                                                    |      |   |      |
| I-JU-XLIE7GAX.                                                                                                    |                                                                                                    |                                                                                                    |                                                                                                    |      |   |      |
|                                                                                                    |                                                                                                    |                                                                                                    |                                                                                                    |      |   |      |
|                                                                                                    |                                                                                                    |                                                                                                    |                                                                                                    |      |   |      |
|                                                                                                    | 传送到控制器内                                                                                                    | 从控制器上使用                                                                                                    | 较(R) 关闭(C)                                                                                                    |      |   |      |
|                                                                                                    |                                                                                                    | The provide and the providence of the Address of the Address of th |                                                                                                    |      |   |      |
|                                                                                                    |                                                                                                    |                                                                                                    |                                                                                                    |      |   |      |
|                                                                                                    |                                                                                                    |                                                                                                    |                                                                                                    |      |   |      |
|                                                                                                    |                                                                                                    | an Sp.                                                                                                    |                                                                                                    |      |   | <br> |
| 2 同步                                                                                                    | 4.25                                                                                                    |                                                                                                    |                                                                                                    |      |   | ×    |
| ■ 同步<br>计算机: 数据合称<br>→ 201500                                                                                                    | 计算机 更新日期                                                                                                    | 控制器:更新日期                                                                                                    | 拉制器 数据名称                                                                                                    | 比较   | - | ×    |
| <ul> <li>□ 同步</li> <li>↓ 计算机: 数据合称</li> <li>■ ▼N550</li> <li>■ BtherCAT主机设置</li> </ul>                                                                                                    | 计算机: 更新日期<br>2019/1/15 9:18:45<br>2019/1/14 17:53:09                                                                                                    | 控制器:更新日期<br>2019/1/15 9:18:45<br>2019/1/14 17:53:09                                                                                                    | 拉制器 数据名称<br>TANIS01<br>EtherCAT主机设置                                                                                                    | 比较   |   | ×    |
| S 同步<br>计算机: 数据名称<br>FtherCAT主机设置<br>EtherCAT主机设置<br>EtherCAT注设备设置<br>▼CPUPT展机梁                                                                                                    | 计算机:更新日期<br>2019/1/15 9:18:45<br>2019/1/14 17:53:09<br>2019/1/14 17:53:09<br>2019/1/14 17:53:09                                                                                                    | 控制器:更新日期<br>2019/1/159:18:45<br>2019/1/14 17:53:09<br>2019/1/14 17:53:09<br>2019/1/14 17:53:09                                                                                                    | 拉制器 数据名称<br>▼NIS01<br>EtherCAT主机设置<br>EtherCAT法设备设置<br>▼CPU扩展机架                                                                                                    | 比较   |   | ×    |
| 回步       计算机:数据名称       ● Muscil       EtherCAT主机设置       ● EtherCAT主机设置       ● CPUが展机梁       ● CPUが展机梁       ● CPUが展れ梁                                                                                                    | 计算机:更新日期<br>2019/1/15 9:18:45<br>2019/1/14 17:53:09<br>2019/1/14 17:53:09<br>2019/1/14 17:53:09<br>2019/1/14 17:53:09                                                                                                    | 控制器,更新日期<br>2019/1/15 9:18:45<br>2019/1/14 17:53:09<br>2019/1/14 17:53:09<br>2019/1/14 17:53:09<br>2019/1/14 17:53:09                                                                                                    | 拉制器 数据名称<br>▼NIS01<br>EtherCAT主机设置<br>EtherCAT法设备设置<br>▼CPU机架<br>▼CPU机架                                                                                                    | 比较   |   | ×    |
| □         →           → 计算机:数据名称         →           ■         EtherCAT主机设置           ■         EtherCAT主机设置           ■         ●           ■         ▼CPUUT展机梁           ■         ▼CPUUT器           ■         ▼CPUUT器           ■         ▼CPUUT器           ■         ▼CPUUT器                                                                                                    | 1<br>1<br>1<br>1<br>1<br>1<br>1<br>1<br>1<br>1<br>1<br>1<br>1                                                                                                    |                                                                                                    | 拉制器。数据名称<br>▼NIS01<br>EtherCAT主机设置<br>EtherCAT从设备设置<br>▼CPufL限制架<br>▼CPUfL架<br>单元<br>▼控制器设置                                                                                                    | 比较   |   | ×    |
| <ul> <li>○ 同步</li> <li>计算机: 数据各称</li> <li>▼NJS01</li> <li>EtherCAT主机设置</li> <li>EtherCAT法设备设置</li> <li>▼CPU的常規規定</li> <li>▼CPU的常規</li> <li>単元</li> <li>単元</li> <li>単元</li> <li>季応</li> <li>支内容therberter/DP第门设置</li> </ul>                                                                                                    | 计算机。更新日期<br>2019/1/159:1845<br>2019/1/14 1753:09<br>2019/1/14 1753:09<br>2019/1/14 1753:09<br>2019/1/14 1753:09<br>2019/1/14 1753:09<br>2019/1/14 1753:09                                                                                                    |                                                                                                    | 拉制器。数据名称<br>¥NI501<br>EtherCAT主机设置<br>EtherCAT从设备设置<br>¥CPU/扩展机架<br>▼CPU机架<br>单元<br>¥CPU机梁<br>单元<br>¥CPU制梁<br>操作设置<br>内容HeeAter/D0端口设要                                                                                                    | 比较   |   | ×    |
| <ul> <li>□ 同步</li> <li>↓ 计算机: 数据名称</li> <li>↓ TherCAT主机设置</li> <li>■ EtherCAT主机设置</li> <li>■ EtherCAT法设备设置</li> <li>■ ♥ CPUが「無限梁</li> <li>■ ♥ CPUが「課</li> <li>■ 単元</li> <li>■ 単元</li> <li>● 単元</li> <li>● ● ● ● ● ● ● ● ● ● ● ● ● ● ● ● ● ● ●</li></ul>                                                                                                    | 计算机。更新日期<br>2019/1/159:1845<br>2019/1/14 1753:09<br>2019/1/14 1753:09<br>2019/1/14 1753:09<br>2019/1/14 1753:09<br>2019/1/14 1753:09<br>2019/1/14 1753:09<br>2019/1/14 1753:09<br>2019/1/14 1753:09                                                                                                    |                                                                                                    | 拉制器。数据名称<br>▼NIS01<br>EtherCAT主机设置<br>EtherCAT从设备设置<br>▼CPU机规<br>単元<br>単定型<br>操作设置<br>内置thenterLPp确口设置<br>▼运动控制设置                                                                                                    | 比较   |   | ×    |
| <ul> <li>○ 同步</li> <li>&gt; 计算机: 数据名称</li> <li>&gt; ▼NJS01</li> <li>&gt; EtherCAT主机设置</li> <li>&gt; EtherCAT关诉备设置</li> <li>&gt; ▼CPU市(第代現象)</li> <li>&gt; ▼CPU市(第代現象)</li> <li>&gt; ▼CPU市(第代現象)</li> <li>&gt; ▼E市</li> <li>&gt; 季市</li> <li>&gt; 季市<th>计算机。更新日期<br/>2019/1/159:1845<br/>2019/1/14 1753:09<br/>2019/1/14 1753:09<br/>2019/1/14 1753:09<br/>2019/1/14 1753:09<br/>2019/1/14 1753:09<br/>2019/1/14 1753:09<br/>2019/1/14 1753:09<br/>2019/1/14 1753:09<br/>2019/1/14 1753:09     2019/1/14 1753:09     2019/1/14 1753:09     2019/1/14 1753:09     2019/1/14 1753:09     2019/1/14 1753:09     2019/1/14 1753:09     2019/1/14 1753:09     2019/1/14 1753:09     2019/1/14 1753:09     2019/1/14 1753:09     2019/1/14 1753:09     2019/1/14 1753:09     2019/1/14 1753:09     2019/1/14 1753:09     2019/1/14 1753:09     2019/1/14 1753:09     2019/1/14 1753:09     2019/1/14 1753:09     2019/1/14 1753:09     2019/1/14 1753:09     2019/1/14 1753:09     2019/1/14 1753:09     2019/1/14 1753:09     2019/1/14     1753:09     2019/1/14     1753:09     2019/1/14     1753:09     2019/1/14     1753:09     2019/1/14     1753:09     2019/1/14     1753:09     2019/1/14     1753:09     2019/1/14     1753:09     2019/1/14     1753:09     2019/1/14     1753:09     2019/1/14     1753:09     2019/1/14     1753:09     2019/1/14     1753:09     2019/1/14     1753:09     2019/1/14     1753:09     2019/1/14     1753:09     2019/1/14     1753:09     2019/1/14     1753:09     2019/1/14     1753:09     2019/1/14     1753:09     2019/1/14     1753:09     2019/1/14     1753:09     2019/1/14     1753:09     2019/1/14     1753:09     2019/1/14     1753:09     2019/1/14     1753:09     2019/1/14     1753:09     2019/1/14     1753:09     2019/1/14     1753:09     2019/1/14     1753:09     2019/14     1753:09     2019/14     1753:09     2019/14     1753:09     2019/14     1753:09     2019/14     1753:09     2019/14     1753:09     2019/14     1753:09     2019/14     1753:09     2019/14     1753:09     2019/14     1753:09     2019/14     1753:09     2019/14     1753:09     2019/14     1753:09     2019/14     1753:09     2019/14     1753:09     2019/14     1753:09     2019     2019/14     1753:09     2019/14     1753:09     2019/14     1753:09     2019     2019     2019     2019     2019</th><th></th><th></th><th>比较</th><th></th><th>×</th></li></ul> | 计算机。更新日期<br>2019/1/159:1845<br>2019/1/14 1753:09<br>2019/1/14 1753:09<br>2019/1/14 1753:09<br>2019/1/14 1753:09<br>2019/1/14 1753:09<br>2019/1/14 1753:09<br>2019/1/14 1753:09<br>2019/1/14 1753:09<br>2019/1/14 1753:09     2019/1/14 1753:09     2019/1/14 1753:09     2019/1/14 1753:09     2019/1/14 1753:09     2019/1/14 1753:09     2019/1/14 1753:09     2019/1/14 1753:09     2019/1/14 1753:09     2019/1/14 1753:09     2019/1/14 1753:09     2019/1/14 1753:09     2019/1/14 1753:09     2019/1/14 1753:09     2019/1/14 1753:09     2019/1/14 1753:09     2019/1/14 1753:09     2019/1/14 1753:09     2019/1/14 1753:09     2019/1/14 1753:09     2019/1/14 1753:09     2019/1/14 1753:09     2019/1/14 1753:09     2019/1/14 1753:09     2019/1/14     1753:09     2019/1/14     1753:09     2019/1/14     1753:09     2019/1/14     1753:09     2019/1/14     1753:09     2019/1/14     1753:09     2019/1/14     1753:09     2019/1/14     1753:09     2019/1/14     1753:09     2019/1/14     1753:09     2019/1/14     1753:09     2019/1/14     1753:09     2019/1/14     1753:09     2019/1/14     1753:09     2019/1/14     1753:09     2019/1/14     1753:09     2019/1/14     1753:09     2019/1/14     1753:09     2019/1/14     1753:09     2019/1/14     1753:09     2019/1/14     1753:09     2019/1/14     1753:09     2019/1/14     1753:09     2019/1/14     1753:09     2019/1/14     1753:09     2019/1/14     1753:09     2019/1/14     1753:09     2019/1/14     1753:09     2019/1/14     1753:09     2019/1/14     1753:09     2019/14     1753:09     2019/14     1753:09     2019/14     1753:09     2019/14     1753:09     2019/14     1753:09     2019/14     1753:09     2019/14     1753:09     2019/14     1753:09     2019/14     1753:09     2019/14     1753:09     2019/14     1753:09     2019/14     1753:09     2019/14     1753:09     2019/14     1753:09     2019/14     1753:09     2019/14     1753:09     2019     2019/14     1753:09     2019/14     1753:09     2019/14     1753:09     2019     2019     2019     2019     2019                                                                                                    |                                                                                                    |                                                                                                    | 比较   |   | ×    |
| <ul> <li>○ 同步</li> <li>↓ 计算机: 数据名称</li> <li>▼ MuSOI</li> <li>● EtherCAT主机设置</li> <li>● EtherCAT法说备设置</li> <li>● ♥ CPUが原料/規</li> <li>● ♥ 厂</li> <li>● ♥ 厂</li> <li>● ♥ 厂</li> <li>● ♥ 厂</li> <li>● ♥ 厂</li> <li>● ♥ 厂</li> <li>● ♥ 厂</li> <li>● ♥ 厂</li> <li>● ♥ 厂</li> <li>● ♥ 厂</li> <li>● ♥ 厂</li> <li>● ♥ 厂</li> <li>● ♥ 厂</li> <li>● ♥ 厂</li> <li>● ♥ 厂</li> <li>● ♥ 厂</li> <li>● ♥ 厂</li> <li>● ♥ 厂</li> <li>● ♥ □</li> <li>● ♥ □</li> <li>○ □</li> <li>● ♥ □</li> <li>○ □</li> <li>○ □<!--</th--><th>计算机。更新日期<br/>2019/1/159:1845<br/>2019/1/14 1753:09<br/>2019/1/14 1753:09<br/>2019/1/14 1753:09<br/>2019/1/14 1753:09<br/>2019/1/14 1753:09<br/>2019/1/14 1753:09<br/>2019/1/14 1753:09<br/>2019/1/14 1753:09<br/>2019/1/14 1753:09<br/>2019/1/14 1753:09<br/>2019/1/14 1753:09<br/>2019/1/14 1753:09<br/>2019/1/14 1753:09<br/>2019/1/14 1753:09     2019/1/14 1753:09     2019/1/14 1753:09     2019/1/14 1753:09     2019/1/14 1753:09     2019/1/14 1753:09     2019/1/14 1753:09     2019/1/14 1753:09     2019/1/14 1753:09     2019/1/14 1753:09     2019/1/14 1753:09     2019/1/14 1753:09     2019/1/14 1753:09     2019/1/14 1753:09     2019/1/14 1753:09     2019/1/14 1753:09     2019/1/14 1753:09     2019/1/14 1753:09     2019/1/14 1753:09     2019/1/14 1753:09     2019/1/14 1753:09     2019/1/14 1753:09     2019/1/14 1753:09     2019/1/14 1753:09     2019/1/14 1753:09     2019/1/14 1753:09     2019/1/14 1753:09     2019/1/14 1753:09     2019/1/14     1753:09     2019/1/14     1753:09     2019/1/14     1753:09     2019/1/14     1753:09     2019/1/14     1753:09     2019/1/14     1753:09     2019/1/14     1753:09     2019/1/14     1753:09     2019/1/14     1753:09     2019/1/14     1753:09     2019/1/14     1753:09     2019/1/14     1753:09     2019/1/14     1753:09     2019/1/14     1753:09     2019/1/14     1753:09     2019/1/14     1753:09     2019/1/14     1753:09     2019/1/14     1753:09     2019/1/14     1753:09     2019/1/14     1753:09     2019/1/14     1753:09     2019/1/14     1753:09     2019/1/14     1753:09     2019/1/14     1753:09     2019/1/14     1753:09     2019/1/14     1753:09     2019/1/14     1753:09     2019/1/14     1753:09     2019/1/14     1753:09     2019/1/14     1753:09     2019/1/14     1753:09     2019/1/14     1753:09     2019/1/14     1753:09     2019/1/14     1753:09     2019/1/14     1753:09     2019/1/14     1753:09     2019/1/14     1753:09     2019/1/14     1753:09     2019/1/14     1753:09     2019/1/14     1753:09     2019/1/14     1753:09     2019/1/14     1753:0</th><th>控制器:更新日期<br/>2019//14175309<br/>2019//14175309<br/>2019//14175309<br/>2019//14175309<br/>2019//14175309<br/>2019//14175309<br/>2019//14175309<br/>2019//14175309<br/>2019//14175309<br/>2019//14175309<br/>2019//14175309<br/>2019//14175309</th><th></th><th>比较</th><th></th><th>×</th></li></ul>                                                                                                    | 计算机。更新日期<br>2019/1/159:1845<br>2019/1/14 1753:09<br>2019/1/14 1753:09<br>2019/1/14 1753:09<br>2019/1/14 1753:09<br>2019/1/14 1753:09<br>2019/1/14 1753:09<br>2019/1/14 1753:09<br>2019/1/14 1753:09<br>2019/1/14 1753:09<br>2019/1/14 1753:09<br>2019/1/14 1753:09<br>2019/1/14 1753:09<br>2019/1/14 1753:09<br>2019/1/14 1753:09     2019/1/14 1753:09     2019/1/14 1753:09     2019/1/14 1753:09     2019/1/14 1753:09     2019/1/14 1753:09     2019/1/14 1753:09     2019/1/14 1753:09     2019/1/14 1753:09     2019/1/14 1753:09     2019/1/14 1753:09     2019/1/14 1753:09     2019/1/14 1753:09     2019/1/14 1753:09     2019/1/14 1753:09     2019/1/14 1753:09     2019/1/14 1753:09     2019/1/14 1753:09     2019/1/14 1753:09     2019/1/14 1753:09     2019/1/14 1753:09     2019/1/14 1753:09     2019/1/14 1753:09     2019/1/14 1753:09     2019/1/14 1753:09     2019/1/14 1753:09     2019/1/14 1753:09     2019/1/14 1753:09     2019/1/14     1753:09     2019/1/14     1753:09     2019/1/14     1753:09     2019/1/14     1753:09     2019/1/14     1753:09     2019/1/14     1753:09     2019/1/14     1753:09     2019/1/14     1753:09     2019/1/14     1753:09     2019/1/14     1753:09     2019/1/14     1753:09     2019/1/14     1753:09     2019/1/14     1753:09     2019/1/14     1753:09     2019/1/14     1753:09     2019/1/14     1753:09     2019/1/14     1753:09     2019/1/14     1753:09     2019/1/14     1753:09     2019/1/14     1753:09     2019/1/14     1753:09     2019/1/14     1753:09     2019/1/14     1753:09     2019/1/14     1753:09     2019/1/14     1753:09     2019/1/14     1753:09     2019/1/14     1753:09     2019/1/14     1753:09     2019/1/14     1753:09     2019/1/14     1753:09     2019/1/14     1753:09     2019/1/14     1753:09     2019/1/14     1753:09     2019/1/14     1753:09     2019/1/14     1753:09     2019/1/14     1753:09     2019/1/14     1753:09     2019/1/14     1753:09     2019/1/14     1753:09     2019/1/14     1753:09     2019/1/14     1753:09     2019/1/14     1753:0                                                                                                    | 控制器:更新日期<br>2019//14175309<br>2019//14175309<br>2019//14175309<br>2019//14175309<br>2019//14175309<br>2019//14175309<br>2019//14175309<br>2019//14175309<br>2019//14175309<br>2019//14175309<br>2019//14175309<br>2019//14175309                                                                                                    |                                                                                                    | 比较   |   | ×    |
| <ul> <li>□ 同步</li> <li>↓ 计算机: 数据名称</li> <li>↓ ↓ ↓ ↓ ↓ ↓ ↓ ↓ ↓ ↓ ↓ ↓ ↓ ↓ ↓ ↓ ↓ ↓ ↓</li></ul>                                                                                                    | 计算机。更新日期<br>2019/1/15 51845<br>2019/1/14 175309<br>2019/1/14 175309<br>2019/1/14 175309<br>2019/1/14 175309<br>2019/1/14 175309<br>2019/1/14 175309<br>2019/1/14 175309<br>2019/1/14 175309<br>2019/1/14 175309<br>2019/1/14 175309                                                                                                    |                                                                                                    |                                                                                                    | 比较   |   | ×    |
| 回步           计算机:数据会称           V19501           EtherCAT注机设置           EtherCAT注机设置           VCPU扩展机架           单元           *CPU扩展机架           PDEtherCAT注机设置           *CPU扩展机架           *CPU扩展机梁           *CPU扩展机梁           *CPU扩展机梁           *CPU扩展的梁           *CPU扩展的梁           *CPU扩展的梁           *CPU扩展的梁           *CPU扩展的梁           *CPU扩展的梁           *CPU扩展的梁           *CPU扩展的梁           *CPU扩展的梁           *CPU扩展的梁           *CPU扩展的公           *Statistical           *All UST           *All UST           *All UST           *All UST           *POUs           *PRo                                                                                                    | 计算机。更新日期<br>2019/1/15 9:1845<br>2019/1/14 1753:09<br>2019/1/14 1753:09<br>2019/1/14 1753:09<br>2019/1/14 1753:09<br>2019/1/14 1753:09<br>2019/1/14 1753:09<br>2019/1/14 1753:09<br>2019/1/14 1753:09<br>2019/1/14 1753:09<br>2019/1/14 14:4642<br>2019/1/14 14:4642                                                                                                    |                                                                                                    |                                                                                                    | 比较   |   | ×    |
| ○ 同步                ↓「算机,数据会称                 ↓「算机,数据会称                 ¥ther(ATA)设备设置                 ¥CPU/扩展机梁                 ¥CPU/扩展机梁                 ¥CPU/扩展机梁                ¥CPU/扩展机梁                 ¥CPU/扩展机梁                 ¥CPU/扩展机梁                     ¥CPU/扩展机梁                 ¥CPU/扩展机梁                 ¥CPU/扩展机梁                 ¥CPU/扩展机                 ¥CPU/扩展机                 ¥CPU/扩展机                 ¥CPU/扩展机                 ¥CPU/扩展                 YEPU/S                 ¥CP                 ¥CPU/S                 ¥CP                 ¥CP                 ¥CP                 ¥CP                 ¥CP                 ¥CP                 ¥CPOU/S                 ¥CP                 ¥CPU/S                                                                                                    | 计算机:更新日期<br>2019/1/15 b1845<br>2019/1/14 175309<br>2019/1/14 175309<br>2019/1/14 175309<br>2019/1/14 175309<br>2019/1/14 175309<br>2019/1/14 175309<br>2019/1/14 175309<br>2019/1/14 175309<br>2019/1/14 175309<br>2019/1/14 175309<br>2019/1/14 175309<br>2019/1/14 175309<br>2019/1/14 14642<br>2019/1/14 14642<br>2019/1/14 14642                                                                                                    |                                                                                                    |                                                                                                    | Ltx  |   | ×    |
| ○ 同步           计算机:数据名称           计算机:数据名称           EtherCAT:±机设置           ● EtherCAT:±机设置           ● CPU/J 展机梁           ● CPU/J 展机梁           ● CPU/J 展机梁           ● CPU/J 展机梁           ● CPU/J 展机梁           ● CPU/J 展机梁           ● CPU/J 展机梁           ● CPU/J 展机梁           ● CPU/J 展           ● CPU/J 展           ● CPU/J 展           ● Combanding           ● Add B           ● Add B           ● Combanding           ● CPU/J R           ● CPU/J R <th>计算机:更新日期<br/>2019/1/15 b 1845<br/>2019/1/14 175309<br/>2019/1/14 175309</th> <th></th> <th>拉制器 数据名称</th> <th>Ltx</th> <th></th> <th>×</th>                                                                                                    | 计算机:更新日期<br>2019/1/15 b 1845<br>2019/1/14 175309<br>2019/1/14 175309                                                                                                    |                                                                                                    | 拉制器 数据名称                                                                                                    | Ltx  |   | ×    |
| ○ 同步           计算机:数据名称           ThereArt=机设置           EtherCAT:±机设置           ● EtherCAT:±机设置           ● CPU/J 展机梁           ● CPU/J 展机梁           ● CPU/J 展机梁           ● CPU/J 展机梁           ● CPU/J 展机梁           ● CPU/J 展机梁           ● CPU/J 展机梁           ● CPU/J 展机梁           ● CPU/J 展机梁           ● CPU/J 展           ● CAMARTING           ● CAMARTING           ● CAMARTIN                                                                                                    | 计算机:更新日期<br>2019/1/15 b 1845<br>2019/1/14 175309<br>2019/1/14 175309<br>2019/1/14 14642<br>2019/1/14 14642<br>2019/1/14 14642<br>2019/1/14 14642<br>2019/1/14 146542                                                                                                    |                                                                                                    |                                                                                                    | Ltx  |   | ×    |
| ○         同步           计算机。数据名称         EtherCAT未初设置           ●         PM501           ●         EtherCAT未说设置           ●         CPUが度机深           ●         ●           ●         ●           ●         ●           ●         ●           ●         ●           ●         ●           ●         ●           ●         ●           ●         ●           ●         ●           ●         ●           ●         ●           ●         ●           ●         ●           ●         ●           ●         ●           ●         ●           ●         ●           ●         ●           ●         ●           ●         ●           ●         ●           ●         ●           ●         ●           ●         ●           ●         ●           ●         ●           ●         ●           ●         ●           ●         ● <tr< th=""><th>计算机:更新日期<br/>2019/1/15 5:1845<br/>2019/1/14 1753:09<br/>2019/1/14 1753:09<br/>2019/1/14 1464:02<br/>2019/1/14 1464:02<br/>2019/1/14 1464:02<br/>2019/1/14 1464:02<br/>2019/1/14 1464:02<br/>2019/1/14 1464:02</th><th></th><th></th><th>比较</th><th></th><th>×</th></tr<>                                                                                                    | 计算机:更新日期<br>2019/1/15 5:1845<br>2019/1/14 1753:09<br>2019/1/14 1753:09<br>2019/1/14 1464:02<br>2019/1/14 1464:02<br>2019/1/14 1464:02<br>2019/1/14 1464:02<br>2019/1/14 1464:02<br>2019/1/14 1464:02                                                                                                    |                                                                                                    |                                                                                                    | 比较   |   | ×    |
| ○         同步           计算机、数据名称         EtherCAT主机设置           ●         PU501           ●         EtherCAT法机设置           ●         CPU/J 提机梁           ●         ●           ●         PU501           ●         ●           ●         ●           ●         ●           ●         ●           ●         ●           ●         ●           ●         ●           ●         ●           ●         ●           ●         ●           ●         ●           ●         ●           ●         ●           ●         ●           ●         ●           ●         ●           ●         ●           ●         ●           ●         ●           ●         ●           ●         ●           ●         ●           ●         ●           ●         ●           ●         ●           ●         ●           ●         ●      ●         ●      ●                                                                                                    | 计算机:更新日期<br>2019/1/15 5:18-45<br>2019/1/14 17:53:09<br>2019/1/14 17:53:09<br>2019/1/14 14:53:09<br>2019/1/14 14:53:09<br>2019/1/14 17:53:09<br>2019/1/14 17:53:09<br>2019/1/14 14:54<br>2019/1/14 17:53:09<br>2019/1/14 14:54<br>2019/1/14 14:54<br>2019/1/14 14:55<br>2019/1/14 14:55<br>2019/1/14 14:55<br>2019/1/14 14:55<br>2019/1/14 14:55<br>2019/1/14 14:55                       |                                                                                                    |                                                                                                    | 比较   |   | ×    |
| ○         同步           计算机、数据名称         EtherCAT主机设置           ●         PU501           ●         EtherCAT法认备设置           ●         CPU/J 提礼梁           ●         ●           ●         PCU/J 提礼梁           ●         ●           ●         ●           ●         ●           ●         ●           ●         ●           ●         ●           ●         ●           ●         ●           ●         ●           ●         ●           ●         ●           ●         ●           ●         ●           ●         ●           ●         ●           ●         ●           ●         ●           ●         ●           ●         ●           ●         ●           ●         ●           ●         ●           ●         ●           ●         ●           ●         ●           ●         ●           ●         ●           ●         ● </th <th>计算机:更新日期<br/>2019/1/15 5:1845<br/>2019/1/14 1753:09<br/>2019/1/14 1753:09<br/>2019/1/14 1454:642<br/>2019/1/14 1454:642<br/>2019/1/14 1454:642<br/>2019/1/14 1453:09<br/>2019/1/14 1454:642<br/>2019/1/14 1453:09<br/>2019/1/14 1454:642<br/>2019/1/14 1453:09<br/>2019/1/14 1453:09<br/>2019/1/14 1453:09<br/>2019/1/14 1453:09<br/>2019/1/14 1453:09<br/>2019/1/14 1453:09<br/>2019/1/14 1453:09<br/>2019/1/14 1453:09<br/>2019/1/14 1753:09<br/>2019/1/14 1753:09<br/>2019/1/14 14:04<br/>2019/1/14 1753:09<br/>2019/1/14 14:04<br/>2019/1/14 1753:09<br/>2019/1/14 14:04<br/>2019/1/14 1753:09<br/>2019/1/14 14:05<br/>2019/1/14 1753:09<br/>2019/1/14 14:05<br/>2019/1/14 1753:09<br/>2019/1/14 14:05<br/>2019/1/14 1753:09<br/>2019/1/14 14:05<br/>2019/1/14 1753:09<br/>2019/1/14 1753:09<br/>2019/1/14 1753:09<br/>2019/1/14 1753:09<br/>2019/1/14 14:05<br/>2019/1/14 14:05<br/>2019/1/14 15:05<br/>2019/1/14 15:05<br/>2019/1/14 15:05<br/>2019/1/14 15:05<br/>2019/1/14 15:05<br/>2019/1/14 15:05<br/>2019/1/14 15:05<br/>2019/1/14 15:05<br/>2019/1/14 15:05<br/>2019/1/14 15:05<br/>2019/1/14 15:05<br/>2019/1/14 15:0</th> <th></th> <th></th> <th>Ltx</th> <th></th> <th>×</th>                                                                                                    | 计算机:更新日期<br>2019/1/15 5:1845<br>2019/1/14 1753:09<br>2019/1/14 1753:09<br>2019/1/14 1454:642<br>2019/1/14 1454:642<br>2019/1/14 1454:642<br>2019/1/14 1453:09<br>2019/1/14 1454:642<br>2019/1/14 1453:09<br>2019/1/14 1454:642<br>2019/1/14 1453:09<br>2019/1/14 1453:09<br>2019/1/14 1453:09<br>2019/1/14 1453:09<br>2019/1/14 1453:09<br>2019/1/14 1453:09<br>2019/1/14 1453:09<br>2019/1/14 1453:09<br>2019/1/14 1753:09<br>2019/1/14 1753:09<br>2019/1/14 14:04<br>2019/1/14 1753:09<br>2019/1/14 14:04<br>2019/1/14 1753:09<br>2019/1/14 14:04<br>2019/1/14 1753:09<br>2019/1/14 14:05<br>2019/1/14 1753:09<br>2019/1/14 14:05<br>2019/1/14 1753:09<br>2019/1/14 14:05<br>2019/1/14 1753:09<br>2019/1/14 14:05<br>2019/1/14 1753:09<br>2019/1/14 1753:09<br>2019/1/14 1753:09<br>2019/1/14 1753:09<br>2019/1/14 14:05<br>2019/1/14 14:05<br>2019/1/14 15:05<br>2019/1/14 15:05<br>2019/1/14 15:05<br>2019/1/14 15:05<br>2019/1/14 15:05<br>2019/1/14 15:05<br>2019/1/14 15:05<br>2019/1/14 15:05<br>2019/1/14 15:05<br>2019/1/14 15:05<br>2019/1/14 15:05<br>2019/1/14 15:0                       |                                                                                                    |                                                                                                    | Ltx  |   | ×    |
| ○         同步           计算机。 数据名称         EtherCAT主机设置           ●         EtherCAT主机设置           ●         EtherCAT主机设置           ●         CPU/J 提机梁           ●         ●           ●         ●           ●         ●           ●         ●           ●         ●           ●         ●           ●         ●           ●         ●           ●         ●           ●         ●           ●         ●           ●         ●           ●         ●           ●         ●           ●         ●           ●         ●           ●         ●           ●         ●           ●         ●           ●         ●           ●         ●           ●         ●           ●         ●           ●         ●           ●         ●           ●         ●           ●         ●           ●         ●           ●         ●           ●         ● <th>计算机.更新日期<br/>2019/1/15 5 18:45<br/>2019/1/14 17:53:09<br/>2019/1/14 17:53:09<br/>2019/1/14 17:53:09<br/>2019/1/14 17:53:09<br/>2019/1/14 17:53:09<br/>2019/1/14 17:53:09<br/>2019/1/14 17:53:09<br/>2019/1/14 17:53:09<br/>2019/1/14 17:53:09<br/>2019/1/14 17:53:09<br/>2019/1/14 14:64:64<br/>2019/1/14 14:64:64<br/>2019/1/14 14:64:64<br/>2019/1/14 14:64:64<br/>2019/1/14 14:64:64<br/>2019/1/14 14:64:64<br/>2019/1/14 14:64:64<br/>2019/1/14 14:53:09<br/>2019/1/14 14:53:09<br/>2019/1/14 14:53:09<br/>2019/1/14 14:54:64<br/>2019/1/14 14:54:64<br/>2019/1/14 14:54:64<br/>2019/1/14 14:54:64<br/>2019/1/14 14:54:64<br/>2019/1/14 14:54<br/>2019/1/14 14:54<br/>2019/1</th> <th></th> <th></th> <th>Ltto</th> <th></th> <th>×</th>                                                                                                    | 计算机.更新日期<br>2019/1/15 5 18:45<br>2019/1/14 17:53:09<br>2019/1/14 17:53:09<br>2019/1/14 17:53:09<br>2019/1/14 17:53:09<br>2019/1/14 17:53:09<br>2019/1/14 17:53:09<br>2019/1/14 17:53:09<br>2019/1/14 17:53:09<br>2019/1/14 17:53:09<br>2019/1/14 17:53:09<br>2019/1/14 14:64:64<br>2019/1/14 14:64:64<br>2019/1/14 14:64:64<br>2019/1/14 14:64:64<br>2019/1/14 14:64:64<br>2019/1/14 14:64:64<br>2019/1/14 14:64:64<br>2019/1/14 14:53:09<br>2019/1/14 14:53:09<br>2019/1/14 14:53:09<br>2019/1/14 14:54:64<br>2019/1/14 14:54:64<br>2019/1/14 14:54:64<br>2019/1/14 14:54:64<br>2019/1/14 14:54:64<br>2019/1/14 14:54<br>2019/1/14 14:54<br>2019/1     |                                                                                                    |                                                                                                    | Ltto |   | ×    |
| ○         同步           計算机。 設現名称         EtherCAT主机设置           ●         ●           ●         ●           ●         ●           ●         ●           ●         ●           ●         ●           ●         ●           ●         ●           ●         ●           ●         ●           ●         ●           ●         ●           ●         ●           ●         ●           ●         ●           ●         ●           ●         ●           ●         ●           ●         ●           ●         ●           ●         ●           ●         ●           ●         ●           ●         ●           ●         ●           ●         ●           ●         ●           ●         ●           ●         ●           ●         ●           ●         ●           ●         ●           ●         ●           ●                                                                                                    | 计算机:更新日期<br>2019/1/15 \$1845<br>2019/1/14 1753:09<br>2019/1/14 1753:09<br>2019/1/14 1753:09<br>2019/1/14 1753:09<br>2019/1/14 1753:09<br>2019/1/14 1753:09<br>2019/1/14 1753:09<br>2019/1/14 1753:09<br>2019/1/14 1753:09<br>2019/1/14 1753:09<br>2019/1/14 1753:09<br>2019/1/14 1753:09<br>2019/1/14 1464;2<br>2019/1/14 1464;2<br>2019/1/14 1464;2<br>2019/1/14 1464;2<br>2019/1/14 1464;2<br>2019/1/14 1464;2<br>2019/1/14 1464;2<br>2019/1/14 15:5:0:0<br>2019/1/14 1464;2<br>2019/1/14 1464;2<br>2019/1/14 1453:0<br>2019/1/14 1454;5<br>2019/1/14 1454;2<br>2019/1/14 1454;5<br>2019/1/14 1454;5<br>2019/1/14 1454;5<br>2019/1/14 1454;5<br>2019/1/14 1454;5<br>2019/1/14 1454;5<br>2019/1/14 1454;5<br>2019/1/14 1454;5<br>2019/1/14 155:0<br>2019/1/14 155:0<br>2 |                                                                                                    |                                                                                                    | Lt&  |   | ×    |
| ○         同步           ●         YH501           ●         EtherCAT主机设置           ●         EtherCAT主机设置           ●         EtherCAT主机设置           ●         PUDT展机梁           ●         PUDT展机梁           ●         PUDT展和空           ●         PETETHERNEYUE           ●         PETETHERNEYUE           ●         ●           ●         ●           ●         ●           ●         ●           ●         ●           ●         ●           ●         ●           ●         ●           ● <td< th=""><th>计算机:更新日期<br/>2019/1/15 \$1845<br/>2019/1/14 1753:09<br/>2019/1/14 1753:09<br/>2019/1/14 1753:09<br/>2019/1/14 1753:09<br/>2019/1/14 1753:09<br/>2019/1/14 1753:09<br/>2019/1/14 1753:09<br/>2019/1/14 1753:09<br/>2019/1/14 1753:09<br/>2019/1/14 1753:09<br/>2019/1/14 14:64:2<br/>2019/1/14 14:64:2<br/>2019/1/14 14:64:2<br/>2019/1/14 14:64:2<br/>2019/1/14 14:64:2<br/>2019/1/14 14:64:2<br/>2019/1/14 14:64:2<br/>2019/1/14 14:64:2<br/>2019/1/14 14:64:2<br/>2019/1/14 14:64:2<br/>2019/1/14 14:54:0<br/>2019/1/14 14:54:0<br/>2019/1/14 17:53:09<br/>2019/1/14 17:53:09<br/>2019/1/14 14:53:09<br/>2019/1/14 14:53:09<br/>2019/1/14 14:54:00<br/>2019/1/14 14:54:00<br/>2019/1/14 14:55:00<br/>2019/1/14 14:55:00<br/>2019/1/14 14:55:00<br/>2019/1/14 15:50:00<br/>2019/1/14 15:50:00<br/>2019/1/14 15:50:00<br/>2019/1/14 15:50:00<br/>2019/1/14 15:50:00<br/>2019/1/14 15:50:00<br/>2019/1/14 15:50:00<br/>2019/1/14 15:50:00<br/>2019/1/14 15:50:00</th><th></th><th></th><th>Lt&amp;</th><th></th><th>×</th></td<>                                                                                                    | 计算机:更新日期<br>2019/1/15 \$1845<br>2019/1/14 1753:09<br>2019/1/14 1753:09<br>2019/1/14 1753:09<br>2019/1/14 1753:09<br>2019/1/14 1753:09<br>2019/1/14 1753:09<br>2019/1/14 1753:09<br>2019/1/14 1753:09<br>2019/1/14 1753:09<br>2019/1/14 1753:09<br>2019/1/14 14:64:2<br>2019/1/14 14:64:2<br>2019/1/14 14:64:2<br>2019/1/14 14:64:2<br>2019/1/14 14:64:2<br>2019/1/14 14:64:2<br>2019/1/14 14:64:2<br>2019/1/14 14:64:2<br>2019/1/14 14:64:2<br>2019/1/14 14:64:2<br>2019/1/14 14:54:0<br>2019/1/14 14:54:0<br>2019/1/14 17:53:09<br>2019/1/14 17:53:09<br>2019/1/14 14:53:09<br>2019/1/14 14:53:09<br>2019/1/14 14:54:00<br>2019/1/14 14:54:00<br>2019/1/14 14:55:00<br>2019/1/14 14:55:00<br>2019/1/14 14:55:00<br>2019/1/14 15:50:00<br>2019/1/14 15:50:00<br>2019/1/14 15:50:00<br>2019/1/14 15:50:00<br>2019/1/14 15:50:00<br>2019/1/14 15:50:00<br>2019/1/14 15:50:00<br>2019/1/14 15:50:00<br>2019/1/14 15:50:00                                                  |                                                                                                    |                                                                                                    | Lt&  |   | ×    |
| ○         同步           ●         YUSDI           ●         EtherCAT主机设置           ●         EtherCAT注机设置           ●         COUNTENTLY           ●         YEANBOURG           ●         YEANBOURG           ●                                                                                                    | 計算机:更新日期<br>2019/1/15 \$1845<br>2019/1/15 \$1845<br>2019/1/14 1753:09<br>2019/1/14 1753:09<br>2019/1/14 1753:09<br>2019/1/14 1753:09<br>2019/1/14 1753:09<br>2019/1/14 1753:09<br>2019/1/14 1753:09<br>2019/1/14 1753:09<br>2019/1/14 1753:09<br>2019/1/14 1753:09<br>2019/1/14 1753:09<br>2019/1/14 14:642<br>2019/1/14 14:642<br>2019/1/14 14:53:09<br>2019/1/14 14:53:09<br>2019/1/14 14:53:09<br>2019/1/14 14:53:09<br>2019/1/14 14:53:09<br>2019/1/14 14:53:09<br>2019/1/14 14:53:09<br>2019/1/14 17:53:09<br>2019/1/14 17:53:09<br>2019/1/14 14:53:09<br>2019/1/14 14:54<br>2019/1/14 14:54<br>2019/1/14 14:54<br>2019/1/14 14:55<br>2019/1/14 14:55                            |                                                                                                    | 技制器, 数据名称<br>▼USOI<br>EtherCAT机设备设置<br>♥CPU/扩展机架<br>♥CPU/扩展机架<br>♥CPU/扩展机架<br>♥CPU/扩展机架<br>♥CPU/扩展机架<br>♥CPU/扩展机器<br>●<br>ポテマ<br>型式制器位置<br>「新設置<br>●<br>「AB型EtherNet/PI/新口设置<br>●<br>本語设置<br>●<br>「AB型EtherNet/PI/新口设置<br>●<br>本語设置<br>●<br>Cam数据设置<br>●<br>年名设置<br>♥<br>♥<br>PU<br>●<br>PU<br>●<br>●<br>●<br>●<br>●<br>●<br>●<br>●<br>●<br>●<br>●<br>●<br>● | Ltt  |   | ×    |
| ○         同步           计算机。数据名称         ●           ●         EtherCAT主机设置           ■         EtherCAT主机设置           ■         EtherCAT主机设置           ■         EtherCAT注机设置           ●         ●           ●         ●           ●         ●           ●         ●           ●         ●           ●         ●           ●         ●           ●         ●           ●         ●           ●         ●           ●         ●           ●         ●           ●         ●           ●         ●           ●         ●           ●         ●           ●         ●           ●         ●           ●         ●           ●         ●           ●         ●           ●         ●           ●         ●           ●         ●           ●         ●           ●         ●           ●         ●           ●         ●           ●         ●     <                                                                                                    | 计算机。更新日期<br>2019/1/15 51845<br>2019/1/14 173309<br>2019/1/14 173309<br>2019/1/14 17309<br>2019/1/14 17309<br>2019/1/14 17309<br>2019/1/14 17309               | 控制器:更新日期     2019//14 175309     2019//14 175309     2019/14 175309     2019/14 175309     2019/14 175309     2019/14 175309     2019/14 175309     2019/14 175309     2019/14 175309     2019/14 175309     2019/14 175309     2019/14 175309     2019/14 175309     2019/14 175309     2019/14 175309     2019/14 175309     2019/14 175309     2019/14 175309     2019/14 175309     2019/14 175309     2019/14 175309     2019/14 175309     2019/14 175309     2019/14 175309     2019/14 175309     2019/14 175309     2019/14 175309     2019/14 175309     2019/14 175309     2019/14 175309     2019/14 175309     2019/14 175309     2019/14 175309     2019/14 175309     2019/14 175309     2019/14 175309     2019/14 175309     2019/14 175309     2019/14 175309     2019/14 175309     2019/14 175309     2019/14 175309     2019/14 175309     2019/14 175309     2019/14 175309     2019/14 175309     2019/14 175309     2019/14 175309     2019/14 175309     2019/14 175309     2019/14 175309     2019/14 175309     2019/14 175309     2019/14 175309     2019/14 175309     2019/14 175309     2019/14 175309     2019/14 175309     2019/14 175309     2019/14 175309     2019/14 175309     2019/14 175309     2019/14 175309     2019/14 175309     2019/14 175309     2019/14 175309     2019/14 175309     2019/14 175309     2019/14 175309     2019/14 175309     2019/14 175309     2019/14 175309     2019/14 175309     2019/14 175309     2019/14 175309     2019/14 175309     2019/14 175309     2019/14 175309     2019/14 175309     2019/14 175     300     300     300     300     300     300     300     300     300     300     300     300     300     300     300     300     300     300     300     300     300     300     300     300     300     300     300     300     300     300     300     300     300     300     300     300     300     300     300     300     300     300     300     300     300     300     300     300     300     300     300     300     300     300     300     300     300     300     300     300     300     300     300     300        | 按制器: 数据名称         YUS01         EtherCAT主机设置         EtherCAT主机设置         EtherCAT主机设置         #############################                                                                                                    |      |   | ×    |

7)PDO data read/write(enable and speed setting )

PDO object data can monitor real-time changing values through "IO mapping".

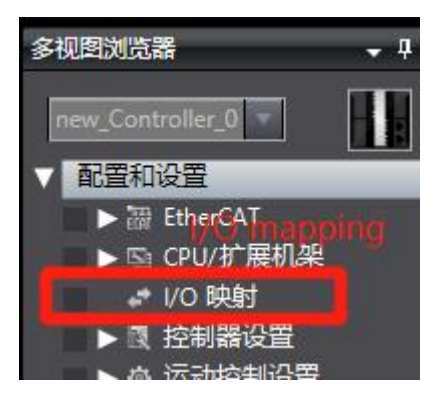

| 位置     | 調日                                                         | 说明 | R/W | 数据类型 | 值       | 安量 | 变量注释 |
|--------|------------------------------------------------------------|----|-----|------|---------|----|------|
|        | ▼ <u> ●</u> EtherCAT网络配置                                   |    |     |      |         |    |      |
| 节点1    | VH6-CC100                                                  |    |     |      | ра.<br> |    |      |
|        | Rx 1st process data mapping_Controlword_6040_00            |    | W   | UINT | 0       |    |      |
|        | Rx 1st process data mapping_vl target velocity_6042_00     |    | W   | INT  | 0       |    |      |
|        | Tx 1st process data mapping_Statusword_6041_00             |    | R   | UINT | 4688    |    |      |
|        | Tx 1st process data mapping_vl target demand_6043_00       |    | R   | INT  | 0       |    |      |
|        | Tx 1st process data mapping_vl target actual value_6044_00 |    | R   | INT  | 0       |    |      |
| 节点2    | VH6-CC100                                                  |    |     |      |         |    |      |
| 节点3    | VH5-CC100                                                  |    |     |      |         |    |      |
|        | 1st RxPDO Mapping_Controlword_6040_00                      |    | W   | UINT | 0       |    |      |
|        | 1st RxPDO Mapping_vl target velocity_6042_00               |    | W   | INT  | 0       |    |      |
|        | 1st RxPDO Mapping_Modes of operation_6060_00               |    | W   | SINT | 0       |    |      |
|        | 1st RxPDO Mapping_Target position_607A_00                  |    | W   | DINT | 0       |    |      |
|        | 1st RxPDO Mapping_Target torque_6071_00                    |    | W   | INT  | 0       |    |      |
|        | 1st TxPDO Mapping_Statusword_6041_00                       |    | R   | UINT | 4688    |    |      |
|        | 1st TxPDO Mapping_Velocity actual value_606C_00            |    | R   | DINT | 0       |    |      |
|        | 1st TxPDO Mapping_Modes of operation display_6061_00       |    | R   | SINT | 2       |    |      |
|        | 1st TxPDO Mapping_Torque actual value_6077_00              |    | R   | INT  | 0       |    |      |
|        | 1st TxPDO Mapping_Position actual value_6064_00            |    | R   | DINT | 0       |    |      |
|        | 1st TxPDO Mapping_vl target demand_6043_00                 |    | R   | DINT | 0       |    |      |
|        | 1st TxPDO Mapping_ErrorCode_603F_00                        |    | R   | UINT | 0       |    |      |
|        | 1st TxPDO Mapping_vl target actual value_6044_00           |    | R   | INT  | 0       |    |      |
|        | ▼ <u>↓</u> CPU/扩展机架                                        |    |     |      |         |    |      |
| CPU机架0 | CPU机架0                                                     |    |     | 1    | l l     |    |      |

Set **(**6040h: Control word **)** : write  $6 \rightarrow 7 \rightarrow 15$  enable.  $15 \rightarrow 7$  turn off enable. Write 128 to clear the frequency conversion alarm.

Set **(**6042h:vl target velocity **)**, for example, write 1000, P0-13=50Hz. The frequency converter operates with 5Hz forward rotation, writes -1000, and the frequency converter operates with 5Hz reverse rotation.

### 8)SDO data read/write

Variable definition and assignment:

|       | 名称                      | 数据类型           | 初始值                 | 分配到 | 保持 | 常量 | 注释 |
|-------|-------------------------|----------------|---------------------|-----|----|----|----|
|       | Trigger                 | BOOL           | False               |     |    |    | 1  |
|       | SdoObject               | _sSDO_ACCESS   | (Index := 0, Subind |     |    |    |    |
| 155   | EC_CoESDORead_instance  | EC_CoESDORead  |                     |     |    |    |    |
| 552 - | VersionInfo             | UINT           | 0                   |     |    |    |    |
| 145   | DoSdoRead               | BOOL           | False               |     |    |    |    |
| 555 - | ErrorEnd                | UINT           | 0                   |     |    |    |    |
| 560 - | ADDHGD                  | BOOL           | False               |     |    |    |    |
|       | NormalEnd               | UINT           | 0                   |     | B  |    |    |
| 222   | ASD                     | BOOL           | False               |     |    |    |    |
|       | asdf                    | DWORD          |                     |     |    |    |    |
| 111   | sdfty                   | UINT           |                     |     |    |    |    |
| ::::  | EC_CoESDOWrite_instance | EC_CoESDOWrite |                     |     |    |    |    |
|       | Trigger1                | BOOL           |                     |     |    |    |    |
|       | ASD1                    | BOOL           |                     |     |    |    |    |
| 555 - | ADDHGD1                 | BOOL           |                     |     |    |    |    |
|       | asdf1                   | DWORD          |                     |     |    |    |    |
| -     | VersionInfo1            | UINT           |                     |     |    |    |    |
|       | SdoObject1              | _sSDO_ACCESS   | (Index := 0, Subinc |     | 1  |    |    |

#### Programming:

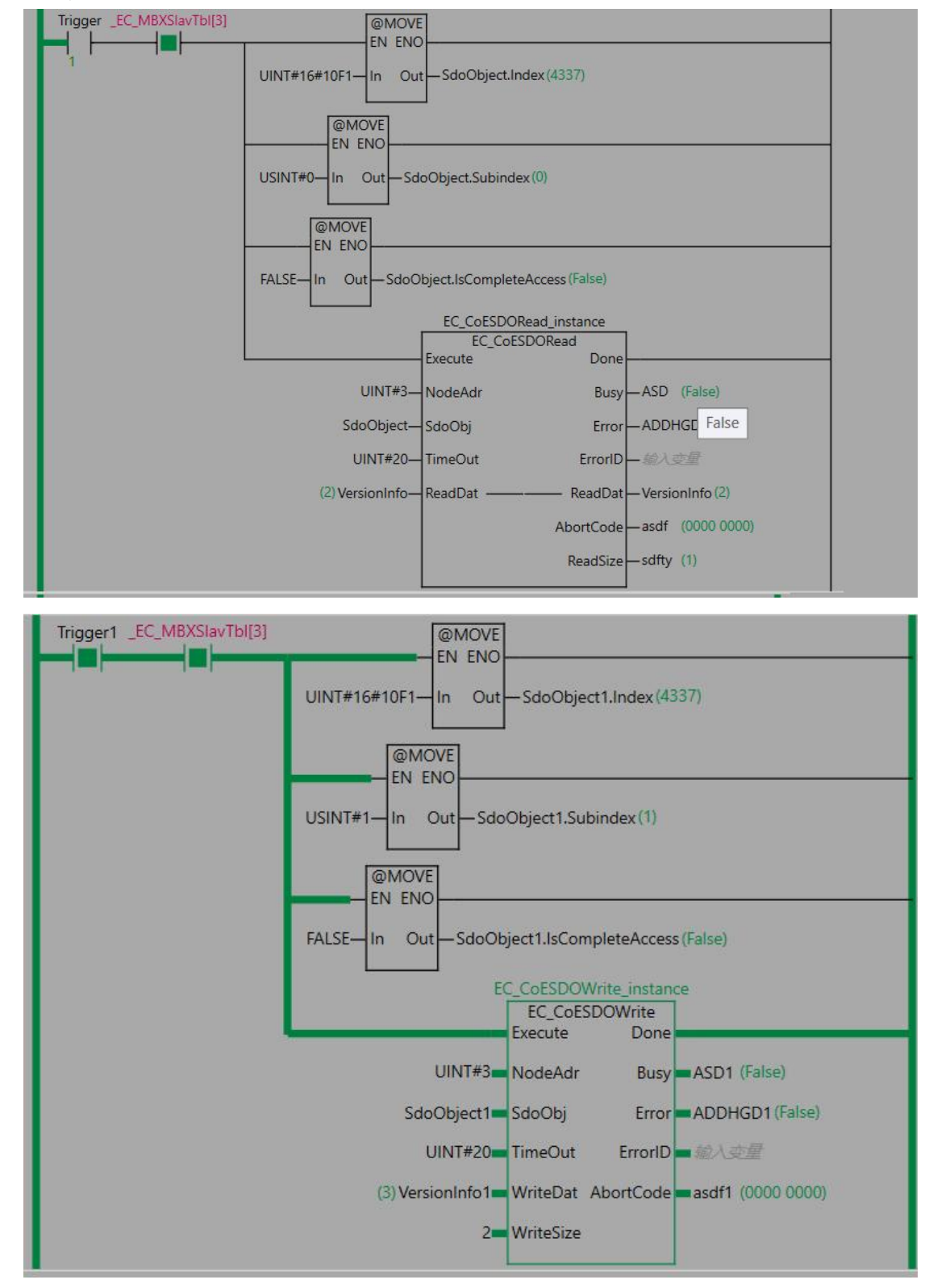

The contacts are connected, and the input object dictionaries are read and written respectively. Abortcode is displayed as 0 after reading and writing is successful.

# 10.3 Beckhoff series PLC (TWINCAT ) and VH5/VH6

# 10.3.1 System configuration

| Name               | Model     | Quantity | Explanation                      |
|--------------------|-----------|----------|----------------------------------|
| Upper<br>computer  | TwinCAT   | 1        | Beckhoff upper computer software |
| Controller         | CX5120    | 1        | -                                |
| Communication card | VHX-CC100 | 1        | -                                |
| Network cable      | JC-CB-3   | some     | For connection between devices   |

# 10.3.2 Parameter setting

The frequency converter slave station needs to be configured as EtherCAT communication mode, and the parameters to be modified are as follows:

| Parameter | Name                                           | Access               | Set   | Range   | Explanation                                          |
|-----------|------------------------------------------------|----------------------|-------|---------|------------------------------------------------------|
|           |                                                |                      | value |         |                                                      |
| P0-02     | Operation<br>command<br>channel selection      | Runtime read only    | 2     | 0-2     | Communication                                        |
| P0-03     | Main frequency<br>A input channel<br>selection | Runtime read only    | 6     | 0-9     | Communication setting                                |
| P9-00     | Communication<br>protocol                      | Runtime<br>read only | 1     | 0-2     | EtherCAT                                             |
| P9-12     | Slave station No.                              | RW                   | -     | 0-65535 | After modification, it is valid when power on again. |

# 10.3.3 Setup steps

# 1) Add XML file

Before opening the software operation, we need to copy the XML file to the TwinCAT installation directory, and the default path is c:\twincat\3.1\config\io\ethercat.

# 2) New project

Open the upper computer software TwinCAT. File—New—Project:

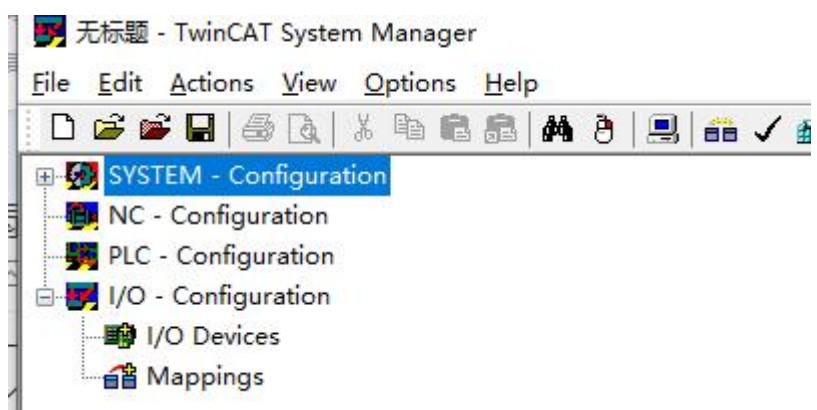

3)Master station connection configuration:

| Red. Times Settings Additional Tasks Red. Settings Configuration UV Configuration UV Confi                                                                                                    |                                                         |                                                                                                    | Versie - 0                                                                                                    | all w i or                                                                                                    |                                                                                                    |                                                                                |                                                                         |                                                                                        |
|----------------------------------------------------------------------------------------------------|---------------------------------------------------------|----------------------------------------------------------------------------------------------------|----------------------------------------------------------------------------------------------------|----------------------------------------------------------------------------------------------------|----------------------------------------------------------------------------------------------------|--------------------------------------------------------------------------------|-------------------------------------------------------------------------|----------------------------------------------------------------------------------------|
| Bit Additional Tarks<br>Note: Setilization<br>Note: Setilization<br>Note: Setilization<br>Note: Setilization<br>Note: Setilization<br>Note: Setilization<br>Note: Setilization<br>Note: Setilization<br>Note: Setilization<br>Note: Setilization<br>Note: Setilization<br>Note: Setilization<br>Set DefAnd:<br>Set DefAnd:<br>Set DefAnd:<br>Set Note: Setilization<br>Note: Setilization<br>Note: Setilization | 🕵 Real-Time Settings                                    |                                                                                                    | Version (Loc                                                                                                    | al) Version (Targe                                                                                               | t) Boot Settings (T                                                                                                    | arget)                                                                         |                                                                         |                                                                                        |
| Rote Need Table 102 259 259 111     Terrer Heat Need (192 259 259 111)     Continued to 15 259 269 111)     Continued to 15 259 269 111)     Continued to 15 259 269 111)     Containing     Morphigs                                                                                                    | Additional Tasks                                        |                                                                                                    |                                                                                                    |                                                                                                    |                                                                                                    |                                                                                |                                                                         |                                                                                        |
| Configuration     Pre - Configuration     Pre - C                                                                                                    | Route Settings                                          |                                                                                                    |                                                                                                    | TwinCAT System                                                                                                   | Manager                                                                                                    |                                                                                | Townst .                                                                |                                                                                        |
| In C- Configuration<br>100 - Configuration<br>100 - Con        | S ICOM Objects                                          |                                                                                                    |                                                                                                    | v2 11 (Puild 2299                                                                                                | )                                                                                                    | en                                                                             | oose Target                                                             |                                                                                        |
| The Configuration  To Configuration  To Configu                                                                                                    | PLC Configuration                                       |                                                                                                    |                                                                                                    | V2.11 (build 2200                                                                                                | ,                                                                                                    |                                                                                |                                                                         |                                                                                        |
| V2.11 [Build 23]     Choose Target System     X     X                                                                                                    | I/O - Configuration                                     |                                                                                                    |                                                                                                    | TwinCAT NC PT                                                                                                    | Р                                                                                                    |                                                                                |                                                                         |                                                                                        |
| Add Route Dalog      Add Route Dalog      Correcton to DX-508A64 (abd      Correcton to DX-508A64 (abd      Correcton to DX-508                                                                                                    | 1/O Devices                                             |                                                                                                    |                                                                                                    | v2.11 (Build 23                                                                                                  | Choose Target Sys                                                                                                    | tem                                                                            | <u> </u>                                                                | ×                                                                                      |
| Copyright ECKT     Copyright ECKT     Copyrigh                                                                                                    | Mappings                                                |                                                                                                    |                                                                                                    | Alexa Restandare O                                                                                               |                                                                                                    |                                                                                |                                                                         |                                                                                        |
| Copyright BEAK       Bit Conception BEAK       Bit Conception BEAK       Bit Conception BEAK         Intern/Lowersheet       Registration:       Nome:       Company:         Registration:       Nome:       Company:       Registration:         Registration:       Convection to DX-508A6F lated       Convection to DX-508A6F lated         Convection to DX-508A6F lated       Enter Hout Name / IP       Refersh Status         Registration:       Nome:       Convection to DX-508A6F lated         Convection to DX-508A6F lated       Termed (a)       S         Convection Timeout (a)       Enter Hout Name / IP       Refersh Status         Reside 1183:254:220:133:11       Termed Name / IP       Refersh Status         Reside 1183:254:220:132:11       Termed Name / IP       Refersh Status         Reside 1183:254:220:132:11       Termed Name / IP       Refersh Status         Reside 1183:254:220:132:11       Termed Name / IP       Refersh Status         Reside 1183:254:220:132:11       Termed Name / IP       Refersh Status         Reside 1183:254:220:132:11       Termed Name / IP       Refersh Status         Reside 1183:254:220:132:11       Tage Roade       Reside Remove / IP         DESKTOP SONORIN       Teg S24:220:132:11       Tage Roade       Reside Remove / IP <t< td=""><td></td><td></td><td></td><td>Grandisht BECKL</td><td>🖃 🚮Local</td><td>(127.255.255.1.1.1)</td><td></td><td>OK</td></t<>                                                                                                    |                                                         |                                                                                                    |                                                                                                    | Grandisht BECKL                                                                                                  | 🖃 🚮Local                                                                                                    | (127.255.255.1.1.1)                                                            |                                                                         | OK                                                                                     |
| Interded       Ended       Ended                                                                                                    |                                                         |                                                                                                    |                                                                                                    | Copyright BECKH                                                                                                  | E - 50 UX-47U                                                                                                    | UA2 (5.34.200.96.1.<br>A64 (169.254.220.1                                      |                                                                         | Cancel                                                                                 |
| Image: Internet internet i                                                                                                    |                                                         |                                                                                                    |                                                                                                    | http://www.beckf                                                                                                 |                                                                                                    |                                                                                |                                                                         |                                                                                        |
|                                                                                                    |                                                         |                                                                                                    |                                                                                                    |                                                                                                    |                                                                                                    |                                                                                |                                                                         | a mark (Ethermat)                                                                      |
| Begistration:<br>Name:<br>Company:<br>Reg.Key:       Cerrecton to CX-508A6F field       Is to Detail         Status       Set to Detail       Cerrecton to CX-508A6F field       Is to Detail         Status       Forder field and field and                                                                                                    |                                                         |                                                                                                    |                                                                                                    |                                                                                                    |                                                                                                    |                                                                                |                                                                         | Search (Eureneu)                                                                       |
| Registration:       Name:         Company:       Reg-Key:         Correction 10: CX-508A64 failed       Correction 10: CX-508A64 failed         Correction Timeout (s)       5         Concent (127: 255: 255: 11.1)       Add Route Dialog         Correction Timeout (s)       5         Correction Timeout (s)       5 <td></td> <td></td> <td></td> <td></td> <td></td> <td></td> <td></td> <td>Search (Fieldbus)</td>                                                                                                    |                                                         |                                                                                                    |                                                                                                    |                                                                                                    |                                                                                                    |                                                                                |                                                                         | Search (Fieldbus)                                                                      |
| Nome:<br>Company:<br>Reg-Key:       Comection to "CK988A64" failed         Connection Timeod (d)       5         Connection Timeod (d)       5         Connection Ti                                                                                                    |                                                         |                                                                                                    |                                                                                                    | Registration:                                                                                                    |                                                                                                    |                                                                                |                                                                         |                                                                                        |
| Company:       RegKey:       Connection to DS-508A64 failed         Connection Timeout (b):       State Deluxt         Connection Timeout (b):       Connection Timeout (b):         Connection Timeout (c):       TwicCA1         Redue Name (Target:       Connection Timeout (c):         Redue Name (Target:       Connection Timeout (c):         State       Connection Timeout (c):         State       Connection Timeout (c):         State       Connection Timeout (c):         Conne                                                                                                    |                                                         |                                                                                                    |                                                                                                    | Name:                                                                                                    |                                                                                                    |                                                                                |                                                                         |                                                                                        |
| Reg-Key:                                                                                                    |                                                         |                                                                                                    |                                                                                                    | Company:                                                                                                    |                                                                                                    |                                                                                |                                                                         |                                                                                        |
| Image: Set as Default         Image: Set as Default         Image: Set as Default <td< td=""><td></td><td></td><td></td><td>RegKey:</td><td></td><td></td><td></td><td></td></td<>                                                                                                    |                                                         |                                                                                                    |                                                                                                    | RegKey:                                                                                                    |                                                                                                    |                                                                                |                                                                         |                                                                                        |
| Image: Connection to CX-S0BAS4 failed         Image: Connection Timeout (3)         Image: CX-S0BAS4 failed         Image: CX-S0BAS4 failed                                                                                                    |                                                         |                                                                                                    |                                                                                                    |                                                                                                    |                                                                                                    |                                                                                |                                                                         | Set as Default                                                                         |
| Image: Non-Arrow (g)       5         Image: Non-Arrow (g)       5         Image: Non-Arrow (g)       5 <td< td=""><td></td><td></td><td></td><td></td><td>Connection to 'CX-50</td><td>DBA64' failed!</td><td></td><td></td></td<>                                                                                                    |                                                         |                                                                                                    |                                                                                                    |                                                                                                    | Connection to 'CX-50                                                                                                    | DBA64' failed!                                                                 |                                                                         |                                                                                        |
| Image: Connection Timeout (s):       5         Image: Connection Timeout (s):       5                                                                                                    |                                                         |                                                                                                    |                                                                                                    |                                                                                                    |                                                                                                    |                                                                                |                                                                         |                                                                                        |
| Add Route Dialog      Add Route Dialog      Add Route Dialog      Add Route Dialog      Add Route Dialog      Enter Host Name / IP:      Refresh Status      Route Name (I so 254 220, 193, 1)      CX-508A64* (169, 254 220, 193, 1)      Refresh Status      Route Name (I so 254 220, 193, 1)      Refresh Status      Route Name (I argos: Add Route Dialog      Route Name (I argos: Add Route Dialog      Route Dialog      Route Dialog      Route Dialog      Route Dialog      Route Dialog      Route Dialog      Route Dialog      Route Dialog      Route Dialog      Route Dialog      Route Dialog      Route Dialog      Route Dialog      Route Name (I argos: Add Route Dialog      Route Dialog      R                                                                                                    |                                                         |                                                                                                    |                                                                                                    |                                                                                                    |                                                                                                    |                                                                                | (2)                                                                     |                                                                                        |
| Image: State in the state in the state                                                                                                    |                                                         |                                                                                                    |                                                                                                    |                                                                                                    | Connection Timeout                                                                                                    | [5]: 5                                                                         |                                                                         |                                                                                        |
| Image: Constant (127,255,255,11,1)       Add Route Dialog         Image: Constant (153,254,220,193,11)       Image: Constant (153,254,220,193,11)         Image: Constant (153,254,220,193,11)       Image: Constant (153,254,220,193,11)         Image: Constant (153,254,220,193,11)       Image: Constant (153,254,220,193,11)         Image: Constant (153,254,220,193,11)       Image: Constant (153,254,220,193,11)         Image: Constant (153,254,220,193,11)       Image: Constant (153,254,220,193,11)         Image: Constant (153,254,220,193,11)       Image: Constant (153,254,220,193,11)         Image: Constant (153,254,220,193,11)       Image: Constant (153,254,220,193,11)         Image: Constant (153,254,220,193,11)       Image: Constant (153,254,220,193,11)         Image: Constant (153,254,220,193,11)       Image: Constant (153,254,220,193,11)         Image: Constant (153,254,220,193,11)       Image: Constant (153,254,220,193,11)         Image: Constant (153,254,220,193,11)       Image: Constant (154,254,220,193,11)         Image: Constant (154,254,220,193,11)       Image: Constant (154,254,220,193,11)         Image: Constant (154,254,220,193,11)       Image: Constant (154,254,220,193,11)         Image: Constant (154,254,220,193,11)       Image: Constant (154,254,220,193,11)         Image: Constant (154,254,220,193,11)       Image: Constant (154,254,220,193,11)         Image: Constant (154,254,220,193,11)       Image: Constant (                                                                                                    |                                                         |                                                                                                    |                                                                                                    |                                                                                                    | L                                                                                                    |                                                                                |                                                                         |                                                                                        |
| nection to 'CX-508A54' failed       Four Name       Connection Timeout (s):       5         Address       169.254.22       127.255.255.1.1       2.11.2.30       Win CE (7.0)         Vincdows fl       Undows fl       Undows fl       Undows fl       Undows fl         nection to 'CX-508A54' failed       Route Name (Target: CX-508A64       Route Name (Remote):       DESKT0P         Route Name (Target: CX-508A64       Route Name (Remote):       DESKT0P       Remote Rice         Address: Info:       169.254.22.0.133.1.1       Target Route       Remote Rice         Address: Info:       169.254.22.0.133.1.1       Target Route       Cancel         Address: Info:       169.254.22.0.133.1.1       Target Route       OK       Cancel         Address: Info:       169.254.22.0.133.1.1       Target Route       Close       OK       Cancel                                                                                                    |                                                         | Add Route Dialog                                                                                                    |                                                                                                    |                                                                                                    | Befresh Status                                                                                                    | - Broadcast S                                                                  | ×                                                                       |                                                                                        |
| Host Name       Concepted       Noolest       AMS NetId       TwirCAT       OS Version       Comment         DK505640       169 254 22.       159 254 20.19.       2.11 204       Win CE (7.0)         DESKTOPHSOB/VOPN       10.100.47.35       169 254 22.       127 255 255.1.1       21.1 204       Windows (1         DESKTOPHSOB/VOPN       10.100.47.35       169 254 22.       127 255 255.1.1       21.1 204       Windows (1         DESKTOPHSOB/VOPN       159 254 22.       127 255 255.1.1       21.1 2306       Windows (1       Edgen Information         rection to 'DX-508A64' failed       Route Name (Target)       CX508A64       Boute Name (Remote)       DESKTOPH         ection Timeout (s):       5       Taranport Type:       TOP/P       OK       Cancel       Project         OF host Name       IP Address       Ornection Timeout (s):       5       Add Route       Close       Close                                                                                                    | <b>M</b> CASER (103.254.220.133.1.1)                    |                                                                                                    | ·                                                                                                    |                                                                                                    | Honosiroidado                                                                                                    | Dioddoddiro                                                                    |                                                                         |                                                                                        |
| Dx50Ban       169 254 22       169 254 22       112 304       Win Cte (7.0)         DESKTOP/SQ1V0FN       10.100 47.35       159 254 73 30.1.1       31.4022       Windows (1         DESKTOP/SQ1V0FN       169 254 22       127 255 255 1.1.1       2.11 2306       Windows (2         rection to 'CX-508A64' failed       remote system       Enter a user name and password that is remote system         ection Timeout (s):       5       Transport Type:       159 254 220 193.1.1       Target Route       DESKTOP/         Project       Oreicat       Static       OK       Cancel       OK       Cancel         Hout Name       IP Address       Connection Timeout (s):       5       Add Route       Close                                                                                                    |                                                         | Host Name                                                                                                    | Connected Louiss                                                                                                    | AMS NetId                                                                                                    | TwinCAT OS                                                                                                    | √ersion Comme                                                                  | nt                                                                      |                                                                                        |
| DESKTOP/S01V0FN     10.100.47.35     169.254.73.90.11     31.4022     Windows (1       DESKTOP/S030/V0FN     169.254.22     127.255.255.1.11     2.11.2306     Windows 8       rection to 'CX-508A64' failed     Image: CX-508A64' failed     Image: CX-508A64' failed     Image: CX-508A64' failed       Route Name (Target: CX-508A64'     Route Name (Target: CX-508A64'     Route Name (Farget: CX-508A64'     Image: CX-508A64'       AnsNetid:     169.254.22.113.11     Target Route     DESKTOP/     Image: CX-508A64'       Address Info:     169.254.22.193.1.1     Target Route     Image: CX-508A64'       O Host Name     IP Address     Image: CX-508A64'     Image: CX-508A64'       Connection Timeout (s):     5     Image: CX-508A64'     Image: CX-508A64'                                                                                                    |                                                         |                                                                                                    | 169,254,22.                                                                                                    | 169 254 220 19                                                                                                   | 2.11.2304 W/in                                                                                                    | CE (7.0)                                                                       |                                                                         |                                                                                        |
| rection to 'CX-508A64' failed       I69.254.22 127.255.255.1.1.1 2.11.2306 Windows 8         rection to 'CX-508A64' failed       Finter a user name and password that is remote system.         rection Timeout (s):       5         AnnaNetId:       169.254.220.193.1.1         Transport Type:       TCP/IP         Address       OK         Connection Timeout (s):       5         Address       Connection Timeout (s):                                                                                                    |                                                         | LX-50BAsse                                                                                                    |                                                                                                    |                                                                                                    |                                                                                                    |                                                                                |                                                                         |                                                                                        |
| nection to 'CX-5068A64' failed       Enter a user name and password that is remote system.         nection Timeout (s):       5         Route Name (Target:       CX-5068A64'         AmsNelid:       169.254.220.193.1.1         Transport Type:       TDP/IP         OK       Cancel         OK       Cancel         OK       Cancel         OK       Cancel         OK       Cancel         OK       Cancel         OK       Cancel         OK       Cancel                                                                                                    |                                                         | DESKTOP-3Q1V0FN                                                                                                    | 10.100.47.35                                                                                                    | 5 169.254.73.90.1.1                                                                                              | I 3.1.4022 Win                                                                                                    | dows (1                                                                        |                                                                         |                                                                                        |
| rection to 'CX-508A64' failed  rection Timeout (s): 5 Route Name [Target: CX-508A64 AmsNelid: Transport Type: CEP/IP AmsNelid: Transport Type: Address Info: Bigg 254 220 193 1.1 Target Route Static Temporary Connection Timeout (s): 5 Add Route Close                                                                                                    |                                                         | DESKTOP-3Q1VOFN<br>DESKTOP-ISO9IOR                                                                                                    | 10.100.47.3<br>169.254.22                                                                                              | 5 169.254.73.90.1.<br>127.255.255.1.1.1                                                                          | I 3.1.4022 Win<br>I 2.11.2306 Win                                                                                         | dows (1<br>dows 8                                                              |                                                                         |                                                                                        |
| rection to 'CX-508A64' failed<br>rection Timeout (s): 5<br>Route Name [T args]: CX-508A64<br>AmsNelld: 169.254.220.193.1.1<br>Target Route<br>Address Info: 169.254.220.193<br>O Host Name @ IP Address<br>Connection Timeout (s): 5<br>Add Route Close                                                                                                    |                                                         | DESKTOP-3Q1VOFN<br>DESKTOP-3Q1VOFN<br>DESKTOP-ISO9IOR                                                                                                    | 10.100.47.3<br>169.254.22                                                                                              | 5 169.254.73.90.1.<br>127.255.255.1.1.                                                                           | I 3.1.4022 Win<br>I 2.11.2306 Win                                                                                         | dows (1<br>dows 8                                                              | gon Information                                                         |                                                                                        |
| nection to 'CX-508A64' failed<br>ection Timeout (s): 5<br>AnsNetid: 169.254.220193.1.1<br>Transport Type: TCP/IP<br>Address Info: 169.254.220193<br>O Host Name @ IP Address<br>Connection Timeout (s): 5<br>Add Route Close                                                                                                    |                                                         | DESKTOP-301VOFN<br>DESKTOP-301VOFN<br>DESKTOP-ISO9IOR                                                                                                    | 10.100.47.3t<br>169.254.22.                                                                                            | 5 169.254.73.90.1.<br>127.255.255.1.1.                                                                           | 3.1.4022 Win<br>2.11.2306 Win                                                                                             | dows (1<br>dows 8                                                              | gon Information                                                         | ser name and password that is                                                          |
| rection to 'CX-508A64' failed     Route Name (Target: CX-508A64'     Route Name (Remote): DESKTOP:       rection Timeout (s):     5     Tarapet Route     Remote Rice       Address Info:     168.254.220.193     Tarapet Route     OK       O Host Name     IP Address     Connection Timeout (s):     5       Connection Timeout (s):     5     Add Route     Close                                                                                                    |                                                         | LX-SUBAGA<br>DESKTOP-301VOFN<br>DESKTOP-ISO9IOR                                                                                                    | 10.100.47.3<br>169.254.22.                                                                                             | 5 169.254.73.90.1.<br>127.255.255.1.1.                                                                           | I 3.1.4022 Win<br>I 2.11.2306 Win                                                                                         | dows (1<br>dows 8                                                              | gon Information<br>Enter a u<br>remote sy                               | ser name and password that is                                                          |
| Rection Timeout (s): 5 Route Name (Target: Cx-508A64 AmaNetid: 169.254.220.193.1.1 Tarapeot Type: TCP/IP Address Info: 169.254.220.193 Address Info: 169.254.220.193 Address Info: 169.254.220 Address Info: 169.254.220 Address Info: 169.254.220 Address Info: 169.254.220 Address Info: 169.254.220 Address Info: 169.254 Address Info: 169.254.220 Address Info: 169.254.220 Address Info: 169.254.220 A                                                                                                    |                                                         | LX-5064947<br>DESKTOR-301VOFN<br>DESKTOR S0910R                                                                                                    | 10.100.47.3<br>169.254.22.                                                                                             | 5 169.254.73.90.1.<br>127.255.255.1.1.                                                                           | I 3.1.4022 Win<br>I 2.11.2306 Win                                                                                         | dows (1<br>dows 8                                                              | gon Information                                                         | ser name and password that is<br>rstem.                                                |
| Route Name (Target: CX-500A64 Route Name (Remote): DESKTOP/<br>AmsNelld: 163.254.220.193.1.1<br>Tarasport Type: TCP/IP<br>Address Info: 169.254.220.193<br>O Host Name @ IP Address<br>Connection Timeout (s): 5 Add Route Close                                                                                                    |                                                         |                                                                                                    | 10.100.47.3<br>169.254.22.                                                                                             | 5 169.254.73.90.1.<br>127.255.255.1.1.                                                                           | 3.1.4022 Win<br>2.11.2306 Win                                                                                             | dows (1)<br>dows 8                                                             | gon Information                                                         | ser name and password that is<br>stem.<br>.e: <u>Administrator</u>                     |
| AmaNeld: 1632542201931.1<br>Tansport Type: TCP/IP<br>Address Info: 163254220193<br>O Host Name @ IP Address<br>Connection Timeout (s): 5<br>Add Route Close                                                                                                    | nection to 10×508A64' failed                            | DESKTOR/SQTVORN<br>DESKTOR/SQJVORN                                                                                                    | 10.100.47.3<br>169.254.22.                                                                                             | 5 163.254.73.90.1;<br>127.255.255.1.1;                                                                           | 1 3.1.4022 Win<br>1 2.11.2306 Win                                                                                         | dows (1<br>dows 8<br>Loy                                                       | gon Information The Enter a u remote sy User nam Password               | ser name and password that is<br>rstem.<br>le: <u>Administrator</u>                    |
| Transport Type:<br>Address Info:<br>O Host Name OI P Address<br>Connection Timeout (s): 5 Add Route Close                                                                                                    | nection to 'CX-508A64' failed                           | DESKTOP ISO900R                                                                                                    | 10.100.47.3<br>169.254.22.                                                                                             | 5 169.254.73.90.1;<br>. 127.255.255.1.1;<br>                                                                     | ute Name (Remote):                                                                                                    | dows (1<br>dows 8 Log<br>JESKTOP4                                              | gon Information<br>The Enter a u<br>remote sy<br>User nam<br>Password   | ser name and password that is<br>rstem.<br>e: <u>Redministrator</u><br>d:              |
| Address Info:<br>Host Name  P Address<br>Connection Timeout (s):                                                                                                    | nection to 10×508A64* failed                            | DESKTOR/301VOPN<br>DESKTOR/301VOPN<br>DESKTOR/S09IOR                                                                                                    | 10.100.47.3<br>169.254.22.<br>C×508A64<br>169.254.22.0193.1.1                                                          | 5 169.254.73.90.1.<br>127.255.255.1.1.<br>Ro                                                                     | 3.1.4022 Win<br>1.2.11.2306 Win<br>ute Name (Remote):<br>arget Route                                                      | dows (1<br>dows 8<br>DESKTOP-I<br>Remote Ro                                    | gon Information<br>The Enter a u<br>remote sy<br>User nam<br>Passwore   | ser name and password that is<br>rstem.<br>Minimistrator                               |
| Address     O Temporary     O Temporary       O Host Name     Image: Strate Strate                                                                                                    | nection to "CX-50BA64" failed<br>nection Timeout (s): 5 | Constant     DeskToPk301v0PN     DeskToPk50900     Constant     Route Name (Target     AmsNetId:     Transport Type:                                                                                                    | 10.100.47.3<br>169.254.22.<br>CX-508A64<br>159.254.220.193.1.1<br>TCP/IP                                               | 5 169.254.73.90.1:<br>127.255.255.1.1:                                                                           | 1 3.1.4022 Win<br>1 2.11.2306 Win<br>ute Name (Remote):<br>arget Route<br>) Project                                       | DESKTOP4<br>Remote Rt<br>O None                                                | gon Information<br>Enter a u<br>remote sy<br>User nam<br>Password       | ser name and password that is stem.<br>e: <u>Administrator</u><br>d:                   |
| Connection Timeout (s): 5 Add Route Close                                                                                                    | nection to 'CX-508A64' failed<br>ection Timeout (s): 5  | C-Sobera<br>DESKTOP/S01V0FN<br>DESKTOP/S09/0R  C-Sobera<br>Route Name (Target:<br>AmsNetId:<br>Transport Type:<br>Address Type:                                                                                                    | 10.100.47.31<br>169.254.22.<br>CX-508A64<br>169.254.22.193.1.1<br>TCP/IP                                               | 5 169.254.73.90.17<br>. 127.255.255.11/2<br>Ro<br>Ta<br>Co<br>Co<br>Co<br>Co<br>Co<br>Co<br>Co<br>Co<br>Co<br>Co | 3.1.4022 Win<br>2.11.2306 Win<br>ute Name (Remote):<br>arget Route<br>) Project<br>) Static                               | dows [1<br>dows 8<br>DESKTOP4<br>Remote Re<br>O None<br>© Static               | gon Information<br>Enter a u<br>memote sy<br>User nam<br>Password       | ser name and password that is<br>retern.<br>e: <u>Administrator</u><br>5: Cancel       |
| Connection Timeout (s): 5 Add Route Close                                                                                                    | nection to 'CX-508A64' failed<br>nection Timeout (s): 5 | C-Sobject DESKTOP/S01V0PN DESKTOP/S09/0P  C- Route Name (Target AmsNetId: Transport Type: Address Info: C- C- C- C- C- C- C- C- C- C- C- C- C-                                                                                                    | 10.100.47.3<br>169.254.22.<br>CX-508A64<br>169.254.22.193.1.1<br>TCP/IP<br>169.254.220.193.1.1                         | 5 183254.73.30.1;<br>127.255.255.1.1;<br>Ro                                                                      | 1 3.1.4022 Win<br>2.11.2306 Win<br>ute Name (Remote):<br>reget Route<br>Project<br>) Static<br>) Temporary                | dows (1<br>dows 8<br>DESKTOP4<br>Remote Rt<br>O None<br>© Static<br>O Terporty | gon Information<br>Trende sy<br>User nam<br>Passwort                    | ser name and password that is<br>ratem.<br>b: <u>Perimitistrator</u><br>d: Cancel      |
| Add Houre Llose                                                                                                    | nection to 'CX-508A64' failed<br>nection Timeout (s): 5 | E-S-006-90<br>DESKTOR-301V0FN<br>DESKTOR-301V0FN<br>DES                                                    | 10.100.47.3<br>169.254.22.<br>CX-508A64<br>169.254.22.0193.1.1<br>TCP/IP<br>169.254.22.0193                            | 5 169.254.73.90.1;<br>. 127.255.255.1.1;<br>. Ro                                                                 | 1 3.1.4022 Win<br>2.11.2306 Win<br>ute Name (Remote):<br>arget Route<br>) Project<br>) Static<br>) Temporary              | DESKTOP4<br>Remote R(<br>None<br>© Static                                      | gon Information<br>Trende sy<br>User nam<br>Passwort                    | ser name and password that is<br>rstem.<br><b>E</b> :<br><b>Cancel</b>                 |
|                                                                                                    | nection to TX-508A64' failed<br>nection Timeout (s):    | S-Sobject<br>DESKTOP/S01V0PN<br>DESKTOP/S09/0R<br>SKTOP/S09/0R<br>Route Name (Target<br>AmeNetId:<br>Transport Type:<br>Address Info:<br>O Host Name @ IF<br>Connection Timeout (s):                                                                                                    | 10.100.47.34<br>169.254.22.                                                                                            | 5 169.254.73.90.17<br>127.255.255.11.1<br>Ro<br>Ro<br>C<br>C<br>C<br>C                                           | 1 3.1.4022 Win<br>2.11.2306 Win<br>ute Name (Remote):<br>urget Route<br>) Project<br>) Static<br>) Temporary              | DESKTOP4<br>Remote Re<br>O None<br>Static                                      | gon Information<br>Premote sy<br>User nam<br>Password                   | ser name and password that is stem.<br>ie: Administrator<br>i: Cancel                  |
|                                                                                                    | nection to "CX-508A64" failed<br>rection Timeout (s): 5 | C-Sousan<br>DESKTOP/S01V0PN<br>DESKTOP/S0910R  Cargo:<br>AmsNetId:<br>Transport Type:<br>Address Info:<br>Host Name @ IF<br>Connection Timeout (s)                                                                                                    | 10.100.47.3<br>169.254.22<br>CX-508A64<br>159.254.220.193.1.1<br>TCP/IP<br>169.254.220.193<br>'Address<br>5            | 5 169,254,73,90.1;<br>127,255,255,1,1;<br>■ Ro<br>■ C<br>■ C<br>■ C<br>■ C<br>■ C<br>■ C<br>■ C<br>■ C           | 1 3.1.4022 Win<br>2.11.2306 Win<br>Vin<br>Ute Name (Remote):<br>Project<br>) Project<br>) Static<br>) Temporary           | DESKTOPI<br>Remote Re<br>None<br>Static<br>Tenne av<br>Close                   | gon Information<br>Final Enter a u<br>remote sy<br>User nam<br>Passwore | ser name and password that is<br>retern.<br>e: <u>Permistrator</u><br>5: <u>Cancel</u> |
|                                                                                                    | nection to 10×508A64* failed<br>rection Timeout (s): 5  | Connection Timeout (s):                                                                                                    | 10.100.47.34<br>169.254.22.<br>CX-508A64<br>169.254.220.193.1.1<br>TCP/IP<br>169.254.220.193<br>1.4<br>ddees<br>5<br>6 | 5 169.254.73.90.1;<br>127.255.255.1.1;<br>Ro<br>Ro<br>C<br>C<br>C<br>C<br>C<br>C<br>C<br>C<br>C                  | Add Route                                                                                                    | DESKTOP4<br>Remote Rc<br>None<br>© Static<br>O Terror ay                       | gon Information Tremote sy User nam Passwore                            | ser name and password that is<br>ratem.<br>e: <u>Perimitation</u><br>f:<br>Cancel      |
|                                                                                                    | rection to 'CX-508A64' failed<br>ection Timeout (s): 5  | S-Sousan<br>DESKTOR/301V0FN<br>DESKTOR/301V0FN<br>DESKTOR/301V0FN<br>DESKTOR/301V0FN<br>DESKTOR/301V0FN<br>DESKTOR/301V0FN<br>Amme (Target<br>Amme (Target<br>Amme (Target<br>Amme (Target)<br>Amme (Target)<br>Amme (Target | 10.100.47.34<br>169.254.22.<br>C::<508A64<br>169.254.22.0193.1.1<br>TCP/IP<br>169.254.22.0193<br>>Address<br>5<br>5    | 5 169.254.73.90.1′<br>. 127.255.255.1.1′<br>. Ro<br>. Ro<br>                                                     | 1 3.1.4022 Win<br>2.11.2306 Win<br>ute Name (Remote):<br>arget Route<br>) Project<br>) Static<br>) Temporary<br>Add Route | DESKTOP4<br>Remote R(<br>None<br>Static<br>Close                               | gon Information<br>Trende sy<br>User nam<br>Passwort                    | ser name and password that is stem.<br>e: Administrator<br>f: Cancel                   |

#### Connection complete.

| TwinCAT System Manager<br>v2.11 (Build 2288)                                                                                       | Choo                                                    | ose Target                                                                                                    |                                                                    |                                                                                            |                                                                             |                                                       |              |
|----------------------------------------------------------------------------------------------------|---------------------------------------------------------|----------------------------------------------------------------------------------------------------|--------------------------------------------------------------------|--------------------------------------------------------------------------------------------|-----------------------------------------------------------------------------|-------------------------------------------------------|--------------|
| ose Target System<br>- Joint - Local (127,255,255,1.1,1)<br>- A. CX47C0A2 (5,34,200,96,1.1)<br>- A. CX508A64 (169,254,220,193,1.1) | OK<br>Cancel<br>Search (Ethernet),<br>Search (Fieldbus) | ×<br>]<br>]<br>Add Route Dialog                                                                                 |                                                                    |                                                                                            |                                                                             |                                                       |              |
|                                                                                                    | Set as Defau                                            | Enter Host Name / IP:<br>Host Name Connec<br>CHORA64 X<br>DESKTOP-301VOFN<br>DESKTOP-03087DA<br>DESKTOP-03087DA | Address<br>169.254.22<br>10.100.47.35<br>10.100.47.1<br>169.254.22 | AMS NetId<br>169.254.220.19<br>169.254.73.90.1.1<br>10.100.47.116.1.1<br>127.255.255.1.1.1 | Refresh Status<br>TwinCAT<br>2.11.2304<br>3.1.4022<br>3.1.4022<br>2.11.2306 | OS Version<br>Win CE (7.0)<br>Windows (1<br>Windows 8 | oadcast Sean |

At this time, if the controller is not in config mode, you need to click this icon to switch the controller to config mode first, and then right-click Device and click Scan to scan the slave station of EtherCAT.

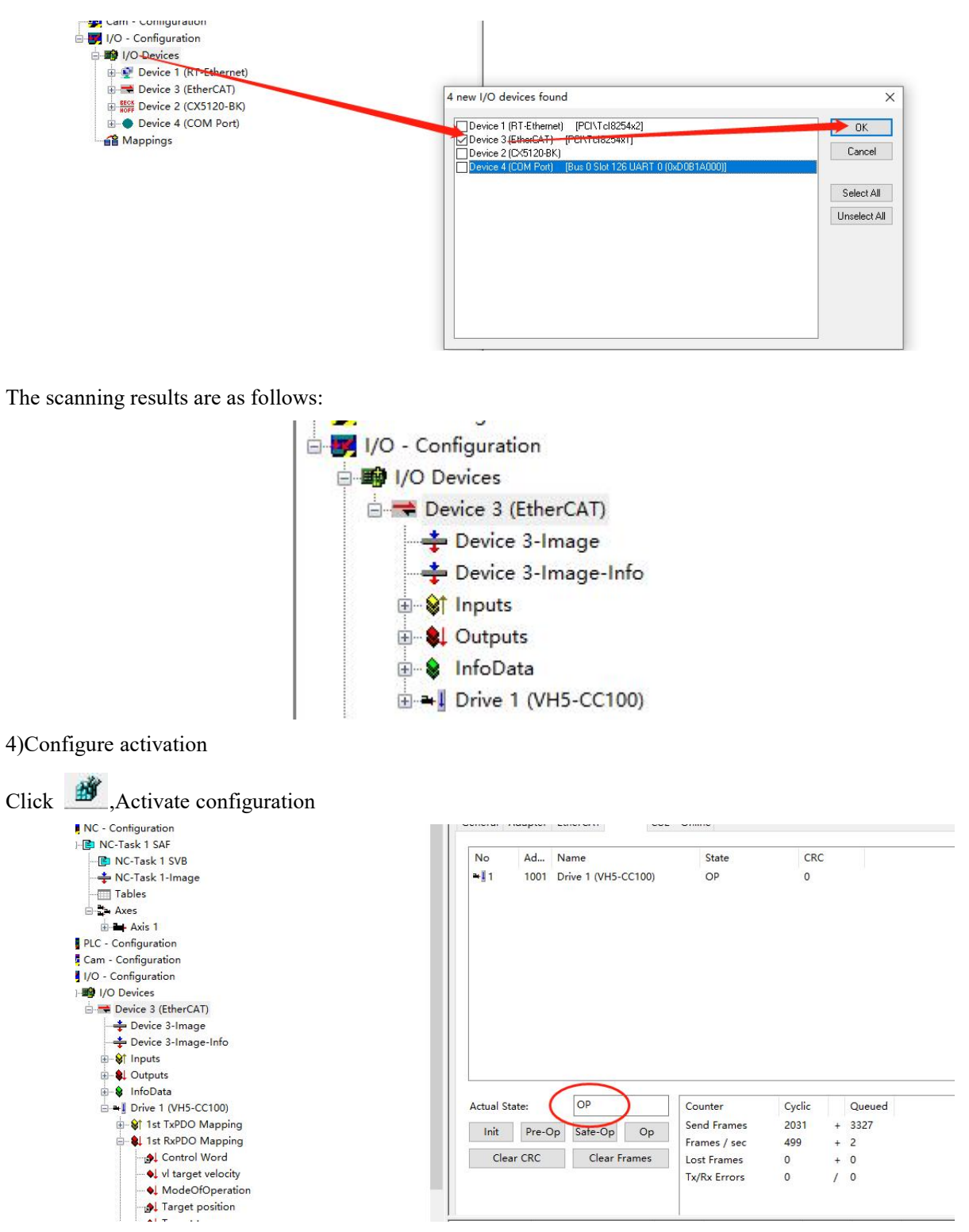

Click online, and the current state is the running state, indicating that the activation is correct.

| 吊规            | 设备状态                    |                       | Current et         | ato: running |
|---------------|-------------------------|-----------------------|--------------------|--------------|
| 过程数据(PDO设置)   | 初始化                     | 引导状态                  | unent sta<br>当台状态· | ate. running |
|               | 预运行                     | 安全运行                  | ヨ前小心・              | 运行           |
| 自动参数(500设置)   | 运行                      | 清除错误                  | 用-小1八心・            |              |
| 在线 Online     |                         |                       |                    |              |
| 在绪CoF         | FOE                     |                       |                    |              |
| 104           | 下载                      | 上传                    |                    |              |
| therCAT I/O映射 | E <sup>2</sup> PROM接口 - |                       |                    |              |
| 伏态            | 写E2PROM                 | 读 E <sup>2</sup> PROM | 写入E2P              | ROM XML      |
|               |                         |                       |                    |              |

5)Add Group U parameters to the PDO.

As shown in the following figure: click Drive 1 (VH5-CC100), select Process Data, click 0x1A00 in PDO list, and right-click in PDO content to insert U0-00 parameter.

| SYSTEM - Configuration                     |                            | Data a la         |                               |        |            |
|--------------------------------------------|----------------------------|-------------------|-------------------------------|--------|------------|
| NC - Configuration                         | General EtherCAI DC Proces | s Data Startup Co | E - Online Online             |        |            |
| PLC - Configuration                        | Sume Managara              | DO List           |                               |        |            |
| Cam - Configuration                        | sync ivianager.            | PO LISU           |                               |        |            |
| I/O - Configuration                        | SM Size Type Flags         | Intex Size        | Name Flags                    | s SM   | SU         |
| I/O Devices                                | 128 Mbx                    | 0x1_00_23.0       | Tx 1st process data mappi     | 3      | 0          |
| 🖻 🗮 Device 3 (EtherCAT)                    | 1 128 MbxIn                | 0x1A01 6.0        | Tx 2nd process data mapp      |        | 0          |
|                                            | 2 11 Outp                  | 0x1A02 6.0        | Tx 3rd process data mappi     |        | 0          |
| + Device 3-Image-Info                      | 3 23 Inputs                | 0x1A08 6.0        | Tx 4th process data mappi     |        | 0          |
| ⊕                                          |                            | 0x1600 11.0       | By 1st process data mappi     | 2      | 0          |
| 🕀 😣 Outputs                                |                            | 0x1601 4.0        | By 2nd process data mann      | -      | 0          |
| 😥 🚯 InfoData                               |                            | 0×1601 4.0        | Px 2rd process data mappin    |        | 0          |
| B → I Drive 1 (VH5-CC100)                  |                            | 0.1001 4.0        | D til                         |        | 0          |
| ⊕ \$ Tx 1st process data mapping           | PDO Assignment (0x1C12):   | PDO Content (0x   | (1A00):                       |        |            |
| H→ W Ist process data mapping  W⊂State     | ₩0×1600                    | Index Size        | Offs Name                     | Туре   | Default (h |
| 🕀 😫 InfoData                               | 0x1601                     | 0x4000 2.0        | 0.0 U0-00                     | UINT   |            |
| A Mappings                                 | 0x1602                     | 0x6041 2.0        | 2.0 Statusword                | UINT   |            |
| RC-Task 1 SAF - Device 3 (EtherCAT)        |                            | 0x606C 4.0        | 4.0 Velocity actual value     | DINT   |            |
| RC-Task 1 SAF - Device 3 (EtherCAT) - Info |                            | 0x6061 1.0        | 8.0 Modes of operation displa | y SINT |            |
|                                            | Download                   | Predefined PDC    | Assignment: (none)            |        |            |
|                                            | PDO Assignment             |                   |                               |        |            |
|                                            | E PDO Configuration        | Load PDO into t   | from device                   |        |            |
|                                            |                            | Sync Unit Assign  | nment                         |        |            |
|                                            | Name Online                | Туре              | Size >Add In/Out User Link    | ked to |            |
|                                            | otun-00 0v0000 (0)         | LUNT              | 2.0 71.0 Input 0              |        |            |

In config mode, add PDO data. As shown in the above figure, it was added successfully.

6) PDO data read/write(enable and speed setting )

As shown in the figure below, the object words 6040h and 6042h are written successfully.

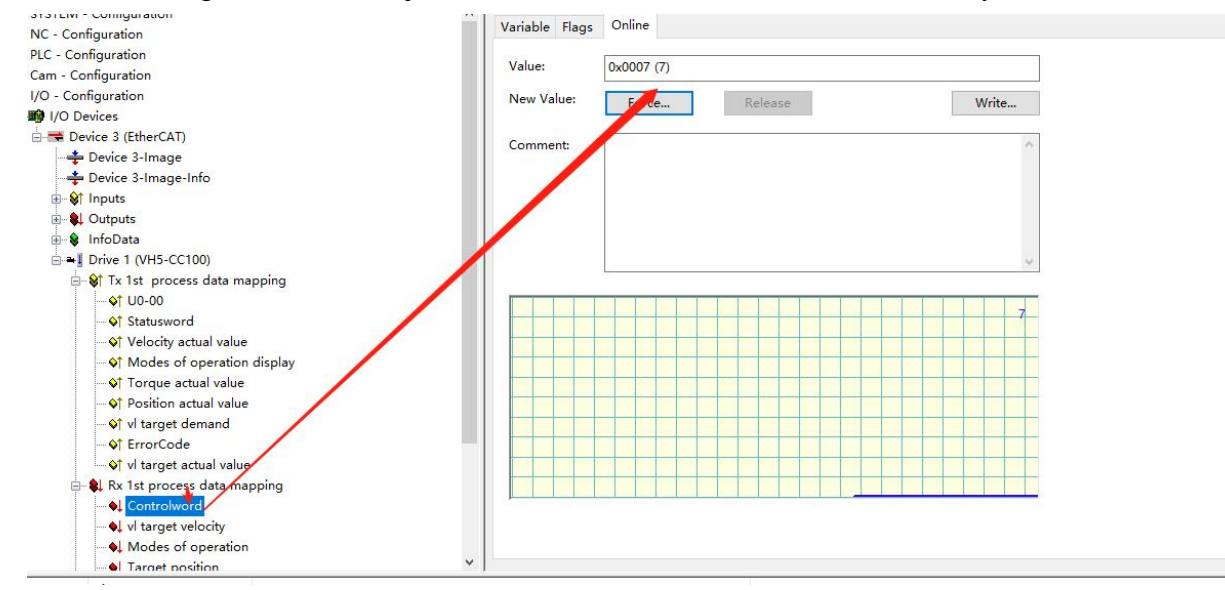

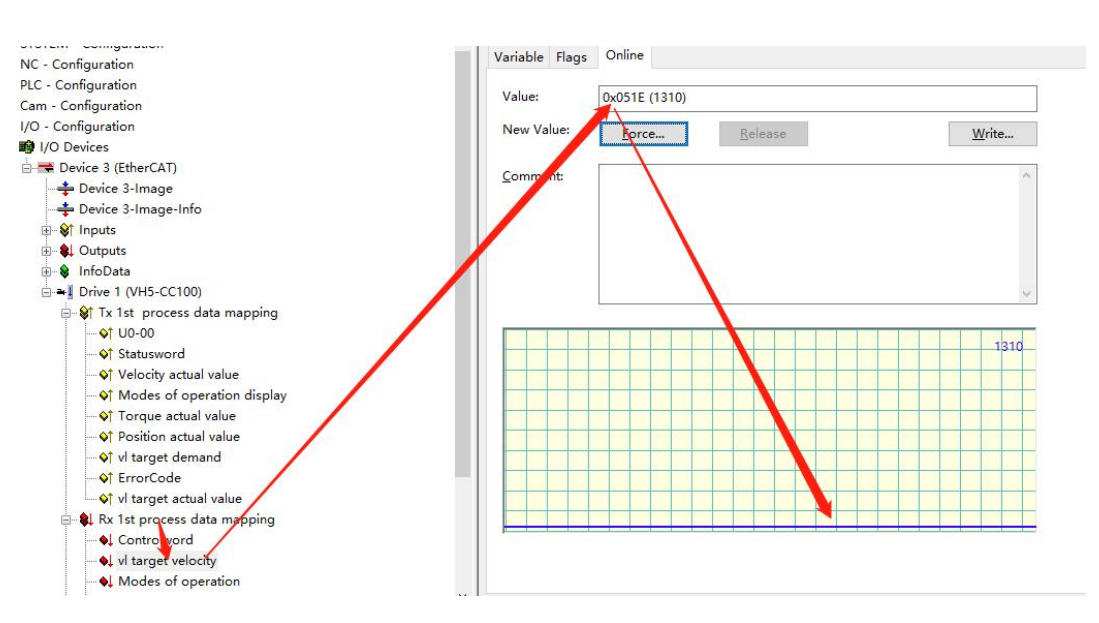

Set **(**6040h: Control word **)** : write  $6 \rightarrow 7 \rightarrow 15$  enable.  $15 \rightarrow 7$  turn off enable. Write 128 to clear the frequency conversion alarm.

Set **(**6042h:vl target velocity **)**, for example, write 1000, P0-13=50Hz. The frequency converter operates with 5Hz forward rotation, writes -1000, and the frequency converter operates with 5Hz reverse rotation.

#### 7)SDO data read/write

As shown in the following figure, the COE object dictionary 10F1 is read and written. The value of 10F1-01 is written from 1 to 3, and the value of 10F1-02 is written from 4 to 3. The writing and reading is successful.

| SYSTEM - Configuration                          |               |                             | -         |                            |
|-------------------------------------------------|---------------|-----------------------------|-----------|----------------------------|
| IC - Configuration                              | General Ether | CAT DC Process Data Start   | JD OE - I | Online                     |
| LC - Configuration                              |               |                             | _         |                            |
| Cam - Configuration                             | Update        | e List Update               | Single U  | Jpdate 🗌 Show Offline Data |
| /O - Configuration                              | Advanc        | ed                          |           |                            |
| I/O Devices                                     |               |                             |           |                            |
| Device 3 (EtherCAT)                             | Add to St     | artup Online Data           | Mo        | dule OD (AoE 0             |
| 📥 Device 3-Image                                |               |                             |           | 1                          |
| 🕂 Device 3-Image-Info                           | Index         | Name                        | Flags     | Value                      |
|                                                 | 1000          | Device type                 | M RO      | 0x00010192 (65938)         |
| 🗄 😫 Outputs                                     | 1001          | Error register              | RO        | 0x00 (0)                   |
| 🕀 🗣 InfoData                                    | 1008          | Device name                 | RO        | VH5-CC100                  |
| Drive 1 (VH5-CC100)                             | 1009          | Hardware version            | RO        | v1.0                       |
| 🗄 😫 Tx 1st process data mapping                 | 100A          | Software version            | RO        | v5.12                      |
| 🖶 😫 Rx 1st process data mapping                 | ⊕ 1018:0      | Identity                    | -         | > 4 <                      |
| 🕀 😵 WcState                                     | ⊡ 10F1:0      | Error Settings              |           | > 2 <                      |
| ⊞ S InfoData                                    | 10F1:01       | Local Error Reaction        | RW        | 0x0000003 (3)              |
| Mappings     No Table 1 CAE Device 3 (EtherCAT) | 10F1:02       | Sync Error Counter Limit    | RW        | 0x0003 (3)                 |
| NC-Task 1 SAF - Device 3 (EtherCAT)             | € 1600:0      | Rx 1st process data mapping | RW        | > 6.<                      |
| E NC-Task I SAF - Device S (EtherCAT) - Into    | ⊞ 1601:0      | Rx 2nd process data mapping | RW        | > 2 <                      |
|                                                 | ⊞ 1602:0      | Rx 3rd process data mapping | RW        | > 2 <                      |
|                                                 |               | Rx 4th process data mapping | RW        | > 2 <                      |
|                                                 |               | Tx 1st process data mapping | RW        | > 8 <                      |
|                                                 | ⊕ 1A01:0      | Tx 2nd process data mapping | RW        | > 2 <                      |

# 10.4 Inovance AM600 (CODESYS) and VH5/VH6

### 10.4.1 System configuration

| Name          | Model      | Quantity | Explanation                         |
|---------------|------------|----------|-------------------------------------|
| Upper         | InoProShop | 1        | Inovanceupper computer software     |
| computer      |            | 1        |                                     |
| Controller    | AM600      | 1        | -                                   |
| Communication | VHX-CC100  | 1        |                                     |
| card          |            | I        | -                                   |
| Cable         | JC-CB-3    | ~~~~     | For connection between computer and |
| Cable         |            | some     | PLC and between PLC and VFD         |

### 10.4.2 Parameter setting

The frequency converter slave station needs to be configured as EtherCAT communication mode, and the parameters to be modified are as follows:

| Parameter | Name                                           | Access               | Set<br>value | Range   | Explanation                                          |
|-----------|------------------------------------------------|----------------------|--------------|---------|------------------------------------------------------|
| P0-02     | Operation<br>command<br>channel selection      | Runtime<br>read only | 2            | 0-2     | Communication                                        |
| P0-03     | Main frequency<br>A input channel<br>selection | Runtime<br>read only | 6            | 0-9     | Communication setting                                |
| P9-00     | Communication<br>protocol                      | Runtime<br>read only | 1            | 0-2     | EtherCAT                                             |
| P9-12     | Slave station No.                              | RW                   | -            | 0-65535 | After modification, it is valid when power on again. |

### 10.4.3 Setup steps

### 1)New project

Open the software InoProShop. Select "new project", select the model: AM600-CPU1608TP/TN in the project attribute interface, define the name and select the save path, and click "OK" to generate the programming interface.

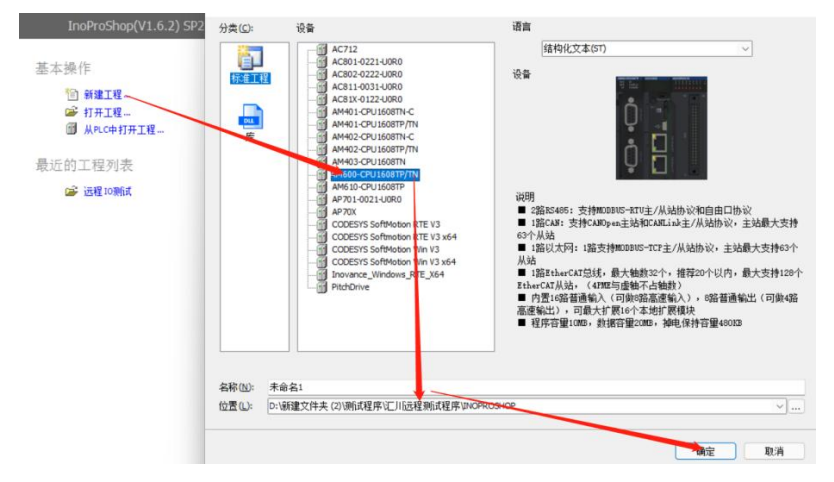

### 2)Hardware configuration

Double click the "CPU rack" item on the left to enter the hardware configuration screen of PLC mainframe:

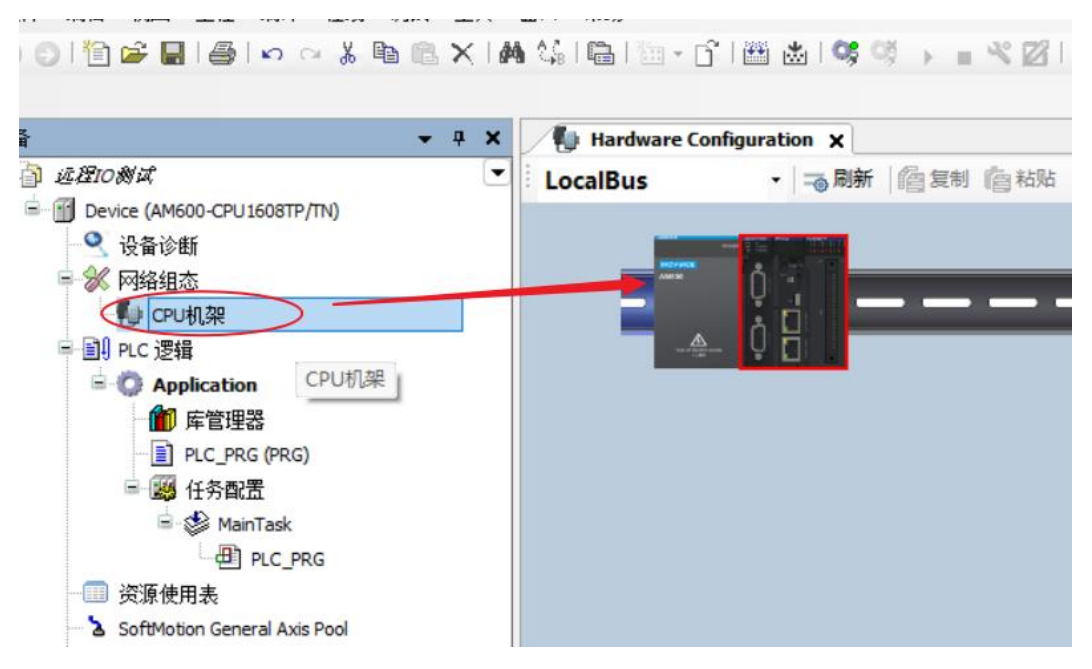

① Double click to enter the local expansion module configuration interface.

2 Expansion module component library.

③ Select the position on the right side of the CPU unit on the installation slot, and in the expansion module component library, double-click to select the required IO modules and place them in order.

According to the module model and installation sequence used by the actual application system, double-click the selected module from the expansion module library on the right, and drag it to the "installation rack".

To delete a module, select the module and press Del to delete it. Take AM600 as an example, up to 16 expansion modules can be connected to the mainframe, including 8 analog modules.

3)Add XML file

(1) Install in the network configuration interface.

Click "import ECT file", and the following dialog box will pop up:

Select the XML file of the corresponding device and click "open".

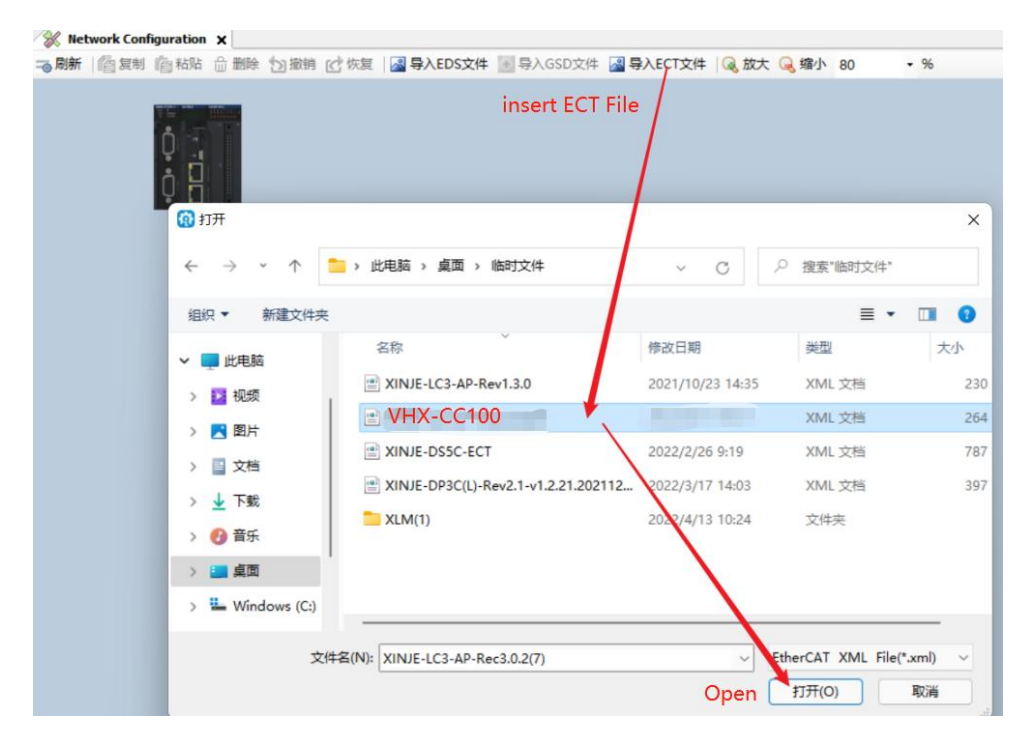

② Install through menu tools.

Choose Tool-Device library

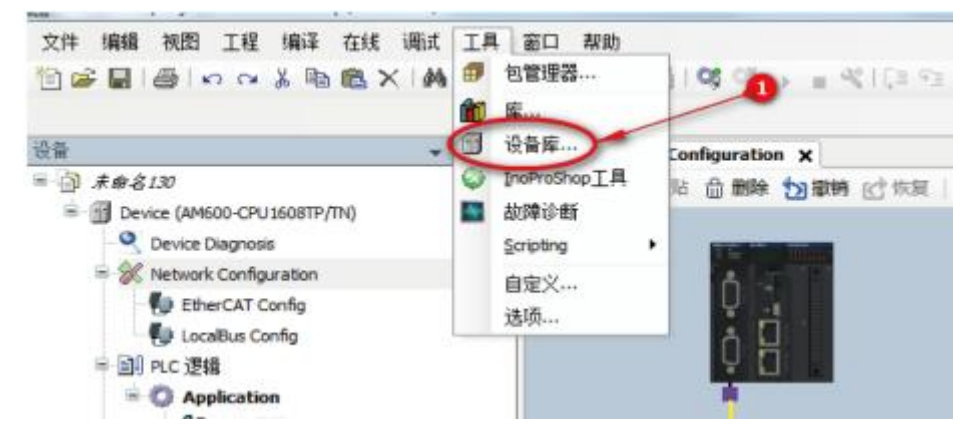

Select "Install" in the pop-up dialog box.

| 位置(L): | System Repository             |               |                       | ▼ 编辑位置(E)      |
|--------|-------------------------------|---------------|-----------------------|----------------|
|        | (C:\InovanceControl\InoProSho | p(V1.3.50.0)\ | CODESYS\Repository\De | vices)         |
| 安装的设行  | 昏描述(v):                       |               | 0                     | install        |
| 在所有设   | 备中输入全文搜索的字符串                  | Vendor:       | <全部供应商>               | ▼ 安装(1)        |
| 名称     | 供应商 勵                         | 反本 描述         |                       | Blac(U)        |
| * 🗊 🕯  | 与用设备                          |               |                       | 寻出             |
| 9 👔 P  | LC                            |               |                       |                |
| * Ø s  | oftMotion服态力                  |               |                       |                |
|        | 则场总线                          |               |                       |                |
|        |                               |               |                       |                |
|        |                               |               |                       |                |
|        |                               |               |                       |                |
|        |                               |               |                       |                |
|        |                               |               |                       | C 24 dm et man |

Select the "EtherCAT XML device description configuration file" item in the pop-up "install device description"

dialog box, select the slave device description file saved in the local path, and open the corresponding XML file.

4)Add master device

It is recommended to use the scanning function and follow the **[**hot reset**]**-**[**log out**]**-**[**scanning device**]** process. Preparation conditions:

(1) The PC and PLC are correctly connected through the gateway, search the PLC in the same network segment, and click OK after finding it.

Note: Ethernet connection requires that the IP address of the connecting device (PC) and the IP address of the PLC are in the same network segment, so confirm whether the IP address setting of the PC meets the requirements before making the connection action.

The following figure:

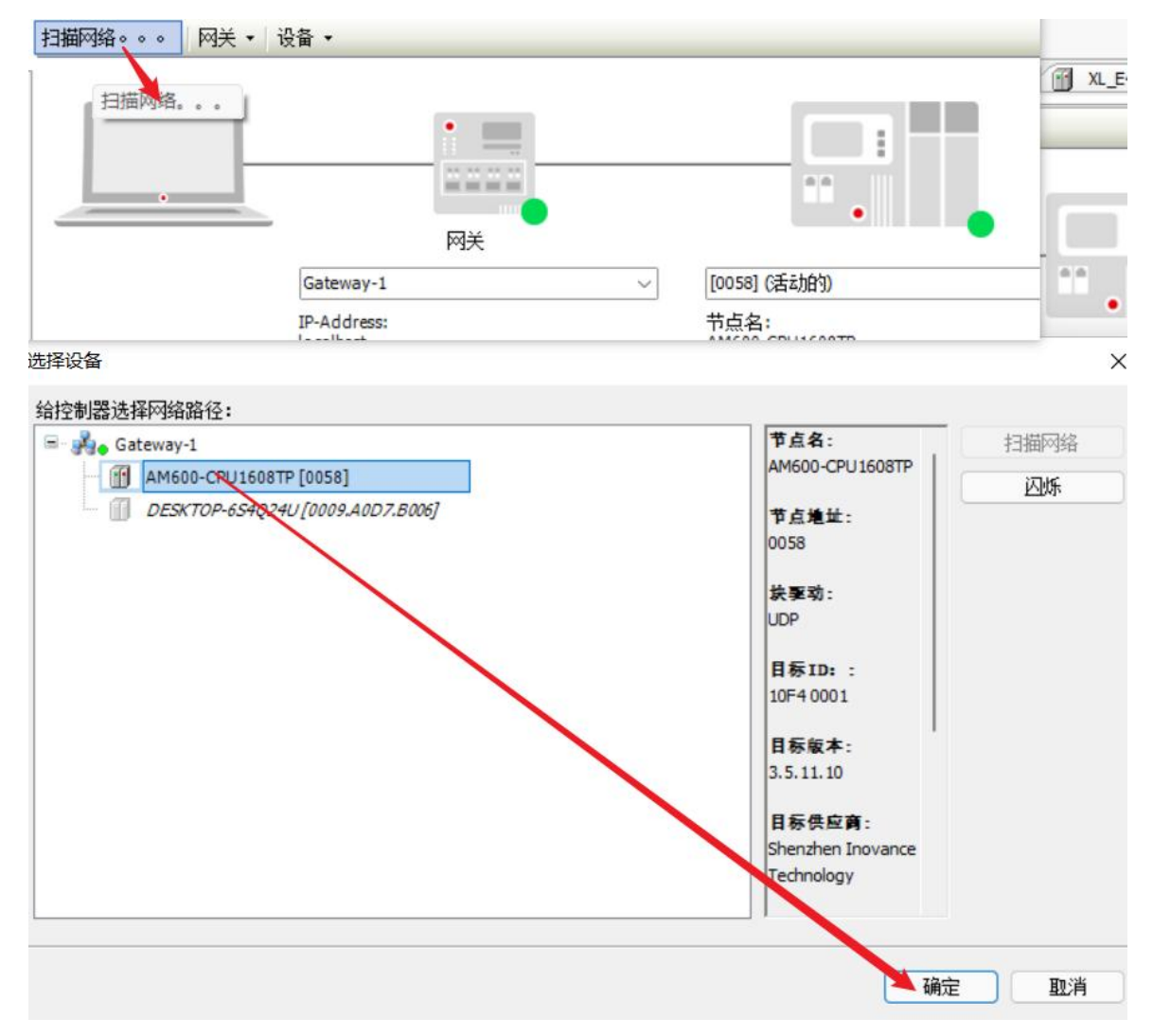

2 PLC and slave networking are normal.

③ The configuration information of the background configuration port is consistent with the actual PLC connection port, as shown in the following figure.

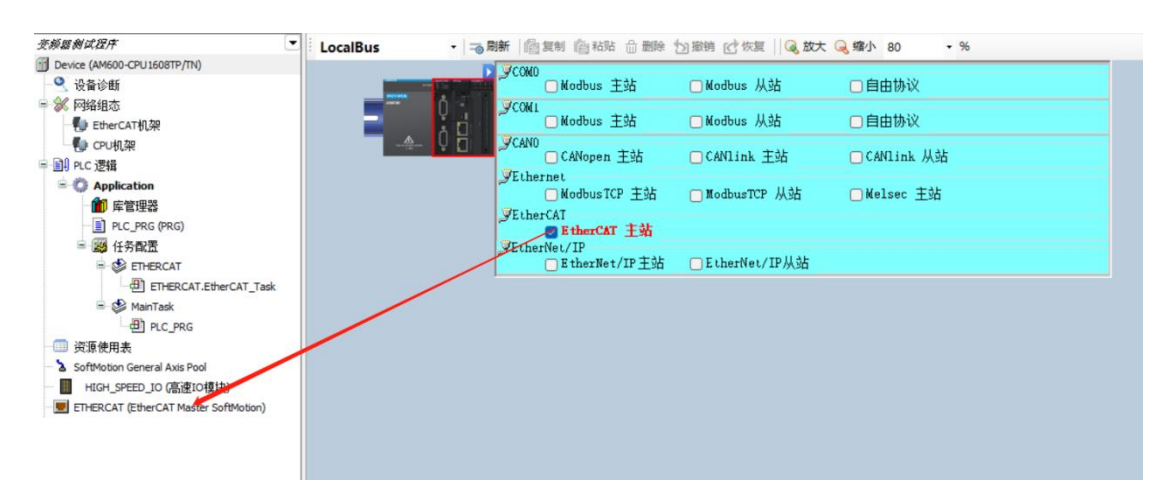

#### 5)Set master station parameters

| ices 👻 🗸                                                                                                    | Xinje_Cortex_Linux_SM_CNC StherCAT_Task BetherCAT_Master :                                                                                                    | <                               |
|----------------------------------------------------------------------------------------------------|----------------------------------------------------------------------------------------------------|---------------------------------|
| © Uneedd<br>⇒ Trope, Conte, Linux, SH, QNC (Inje-Cartex-Linux-SH Q)<br>⇒ B RC Logc<br>⇒ Application<br>m Lineary Manager<br>⇒ B Teck Configuration<br>⇒ EtherCAT_Task                                                                                                    | General         Autoconfig Master/Slaves           Sync Unit Assignment         EtherCAT NIC Setting           BeherCAT (JO Mapping         Destination Address (MAC)           BeherCAT IEC Objects         Source Address (MAC)           BeherCAT IEC Objects         Network Name | Ether CAT.                      |
| Element Al Master (Element Al Master)     Element Al Master)     Element Al Master     Element Al Master     Element Al Mast | Select Network Adapter                                                                                                    | 5<br>OK Abert                   |
| Xinje_Cortex_Linux_SM_CNC<br>General                                                                                                    | EtherCAT_Master X                                                                                                    | Ether CAT.                      |
| Sync Unit Assignment                                                                                                    | EtherCAT NIC Setting Destination Address (MAC) FF-FF-FF-FF-FF                                                                                                    | 🖉 Broadcast 📄 Enable Redundancy |
| EtherCAT IEC Objects                                                                                                    | Source Address (MAC) OC-B2-B7-85-78-21                                                                                                    | Browse                          |
| Status                                                                                                    | Select Network by MAC     Select Network                                                                                                    | by Name                         |

6)Scan slave station

After the configuration information of the background configuration port is consistent with the actual PLC connection port, scan the EtherCAT slave device.

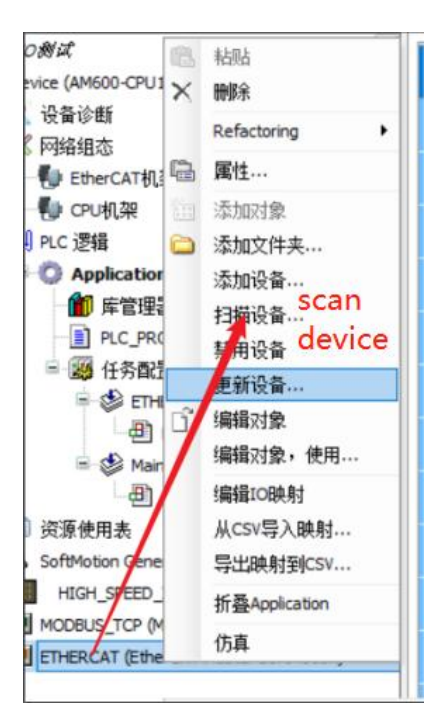

The scanning results are shown in the figure below. Click Copy scanned device to add all the scanned slave stations to the project.

| Device [i车接的] (AM600-CPU 1608TP/TN)                                              | 100000           |                    |                            |           |            |                    |                   |               |              |
|----------------------------------------------------------------------------------|------------------|--------------------|----------------------------|-----------|------------|--------------------|-------------------|---------------|--------------|
| 🔍 设备诊断                                                                           | 111日1月1日1月1日     |                    |                            |           |            |                    |                   |               | U X          |
| ※ 网络组态                                                                           | 扫描到的设备           |                    |                            |           | 配置的设备      |                    |                   |               |              |
| <ul> <li>● EtherCAT机架</li> <li>● CPU机架</li> <li>● IPLC 逻辑</li> </ul>             | 设备名<br>VH5_CC100 | 设备类型<br>XINJE-Vi65 | EtherCAT(CoE) Drive Rev2.0 | 别名地址<br>3 | 向上插入       | 设备名<br>— VH5_CC100 | 设备类型<br>XINJE-VH5 | EtherCAT(CoE) | Drive Rev2.0 |
| <ul> <li>Application</li> <li>庫管理器</li> <li>PLC_PRG (PRG)</li> </ul>             |                  |                    |                            |           | 向下插入       |                    |                   |               |              |
| <ul> <li>● 任务配置</li> <li>● ETHERCAT</li> <li>● ETHERCAT EtherCAT Task</li> </ul> |                  |                    |                            |           | る          |                    |                   |               |              |
| MainTask                                                                         |                  |                    |                            |           | 全部拷贝       |                    |                   |               |              |
| 回 资源使用表<br>SoftMotion General Axis Pool<br>HIGH_SPEED_IO (高速IO模块)                |                  |                    |                            |           | × 7<br>878 |                    |                   |               |              |
| ETHERCAT (EtherCAT Master SoftMotion)                                            |                  |                    |                            |           |            |                    |                   |               |              |
|                                                                                  | 分配地址             | -                  |                            |           | c          | copy scar          | ned de            | evice         | 🛃 显示差异       |

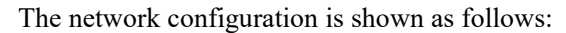

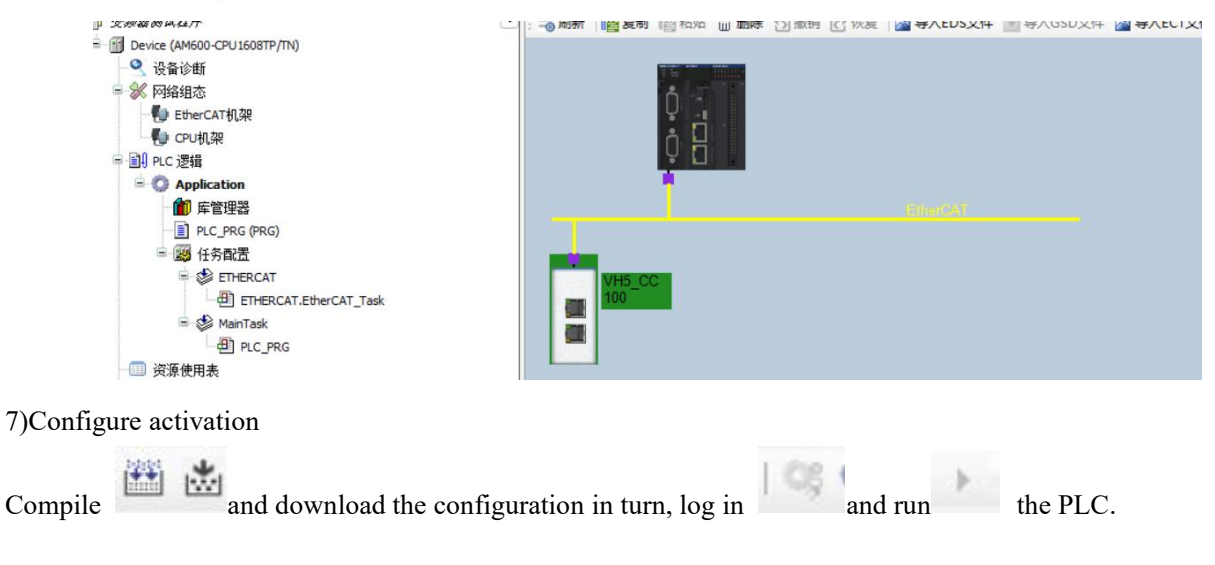

| <b>→</b> ∓ X                                                                                                    | Device        | Hardware Config        | uration 🛛 🔣 I | Network Configuration | ion 🗙 💮 VH5_C | CC 100  |
|----------------------------------------------------------------------------------------------------|---------------|------------------------|---------------|-----------------------|---------------|---------|
| ) 变频器制试程序 💽                                                                                                    |               | <b>胸粘贴 <b>金</b> 删除</b> | □撤销 Ⅰ 恢复      | 局入EDS文件               | ● 导入GSD文件     | 🔏 导入ECT |
| <ul> <li>● Wice 「直接的」(AM600-CPU1608TP/TN</li> <li>● 设备诊断</li> <li>● 没备诊断</li> <li>● PLC 逻辑</li> <li>● PLC 逻辑</li> <li>● PLC 逻辑</li> <li>● PLC_PRG (PRG)</li> <li>● 经 任务配置</li> <li>● PLC_PRG (PRG)</li> <li>● 经 任务配置</li> <li>● ETHERCAT</li> <li>● PLC_PRG</li> <li>● ※ ETHERCAT.EtherCAT_T</li> <li>● ※ MainTask</li> <li>● PLC_PRG</li> <li>● ※ SoftMotion General Axis Pool</li> <li>● ● ● ■ HIGH_SPEED_IO (高速IO模块)</li> <li>● ● ● ■ ETHERCAT (EtherCAT Master SoftMc</li> <li>● ● ● ■ ETHERCAT (EtherCAT Master SoftMc</li> <li>● ● ● ■ ETHERCAT (EtherCAT Master SoftMc</li> <li>● ● ● ■ ETHERCAT (EtherCAT Master SoftMc</li> <li>● ● ● ■ ETHERCAT (EtherCAT Master SoftMc</li> <li>● ● ● ● ■ ETHERCAT (EtherCAT Master SoftMc</li> <li>● ● ● ● ■ ETHERCAT (EtherCAT Master SoftMc</li> <li>● ● ● ● ● ● ● ● ● ● ● ● ● ● ● ● ● ● ●</li></ul> | VH5_CC<br>100 |                        |               | Emotowi               |               |         |

Click online, and the current state is the running state, indicating that the activation is correct.

| 帛规             | 设备状态 ——                 |                       | Current et          | ato: rupping |
|----------------|-------------------------|-----------------------|---------------------|--------------|
| 过程数据(PDO设置)    | 初始化                     | 引导状态                  | urrent sta<br>当前状态。 | ate: running |
|                | 预运行                     | 安全运行                  | ヨ前1八心・<br>语求状态・     | 运行           |
| 后的多数(300反应)    | 运行                      | 清除错误                  | H-1/1//00-          | 20           |
| 在线 Online      |                         |                       |                     |              |
| 在线CoE          | FOE                     | 上住                    |                     |              |
| EtherCAT I/O映射 | E <sup>2</sup> PROM接口 — | ⊥1∞…                  |                     |              |
| 状态             | 写E <sup>2</sup> PROM    | 读 E <sup>2</sup> PROM | 写入E2P               | ROM XML      |
| 信息             |                         |                       |                     |              |

8)Add Group U parameters to the PDO.

| data           | 输/编出       | 名称                          | 索引      | 子索引   | 长度   | 美型   | 标志  | SM |
|----------------|------------|-----------------------------|---------|-------|------|------|-----|----|
| 自动参数(SDO设置)    |            | 1st RxPDO Mapping           | 16#1600 | 16#00 | 11.0 |      | 可编辑 | 2  |
|                | 1 1        | Control Word                | 16#6040 | 16#00 | 2.0  | UINT |     |    |
| (±13)          |            | vl target velocity          | 16#6042 | 16#00 | 2.0  | INT  |     |    |
| 在线CoE          |            | ModeOfOperation             | 16#6060 | 16#00 | 1.0  | SINT |     |    |
| \              | - 10       | Targetposition              | 16#607A | 15#00 | 4.0  | DINT |     |    |
| EtherCAT I/O映射 | -**        | Target torque               | 16#6071 | 16#00 | 2.0  | INT  |     |    |
| ().+           | * 🗆 新出     | Rx 2nd process data mapping | 16#1601 | 16#00 | 4.0  |      | 可编辑 |    |
| 沃岛             | * 🗌 輸出     | Rx 3rd process data mapping | 16#1602 | 16#00 | 4.0  |      | 可编辑 |    |
| 信息             | 1 新出       | Rx 4th process data mapping | 16#1603 | 16#00 | 4.0  |      | 可编辑 |    |
|                | - <b>Φ</b> | 1st TxPDO Mapping           | 16#1A00 | 16#00 | 23.0 |      | 可编辑 | 3  |
|                | input      | 00-00                       | 16#4000 | 16#00 | 2.0  | UINT |     |    |
|                | -*>        | Status Word                 | 16#6041 | 16#00 | 2.0  | UINT |     |    |
|                | -*>        | Velocity actual value       | 16#606C | 16#00 | 4.0  | DINT |     |    |
|                | -*>        | ModeOfOperationDisplay      | 16#6061 | 16#00 | 1.0  | SINT |     |    |
|                | - **       | Torque actual value         | 16#6077 | 15#00 | 2.0  | INT  |     |    |
|                | -*>        | Position actual value       | 16#6064 | 16#00 | 4.0  | DINT |     |    |
|                | - *>       | vl target demand            | 16#6043 | 16#00 | 4.0  | DINT |     |    |
|                | - *>       | ErrorCode                   | 16#603F | 16#00 | 2.0  | UINT |     |    |
|                | -*•        | vi target actual value      | 16#6044 | 16#00 | 2.0  | INT  |     |    |
|                | ■ 🗐 输入     | Tx 2nd process data mapping | 16#1A01 | 16#00 | 6.0  |      | 可编辑 |    |
|                | ◎ 🗐 输入     | Tx 3rd process data mapping | 16#1A02 | 16#00 | 6.0  |      | 可编辑 |    |
|                | 第一□ 輸入     | Tx 4th process data mapping | 16#1A03 | 15#00 | 6.0  |      | 可编辑 |    |
|                | - 🗌 輸入     |                             | 16#0000 | 16#00 | 0.0  |      | 可编辑 |    |

Add PDO data without login. As shown in the above figure, it is added successfully.

| 1974                                          | 查找            |                                                                  |                                                        | 抖动 显         | 示所有                                                |                                                  |      | •                                  |         |     |     |    |                                                                                                    |  |
|-----------------------------------------------|---------------|------------------------------------------------------------------|--------------------------------------------------------|--------------|----------------------------------------------------|--------------------------------------------------|------|------------------------------------|---------|-----|-----|----|----------------------------------------------------------------------------------------------------|--|
| 提粉堆(PDO设置)                                    | 变量            |                                                                  | 缺財                                                     | 通道           |                                                    | 地址                                               | 类型   | 默认值                                |         | 当前值 | 准备值 | 单位 | 描述                                                                                                    |  |
| THE ROAD (FOOL CLICK)                         | B- 🍫          |                                                                  |                                                        | Control Wo   | rd                                                 | %QW2                                             | UINT | <                                  | 128     |     | 6   |    | Control Word                                                                                             |  |
| 动参数(SDO设置)                                    | ⊕_ <b>*</b> ≱ |                                                                  |                                                        | vl target ve | slocity                                            | %QW3                                             | INT  |                                    | 0       |     |     |    | vl target velocity                                                                                       |  |
| ce.                                           | B- 🍫          |                                                                  |                                                        | ModeOfOp     | eration                                            | %QB8                                             | SINT |                                    | 0       |     |     |    | ModeOfOperation                                                                                          |  |
| 绒                                             | B- <b>*</b>   |                                                                  |                                                        | Target pos   | ition                                              | %QD3                                             | DINT |                                    | 0       |     |     |    | Target position                                                                                          |  |
| 线CoE                                          | 8-**          |                                                                  |                                                        | Target toro  | lue                                                | %QW8                                             | INT  |                                    | 0       |     |     |    | Target torque                                                                                            |  |
|                                               | 8-*           | B- 19                                                            |                                                        | U0-00        |                                                    | %IW2                                             | UINT |                                    | 0       |     |     |    | U0-00                                                                                                    |  |
| herCAT I/O映射                                  | 18- <b>19</b> |                                                                  |                                                        | Status Wor   | d                                                  | %IW3                                             | UINT |                                    | 4688    |     |     |    | Status Word                                                                                              |  |
|                                               |               |                                                                  | -                                                      |              |                                                    |                                                  |      |                                    |         |     |     |    |                                                                                                    |  |
| · 变量<br>■ - <b>*</b> ቃ                        | 映射            | 通道<br>Control                                                    | Word                                                   |              | 地址<br>%OW2                                         | 类型<br>UINT                                       | 默认值  | í<br>6                             | 当       | 前值  | 准备值 | 单位 | 描述<br>Control Word                                                                                       |  |
| 变量<br>⊮ <b>*</b> ∳<br>∗ <b>*</b> ≱            | 映動            | 通道<br>Control<br>vl targe                                        | Word                                                   |              | 地址<br>%QW2<br>%QW3                                 | 类型<br>UINT<br>INT                                | 默认值  | 6<br>5000                          | 当i<br>) | 前值  | 准备值 | 单位 | 描述<br>Control Word<br>vl target velocity                                                                 |  |
| 安量<br>〒- <sup>5</sup> ∳<br>〒- <sup>5</sup> ∳  | 映動            | 通道<br>Control<br>vl targe<br>ModeO                               | -<br>Word<br>t velocity                                | n            | 地址<br>%QW2<br>%QW3<br>%QB8                         | 类型<br>UINT<br>INT<br>SINT                        | 默认值  | í<br>6<br>5000<br>0                | 当i<br>) | 前值  | 准备值 | 单位 | 描述<br>Control Word<br>vl target velocity<br>ModeOfOperation                                              |  |
| 交量<br>■-5↓<br>■-5↓<br>■-5↓<br>■-5↓            | 映新            | 通道<br>Control<br>vl targe<br>ModeO<br>Target                     | -<br>Word<br>t velocity<br>fOperation                  | n            | 地址<br>%QW2<br>%QW3<br>%QB8<br>%QD3                 | 类型<br>UINT<br>INT<br>SINT<br>DINT                | 默认值  | i<br>6<br>5000<br>0<br>0           | 当i<br>) | 前值  | 准备值 | 单位 | 描述<br>Control Word<br>vl target velocity<br>ModeOfOperation<br>Target position                           |  |
| 安量<br>■- 5↓<br>■- 5↓<br>■- 5↓<br>■- 5↓        | 映動            | 通道<br>Control<br>vl target<br>ModeO<br>Target<br>Target          | Word<br>t velocity<br>fOperation<br>position<br>torque | n            | 地址<br>%QW2<br>%QW3<br>%QB8<br>%QD3<br>%QW8         | 类型<br>UINT<br>INT<br>SINT<br>DINT<br>INT         | 默认值  | i<br>6<br>5000<br>0<br>0<br>0      | 当i<br>) | 前值  | 准备值 | 单位 | 描述<br>Control Word<br>vl target velocity<br>ModeOfOperation<br>Target position<br>Target torque          |  |
| 安量<br>※ * * * * * * * * * * * * * * * * * * * | 映射            | 通道<br>Control<br>VI target<br>ModeO<br>Target<br>Target<br>U0-00 | Word<br>t velocity<br>fOperation<br>position<br>torque | n            | 地址<br>%QW2<br>%QW3<br>%QB8<br>%QD3<br>%QW8<br>%IW2 | 类型<br>UINT<br>INT<br>SINT<br>DINT<br>INT<br>UINT | 默认值  | i<br>6<br>5000<br>0<br>0<br>0<br>0 | 当i      | 前值  | 准备值 | 单位 | 描述<br>Control Word<br>VI target velocity<br>ModeOfOperation<br>Target position<br>Target torque<br>U0-00 |  |

9)PDO data read/write(enable and speed setting )

As shown in the figure above, the object words 6040h and 6042h are written successfully.

Set **(**6040h: Control word **)** : write  $6 \rightarrow 7 \rightarrow 15$  enable.  $15 \rightarrow 7$  turn off enable. Write 128 to clear the frequency conversion alarm.

Set **(**6042h:vl target velocity **)**, for example, write 1000, P0-13=50Hz. The frequency converter operates with 5Hz forward rotation, writes -1000, and the frequency converter operates with 5Hz reverse rotation.

### 10)SDO data read/write

As shown in the following figure, the COE object dictionary 10F1 is read and written. The value of 10F1-01 is written from 1 to 3, and the value of 10F1-02 is written from 4 to 3. The writing and reading is successful.

|                  | 16#1009:16#00   | Hardware version            | RO | STRING(3) | 'v1.0'  |  |
|------------------|-----------------|-----------------------------|----|-----------|---------|--|
| 在线CoE CoE online | 16#100A:16#00   | Software version            | RO | STRING(4) | 'v5.12' |  |
|                  | I6#1018:16#00   | Identity                    |    |           |         |  |
| EtherCAT I/O映射   | = 16#10F1:16#00 | Error Settings              |    |           |         |  |
| 状态               | :16#01          | Local Error Reaction        | RW | UDINT     | 1       |  |
| 100              | :16#02          | Sync Error Counter Limit    | RW | UINT      | 4       |  |
| 信息               | = 16#1600:16#00 | Rx 1st process data mapping | RW | USINT     | 5       |  |

# 10.5 Inovance H5U and VH5/VH6

### 10.5.1 System configuration

| Name          | Model     | Quantity | Explanation                         |
|---------------|-----------|----------|-------------------------------------|
| Upper         | AutoShop  | 1        | Inovance upper computer software    |
| computer      |           | 1        |                                     |
| Controller    | H5U       | 1        | -                                   |
| Communication | VHX-CC100 | 1        |                                     |
| card          |           | I        | -                                   |
| Cable         | JC-CB-3   |          | For connection between computer and |
| Cable         |           | some     | PLC and between PLC and VFD         |

### 10.5.2 Parameter setting

The frequency converter slave station needs to be configured as EtherCAT communication mode, and the parameters to be modified are as follows:

| Parameter | Name                                           | Access               | Set<br>value | Range   | Explanation                                          |
|-----------|------------------------------------------------|----------------------|--------------|---------|------------------------------------------------------|
| P0-02     | Operation<br>command<br>channel selection      | Runtime<br>read only | 2            | 0-2     | Communication                                        |
| P0-03     | Main frequency<br>A input channel<br>selection | Runtime<br>read only | 6            | 0-9     | Communication setting                                |
| P9-00     | Communication<br>protocol                      | Runtime<br>read only | 1            | 0-2     | EtherCAT                                             |
| P9-12     | Slave station No.                              | RW                   | -            | 0-65535 | After modification, it is valid when power on again. |

### 10.5.3 Setup steps

1)New project

Double click to open autoshop v4.4.6.0 software and create a new project:

1) Executive document - new project;

② Select a new project, select H5U series, enter the project name and save path, click OK, then the project column will appear attribute explorer.

| → 打开工程( <u>O</u> ) Ctrl+O<br>保存工程( <u>S</u> )                          | <ul> <li>●新建工程</li> <li>○临时工程</li> <li>工程设定</li> <li>工程々・</li> </ul>                                                                                                    |
|------------------------------------------------------------------------|----------------------------------------------------------------------------------------------------|
| 工程另存为( <u>A</u> )<br>工程属性(PLC类型)( <u>T</u> )                           | 保存路径: C:\Users\HONOR\Documents\<br>編編要: 詳知例                                                                                                    |
| 打包工程档案<br>解压工程档案                                                       | ····································                                                                                                    |
| 大肉工程(C)<br>保存文件(E)<br>关闭文件(E)                                          | 技術 22<br>系列与型号: H5U系列 ∨ - H5U ∨<br><1>EtherCAT总线高性能小型PLC                                                                                                    |
| D220 — Index<br>K1 — SubIndex<br>K4 — DstLength<br>D230 — Data<br>网络注释 | <ul> <li>&lt;2&gt;支持自定义变量和PB/PC</li> <li>&lt;3&gt;最大支持32轴运动控制(含EtherCAT和本地脉<br/>)、支持定位、插补和电子凸轮</li> <li>&lt;4&gt;支持4轴200KHz脉冲输出,4路200KHz高速输入</li> <li>&lt;5&gt;1路以太网支持ModBus TCP和Socket、1路CAN支持<br/>CANDink和CANopen、1路485支持ModBus和自由协议</li> </ul> |

2)Add XML file

| 具箱                       | <b>4 x</b> | 🚞 « 眞面 > 临时文件 > XLM(1) > XLM | ~ C             |                   |    |
|--------------------------|------------|------------------------------|-----------------|-------------------|----|
| ~                        | 搜索         | 挟                            |                 | ≣ •               |    |
| EtherCAT Devices Add XML | file       | 名称                           | 修改日期            | 类型                | 大小 |
| Inovan     导入设备XML       | 145        | 🖹 VHX-CC100                  | 2022/4/18 10:39 | XML 文档            | 41 |
| ⊞ Other Devices<br>上指今隹  | 助          | E VHX-CC100-3720             | 2022/1/11 13:47 | XML 文档            | 43 |
| ● 程序逻辑指令                 | 之档         |                              |                 |                   |    |
| ➡ 流程控制指令                 | 下載         |                              |                 |                   |    |
| 由 触点运算指令                 | 新乐         |                              |                 |                   |    |
| 出 数据还具指令<br>1. 粉据处理指令    | 100        | 1                            |                 |                   |    |
| ● 新時指令                   | Vindows (C | 0                            |                 |                   |    |
| ➡ 字符串指令                  |            |                              |                 |                   |    |
| ■ 时钟指令                   |            | 文件名(N): VHX-CC100-3720       | ~ :             | xml Files (*.xml) | ~  |
| ■ MC轴控(EtherCAT&脉冲输出)    |            |                              | (               | 打开(0)             | 取消 |

3) Master station connection configuration

| 通讯设置  |              |       |         |          |          |
|-------|--------------|-------|---------|----------|----------|
| PLCim | 飛设置<br>通讯类型: | 学以太   | 网 7     |          | ~ 确定     |
|       | 设备12:        | 192   | . 168   | . 1 . 88 | alist    |
|       | 设备名称:        | 1.000 | 4. 788. |          | PING     |
|       |              |       |         |          | 修改IP/设备: |
| 搜索 PL | .C           |       |         |          | 搜索       |
| 序4    | 弓 即地址        |       | 设备类型    | 设备名称     | MAC地址    |
|       |              |       |         |          |          |
|       |              |       |         |          |          |
|       |              |       |         |          |          |
|       |              |       |         |          |          |

| j    | ∞血<br>通讯类型: | 登以太网 7 ~                   | 确定       |
|------|-------------|----------------------------|----------|
|      | 设备IP:       | 192 . 168 . 1 . 88         | 测试       |
| ì    | 设备名称:       |                            | PING     |
|      |             | AutoShop X                 | 修改IP/设备名 |
| 索PLC |             |                            | 搜索       |
| 序号   | IP地址        | 连接状态: 已连通!<br>当前PLC交替显示"0" | MAC地址    |
|      |             | 确定                         |          |
|      |             |                            |          |
|      |             |                            |          |

4)Add slave station

If the controller is not in the monitoring state 1, the frequency converter does not support automatic scanning of the slave station at present, and it needs to be added manually.

Ó

| 11 编程                                                                   | 过程数据    | Marsa.vm                                                                                                    | B- Inovance Devices                                                                                                    |
|-------------------------------------------------------------------------|---------|----------------------------------------------------------------------------------------------------|----------------------------------------------------------------------------------------------------|
| ●-■ 程序块 ●-□ MAIN ●-□ SBR_001                                            | 启动参数    | 分布式四封钟                                                                                                    | Other Devices     Winge Electronics, Inc.     Winge Dectronics, Inc.     Winger Dectronics, Inc.     Winger D    |
|                                                                         | I/0功能映射 | 同步模式选择                                                                                                    | <ul> <li>XINJE-DSSC EtherCAT(CoE) Drive Rev2.0 v3.7.30</li> <li>XINJE-DSSC EtherCAT(CoE) Drive Rev4.0 v3.7.70</li> <li>IC3.46 EtherCAT Educators 10.2</li> </ul>                                                                                                    |
| ● 回数(FC)<br>● 配置<br>● 小 输入滤波                                            | 信息      | 山 使能加四時事件 4000 µms<br>Syn-0:                                                                                                    | VIDE-IHS EtherCAT(CoE) Drive Rev1.0 VIDE-IHS EtherCAT(CoE) Drive Rev1.0 VIDE-IHS EtherCAT(CoE) Drive Rev1.0 VIDE-IHAS EtherCAT(CoE) Drive Rev2.0                                                                                                    |
|                                                                         | 状态      | □ STRU 後底<br>● 同中他 - <del>同時</del> - <b>「」</b>                                                                                       | ABDE HING CARLOS CARLOS CARL |
| <ul> <li>● 1 适动控制轴</li> <li>- (@) 轴组设置</li> <li>□ 二 EtherCAT</li> </ul> |         | シードー・・・・・・・・・・・・・・・・・・・・・・・・・・・・・・・・・・・                                                                                              | <ul> <li>() 法理控制指令</li> <li>() 缺点运算指令</li> <li>() 融点运算指令</li> <li>() 新报运算指令</li> </ul>                                                                                                    |
|                                                                         |         | bynet:<br>□ STNCL使版                                                                                                    | <ul> <li>● 教権が理指令</li> <li>● 方得単指令</li> </ul>                                                                                                    |
| 一話 CAN(CANLink)<br>一〇〇 以太网                                              |         | <ul> <li>         · 同步单元周期         <ul> <li> <b>4</b>000             </li> <li>             周期設局(μs)         </li> </ul> </li> </ul> | B: 时钟指令<br>B: MC轴控(therCAT&脉/中输出)<br>MC轴控(carOnen)                                                                                                    |
| MAIN                                                                    |         | ○ 用户定义                                                                                                    | A Lundelthrast head 2 2                                                                                                    |

If you need to automatically add an axis, please check the following operation to automatically create an axis and associate the slave when creating a new slave station.

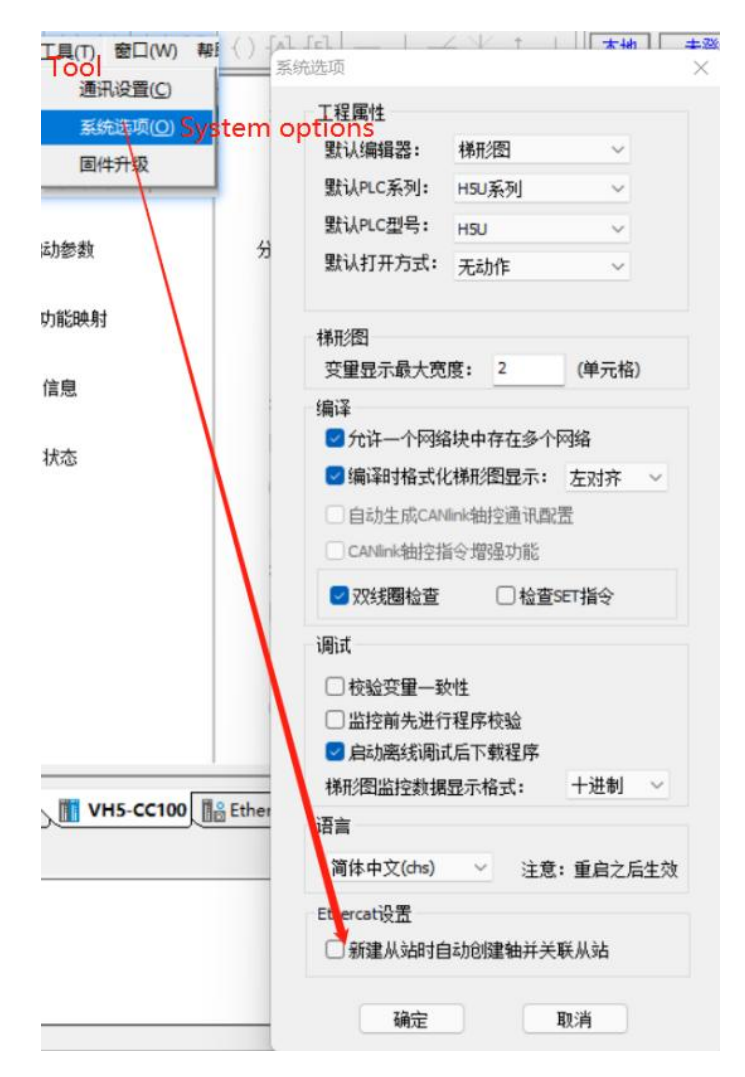

### 5)Activate configuration

1 Click compile

to confirm whether the configuration and program are wrong, then download the

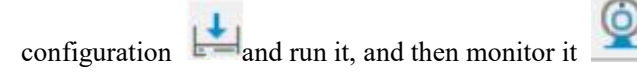

② Click status to confirm that all slave state machines are in OP status.

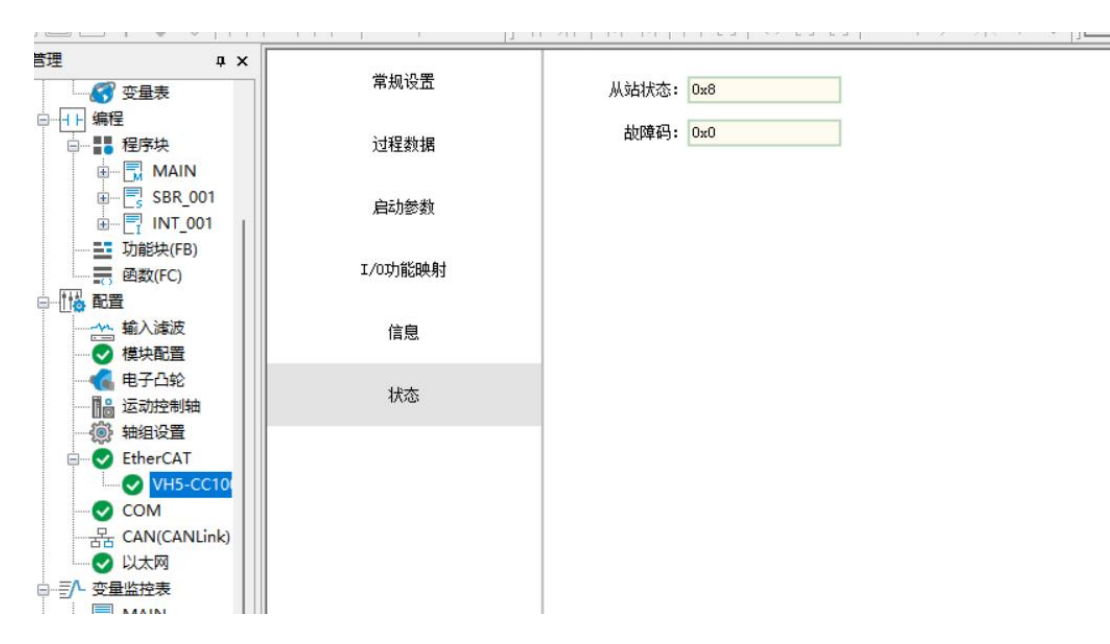

6) Add Group U parameters to the PDO.

| · 计程序 米拉士属      | 前入/输出     |                 | 名字            | 索引 子索引                     | 长度    | EtherCAT Devices |     |
|-----------------|-----------|-----------------|---------------|----------------------------|-------|------------------|-----|
|                 | ≝ ☑ 输出    | Rx 1st process  | 新增/编辑         |                            |       | ~ .              |     |
| Divess uata     | 2 🗔 🍿     | Rx 2nd process  | 索引:子索引        | 名称                         | 村     | 志 类型             | 默认住 |
| 后4月影教           | ≝ □ #出    | Rx 3rd process  | 16#5100:16#00 | Status                     | RO    | UINT             |     |
| Inthe BL        | 🖱 🗐 輸出    | Rx 4th process  | 16#5110:16#00 | OutputFrequency            | RO    | INT              |     |
| /0.9] 能映列       | 🗏 🗹 输入    | Tx 1st process  | 16#603F:16#00 | ErrorCode                  | RO    | UINT             |     |
| 法由              | 氧入        | Statusword      | 16#6041:16#00 | Statusword                 | RO    | UINT             |     |
| 信思              | 輸入        | vl target deman | 16#6043:16#00 | vl target demand           | RO    | INT              |     |
| 4.0-**          | input 🙀 🔨 | vl target actua | 16#6044:16#00 | vl target actual value     | RO    | INT              |     |
| 10,535          | 🗏 🗌 輸入    | Tx 2nd process  | 16#6061:16#00 | Modes of operation display | RO    | SINT             |     |
|                 | 🗉 🗌 输入    | Tx 3rd process  |               |                            |       |                  |     |
|                 | 🗏 🗌 輸入    | Tx 4th process  |               |                            |       |                  |     |
|                 |           |                 |               |                            |       |                  |     |
|                 |           |                 | 名称: 10-0      | 00                         | 数据类型: | VINT             | •   |
|                 |           |                 | 索引: 16# 4000  |                            | 位长度:  | 16               |     |
| IN TO VH5-CC100 | EtherCat  |                 | 7 = 7 + 10    |                            |       | 1                |     |

7) PDO data read/write(enable and speed setting)

Click IO function mapping to perform relevant operations on the required values. Clear alarm:

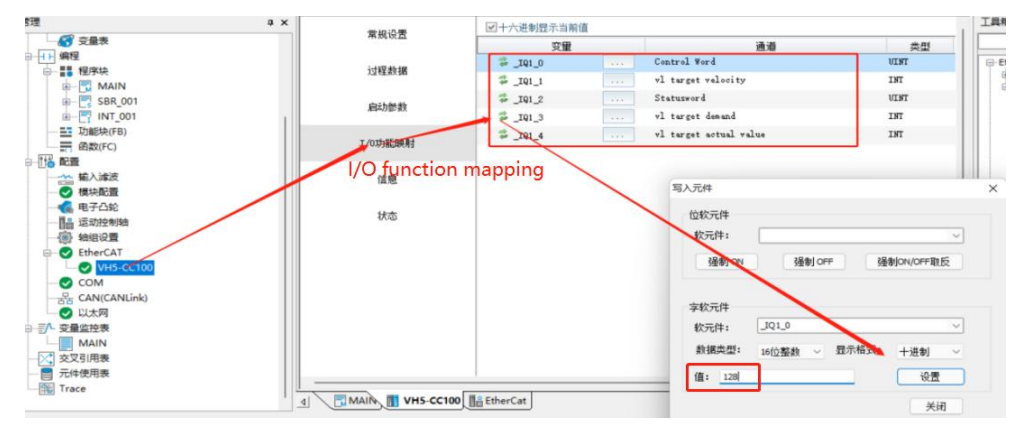

Set velocity:

| 4 ×            | 带和近星               | ☑十六进制显示当前值 | 工具箱                    |                |                              |
|----------------|--------------------|------------|------------------------|----------------|------------------------------|
| - 67 変量表       | #Migh              | 安里         | 通道                     | 类型             |                              |
| 11 编程          |                    | S_IQ1_0    | Control Word           | UINT           | EtherCAT Devices             |
|                | 过程数据               | JQ1 1      | vl target velocity     | INT            | Inovance Devices             |
|                |                    | TOL        | Statusword             | UINT           | Other Devices     Electronic |
|                | 启动参数               | * TOL 2    | v] target depend       | TNT            | -XINJE-DS5                   |
| Theste(FR)     |                    | -141_3     |                        | 101            | XINJE-DS5                    |
| 函数(FC)         | 1/9 刃能映射           |            | VI farget actual value | 191            | XINJE-DS5                    |
|                |                    |            |                        |                | -XINJE-VHS                   |
|                | 信息                 |            | 写入元件                   |                | × INJE-VH6                   |
| ● 横块配置         | 14,723             |            |                        |                | INJE-VHS                     |
| 电子凸轮           |                    |            | 位软元件                   |                | C3-AP Et                     |
|                | 状态                 |            | 软元件:                   |                | ~                            |
| 一〇 物组设置        |                    |            |                        |                | 諸令                           |
| EtherCAT       |                    |            | 强制ON                   | 强制 OFF 强制 ON/G | OFF取反<br>指令                  |
| VH5-CC100      |                    |            | ×                      |                | 1/11-2                       |
| COM            |                    |            |                        |                |                              |
| - CAN(CANLink) |                    |            | 学校元件                   |                | 2                            |
|                |                    |            | 校元 101.1               | 1              |                              |
| TA 态量改结素       |                    |            | 20 di 1                |                | EtherCAT                     |
| MAIN           |                    |            | 数据类型: 16位整             | 繊 〜 显示格式: 十速   | 主制 · CanOpen                 |
|                |                    |            |                        | enne           | R3-md9-3                     |
|                |                    |            | 值: 2000                |                | 设置 CAT(CoE)                  |
|                |                    |            |                        |                |                              |
| ing trace      | 1 MAIN M VH5-CC100 | & EtherCat |                        |                | 关闭                           |
|                |                    |            |                        |                |                              |

8) SDO data reading and writing

① Operate in sequence according to the steps written in the figure, and then read and write according to the required parameters.

- 2 Note: the trigger condition of the command is normally on / off.
- 3 Read / write program.

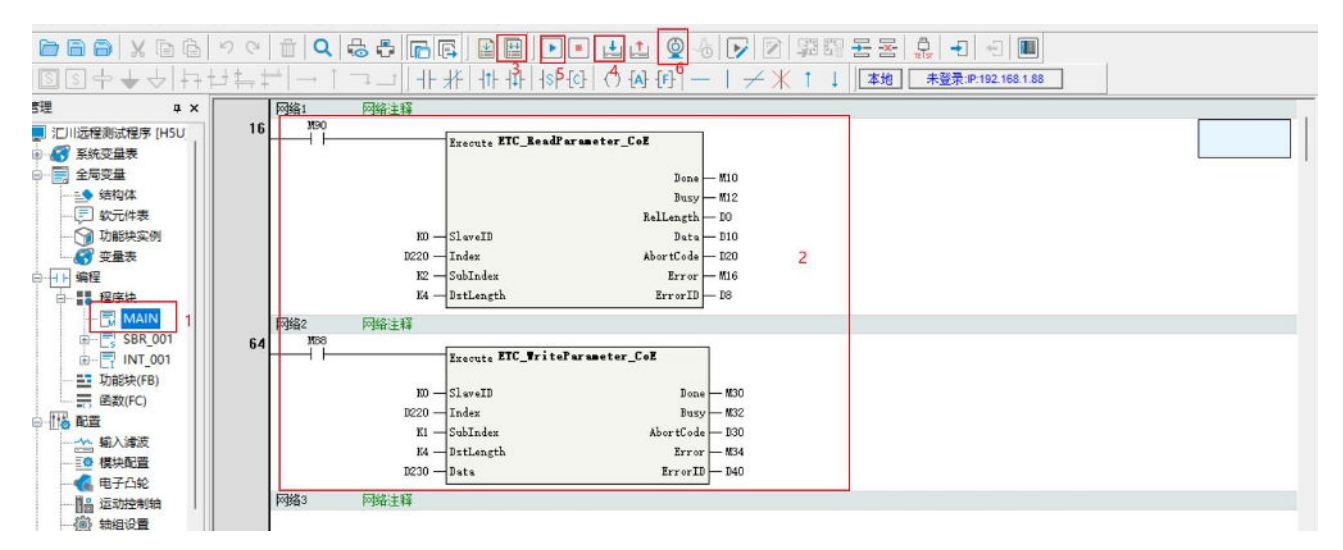

# 10.6 KEYENCE PLC KV 7300 and VH5/VH6

| Name           | Model            | Quantity | Explanation                          |
|----------------|------------------|----------|--------------------------------------|
| Upper computer | KV STUDIO Ver.9G | 1        | Omron upper computer software        |
| Controller     | KV_7300 series   | 1        | -                                    |
| Communication  | VHX-CC100(V2.0)  | 1        |                                      |
| card           |                  | 1        | -                                    |
| Network cable  | JC-CB-3          | some     | For connection between PLC and slave |
| UCD ashla      | USB cable        |          | For connection between computer and  |
| USB cable      |                  | -        | PLC                                  |

### **10.6.1 System configuration**

### 10.6.2 Parameter setting

The frequency converter slave station needs to be configured as EtherCAT communication mode, and the parameters to be modified are as follows:

| Parameter | Name            | Access    | Set value | Range   | Explanation                |
|-----------|-----------------|-----------|-----------|---------|----------------------------|
| P0-02     | Operation       |           |           |         |                            |
|           | command         | Runtime   | 2         | 0.2     | Communication              |
|           | channel         | read only | 2         | 0-2     | Communication              |
|           | selection       |           |           |         |                            |
| P0-03     | Main frequency  | Puntime   |           |         |                            |
|           | A input channel | read only | 6         | 0-9     | Communication setting      |
|           | selection       | Tead only |           |         |                            |
| P9-00     | Communication   | Runtime   | 1         | 0.2     | <b>Ether</b> C <b>A</b> T  |
|           | protocol        | read only | 1         | 0-2     | EuciCAI                    |
| DO 12     | Slave station   | DW        |           | 0 (5525 | After modification, it is  |
| F 7-12    | No.             | IX VV     | -         | 0-05555 | valid when power on again. |

# 10.6.3 Setup steps

1)New project

(1) The computer and PLC are connected and communicated through USB port.

②Open the software and create a new project.

| File(E) View(V) Monitor/Simulator(N) Tool(T) Window(W) Help(H)   |                                                |
|------------------------------------------------------------------|------------------------------------------------|
| 🗄 🖻 🕐 🖶 🚔 🐘 🖶 🕼 🕢 🖉 🗄 🔛 USB 🔹 🔹 🖆                                | 이 매 다 다 다 다 다 다 다 다 다 다 다 다 다 다 다 다 다 다        |
| i plsz plsy jogy jogy oraz oray terz way i 🖈 🖽 🔠 📰 🖉 🎬 📲 🎜 💀 🔂 🖫 | ● ● ■ II HI ▲ H ≯ ▼ H > ۞ 🖑 🖳 🗑                |
|                                                                  |                                                |
|                                                                  |                                                |
|                                                                  |                                                |
|                                                                  |                                                |
|                                                                  |                                                |
|                                                                  | New project X                                  |
|                                                                  | Project name( <u>N</u> ) PLC model( <u>K</u> ) |
|                                                                  | KV-7500 ~                                      |
|                                                                  | Position(P)                                    |
|                                                                  | C:\Users\admin\Desktop\JIWNSHI                 |
|                                                                  | Comment(C)                                     |
|                                                                  |                                                |
|                                                                  |                                                |
|                                                                  | ×                                              |
|                                                                  | AW display comments( <u>W)</u>                 |
|                                                                  | KVS PROJECT                                    |
|                                                                  | Register special device cmnts(M) OK Cancel     |

③Pop up the confirm unit configuration setting interface, and click "yes".

| Confirm unit setting informatio                                                                  | n                                  | ×               |
|--------------------------------------------------------------------------------------------------|------------------------------------|-----------------|
| Setup unit setting info now?                                                                     |                                    |                 |
| * [Yes]Start Unit Editor.<br>* [No]Close this dialog.<br>* [Read unit setting]Read uni<br>Yes(Y) | t setting inform<br>No( <u>N</u> ) | ation from PLC. |

(4)Click the icon in the upper left corner: obtain the unit configuration information connected to the PLC, double-click the model "KV-7300" to open the unit editor.

| Project 🗸 🖓 🗙                                                                                                    | Main 🗙 |   |
|----------------------------------------------------------------------------------------------------|--------|---|
| Unit configuration<br>[0] kV-7300                                                                                                    |        | 3 |
| The Unit configuration switching<br>Device comment<br>Device comment<br>Device Comment<br>Device Comme | 00001  |   |
| <ul> <li>         ・         ・         ・</li></ul>                                                                                                    | 00002  |   |
| Fixed-period module<br>Inter-unit sync module<br>Function Block<br>Macro<br>Subroutine macro                                                                                                    | 00003  |   |
| Self-hold macro     Englisher setting     O:Memory card     I:CFU memory                                                                                                    | 00004  |   |
| n 🚔 User document                                                                                                    | 00005  |   |
|                                                                                                    | 00006  |   |

2)Get configuration information (master station connection)

1 Click "get unit configuration information connected to PLC".

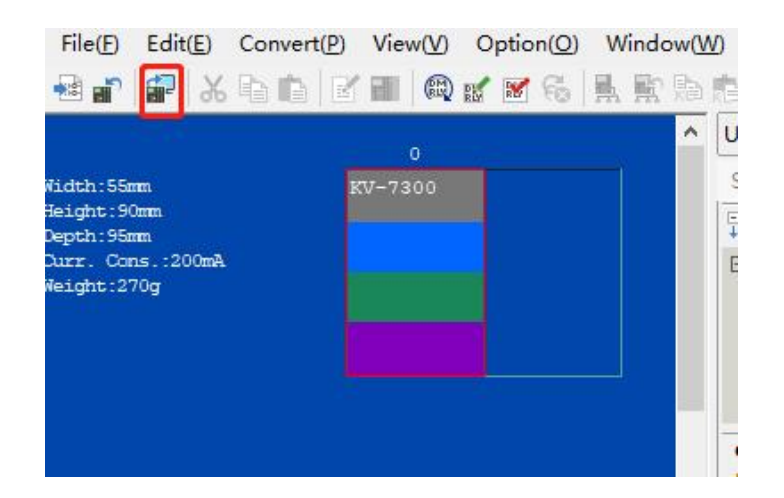

# ②Click OK.

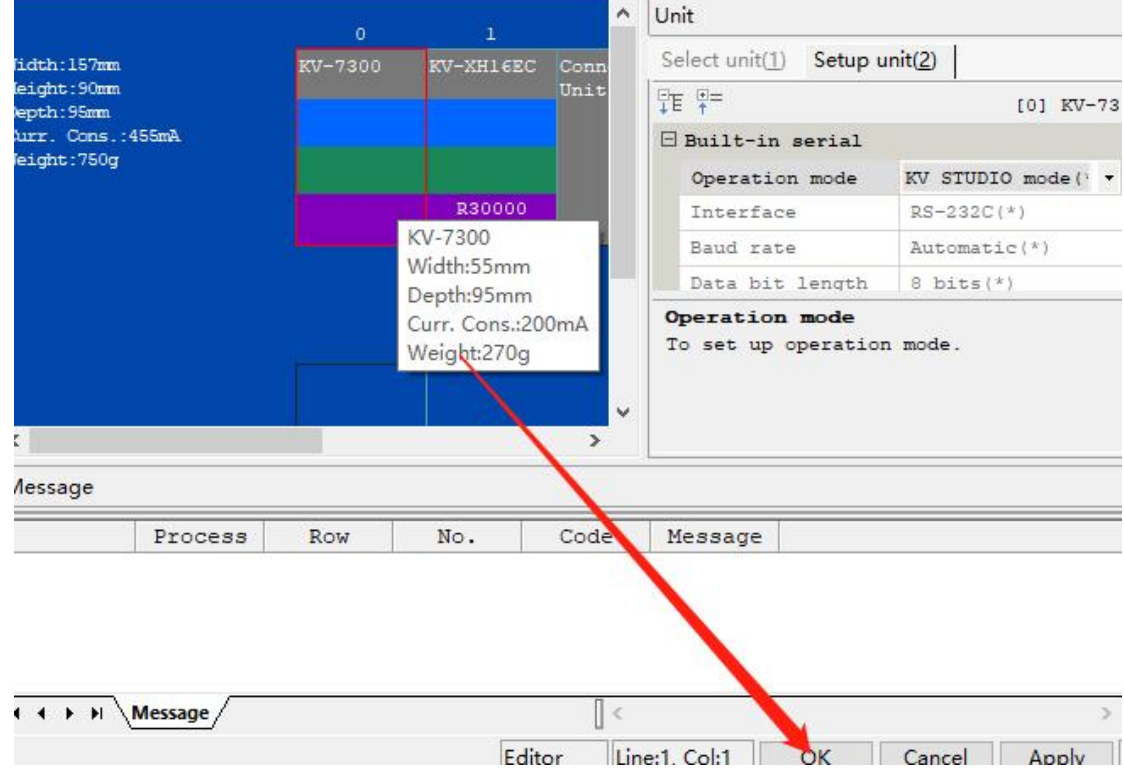

### 3)ESI file registration

Click "axis composition setting" and "ESI file registration".

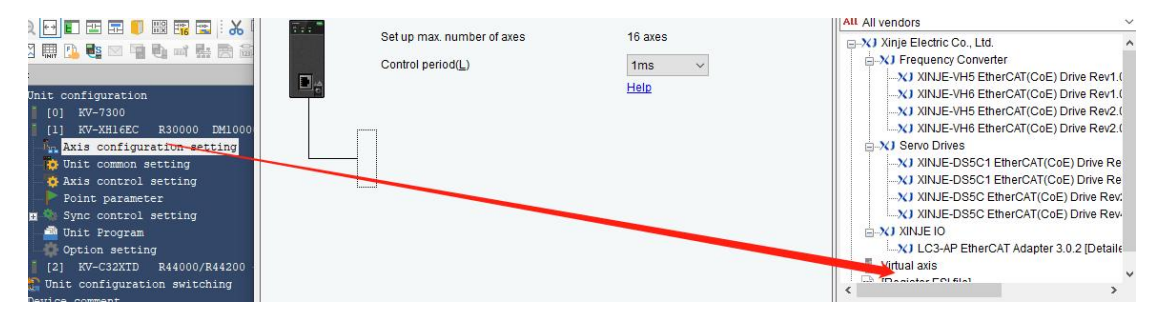

Select the XML file .

| 3000                                                                                                    | He                                     | le              |        | XINJE-VH5 EtherCAT(CoE) Drive R     XINJE-VH6 EtherCAT(CoE) Drive R     XINJE-DSC1 EtherCAT(CoE) Drive     XINJE-DSC1 EtherCAT(CoE) Drive     XINJE-DSSC1 EtherCAT(CoE) Drive     XINJE-DSSC1 EtherCAT(CoE) Drive |
|----------------------------------------------------------------------------------------------------|----------------------------------------|-----------------|--------|----------------------------------------------------------------------------------------------------|
| lease select the ESI file to be registered.                                                                 |                                        |                 | ×      | XINJE-DS5C EtherCAT(CoE) Drive                                                                                                    |
| $\leftrightarrow$ $\rightarrow$ $\checkmark$ $\uparrow$ $\blacksquare$ « PKBACK# 001 (F:) $\rightarrow$ XLN | (1) v ت                                | 搜索"XLM(1)"      | م      | LC3-AP EtherCAT Adapter 3.0.2 [De                                                                                                    |
| 组织 ▼ 新建文件夹                                                                                                  |                                        | 83              | - 🔳 🖓  | [Register ESI file]                                                                                                    |
| 3D 对象 名称                                                                                                    | ^ /                                    | 參改日期            | 类型     |                                                                                                    |
| III 视频                                                                                                    | 2                                      | 022/4/18 10:40  | 文件夹    |                                                                                                    |
| ■ 图片<br>● 文档                                                                                                | 2                                      | 2022/4/19 8:27  | XML 文档 |                                                                                                    |
| ↓ 下載 ♪ 音乐                                                                                                   |                                        |                 |        |                                                                                                    |
| 三 桌面                                                                                                    |                                        |                 |        |                                                                                                    |
| 🏪 本地磁盘 (C:)                                                                                                 |                                        |                 |        |                                                                                                    |
| 新加卷 (D:)                                                                                                    |                                        |                 |        | -                                                                                                    |
| <b>新加卷 (E:)</b>                                                                                             |                                        |                 |        | 1                                                                                                    |
| PKBACK# 001                                                                                                 |                                        |                 |        |                                                                                                    |
| - PKRACK# 001 /F * <                                                                                        |                                        |                 | ,      | •                                                                                                    |
| 文件名(N):                                                                                                    | `````````````````````````````````````` | ESI file(*.xml) | ~      |                                                                                                    |
|                                                                                                    |                                        | 打开( <u>O</u> )  | 取消     |                                                                                                    |

After adding successfully, it is shown in the following figure:

| En XI Xinje Electric Co., Ltd.                                   |
|------------------------------------------------------------------|
| E-XJ Frequency Converter                                         |
| XINJE-VH5 EtherCAT(CoE) Drive Rev1.0 [Detailed setting required] |
| XINJE-VH6 EtherCAT(CoE) Drive Rev1.0 [Detailed setting required] |
| XINJE-VH5 EtherCAT(CoE) Drive Rev2.0 [Detailed setting required] |
| XINJE-VH6 EtherCAT(CoE) Drive Rev2.0 [Detailed setting required] |
| - VI Cania Drivas                                                |

# 4)Add slave configuration

As shown in the figure below, double-click VH5 1.0 to add the first slave station, and a configuration interface will pop up after adding.

| Set up max. number of               |                                |                                                                                                    |                                                                                                    |  |
|-------------------------------------|--------------------------------|----------------------------------------------------------------------------------------------------|----------------------------------------------------------------------------------------------------|--|
| Set up max. number of               |                                | All All vendors                                                                                                    |                                                                                                    |  |
| Control period(L)                   | faxes 16 axes<br>1ms ~<br>Help | Xinje Electric Co., Ltd.     Xinje Electric Co., Ltd.     Xinje Electric Co., Ltd.     Xinje Xinje Zielectric CoE) Drive Rev1.0 [Deta     Xinje Xinje X | ailed setti<br>ailed setti<br>ailed setti<br>ailed setti<br>3.7.42 [De<br>3.7.70 [Det<br>7.70 [Det |  |
| Basic PDO mapping Motion function   | setting                        | ^                                                                                                    | ng requir                                                                                          |  |
| Paran                               | neter                          | Setting item                                                                                                    |                                                                                                    |  |
|                                     | Type                           | Servo -                                                                                                    | -                                                                                                  |  |
|                                     | Axis No.                       | 1                                                                                                    |                                                                                                    |  |
|                                     | Number of occupied axes        | 1                                                                                                    | -                                                                                                  |  |
| Pasia                               | Product name                   | XINJE-VH5                                                                                                    | v1.0                                                                                               |  |
| Basic                               | Vendor                         | Xinje Electric Co., Ltd.                                                                                                    | -                                                                                                  |  |
|                                     | Vendor ID                      | 0x00000556(1366)<br>0x0005C100(377088)                                                                                                    |                                                                                                    |  |
|                                     | Product code                   |                                                                                                    |                                                                                                    |  |
|                                     | Revision No.                   | 0x20210300(539034368)                                                                                                    | -                                                                                                  |  |
|                                     | Check vendor ID                | Used                                                                                                    |                                                                                                    |  |
|                                     | Check product code             | Not used                                                                                                    |                                                                                                    |  |
|                                     | Check revision No.             | Not used                                                                                                    |                                                                                                    |  |
| Check at the start of communication | Check method of revision No.   |                                                                                                    |                                                                                                    |  |
|                                     | Explicit device ID check       | Not used                                                                                                    |                                                                                                    |  |
|                                     | Explicit device ID             | 1001                                                                                                    |                                                                                                    |  |
|                                     |                                | 308                                                                                                    |                                                                                                    |  |
|                                     | Explicit device ID register    |                                                                                                    |                                                                                                    |  |

Select the extension settings, as shown in the following figure:

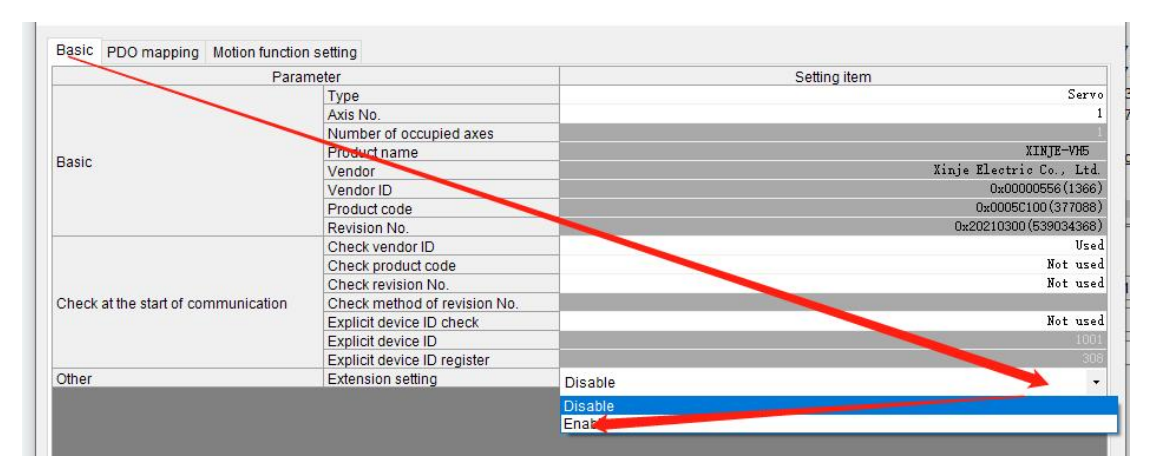

### DC setting-choose DC mode

| Basic    | PDO mapping     | Motion function setting | Communication | n command at initialization | DC setting | Advanced settings                                                                                                |               |
|----------|-----------------|-------------------------|---------------|-----------------------------|------------|----------------------------------------------------------------------------------------------------|---------------|
|          |                 | Parameter               |               |                             |            | Setting item                                                                                                    |               |
|          |                 | Operation mode          |               |                             |            | and the second second second second second second second second second second second second second second second | DC-Synchron   |
| Desite   |                 | Sync cycle              |               |                             |            |                                                                                                    | 1000 us       |
| Basic    |                 | User setting mode       |               |                             |            |                                                                                                    | Vsed          |
|          |                 | Sync                    |               |                             |            |                                                                                                    | Vsed          |
|          | Suma            | Sync mode               |               |                             |            |                                                                                                    | Sync cycle    |
| Curr all |                 | Sync cycle              |               |                             |            |                                                                                                    | x 1 (1000 us) |
| Syncu    | User definition |                         |               |                             |            | 1000-us                                                                                                    |               |
|          |                 | Shift time              |               |                             |            |                                                                                                    | 0 us          |
|          |                 | Sync mode               |               |                             |            |                                                                                                    | Not used      |
|          |                 | Sync cycle              |               |                             |            |                                                                                                    |               |
| Sync1    |                 | Sync 0 cycle            |               |                             |            |                                                                                                    |               |
|          |                 | User definition         |               |                             |            |                                                                                                    |               |
|          |                 | Shift time              |               |                             |            |                                                                                                    |               |

Select the operation mode supported by the slave station of the EtherCAT connection object.

| Para                                | meter                        | Setti    | ng item              |
|-------------------------------------|------------------------------|----------|----------------------|
|                                     | Туре                         | 1/0      |                      |
|                                     | Axis No                      | Repue    |                      |
|                                     | Number of occupied axes      | Stepper  |                      |
| Desis                               | Product name                 | loverter |                      |
| basic                               | Vendor                       | 1/O      |                      |
|                                     | Vendor ID                    |          | 051) 86600000x0      |
|                                     | Product code                 | X        | 0x0005C100 (37708    |
|                                     | Revision No.                 | X        | 0x20210300 (53903436 |
|                                     | Check vendor ID              |          | νs                   |
|                                     | Check product code           |          | Not us               |
|                                     | Check revision No.           |          | Not us               |
| Check at the start of communication | Check method of revision No. |          |                      |
|                                     | Explicit device ID check     |          | Not us               |
|                                     | Explicit device ID           |          | 10                   |
|                                     | Explicit device ID register  |          |                      |
| Other                               | Extension setting            |          | Enab                 |
|                                     |                              |          |                      |

# 5)Add PDO mapping

Add the required PDO parameters, including input and output, as shown in the figure below.

| PD0       mapping       Motion function setting       Communication command at initialization       DC setting       Adva         index       PD0       mapping       Motion function setting       Communication command at initialization       DC setting       Adva         index       PD0       mapping       Motion function setting       Communication command at initialization       DC setting       Adva         index       PD0       mapping       Motion function setting       Communication command at initialization       DC setting       Adva         index       PD0       mapping       Motion function setting       Control Word       0x6042:00         index       index       Control Word       0x6042:00       0x6042:00         index       Control Word       0x6042:00       0x6042:00         index       Control Word       0x6042:00       0x6042:00         index       Control Word       0x6042:00       0x6042:00         index       Control Word       0x6042:00       0x6042:00         index       Index       Index       Index       Index         index       Index       Index       Index       Index       Index         index       Index       Index       Index       Index                                                                                                    |                        | +<br>+<br>* |
|----------------------------------------------------------------------------------------------------|------------------------|-------------|
| PDC mapping       Motion function setting       Communication command at initialization       DC setting       Adva         PDC mapping       Motion function setting       Communication command at initialization       DC setting       Adva         Rs 1st process data mapping       Motion function setting       Communication command at initialization       DC setting       Adva         Rs 1st process data mapping       Motion function setting       Communication command at initialization       DC setting       Adva         Rs 1st process data mapping (0x1600)       Vitarget velocity       Ox6040:00       Vitarget velocity       0x6040:00         (Add)       Add PDO       Itaget velocity       Itaget velocity       Itaget velocity       Itaget velocity         (Add)       Add PDO       Itaget velocity       Itaget velocity       Itaget velocity       Itaget velocity         (Add PDO       Itaget velocity       Itaget velocity       Itaget velocity       Itaget velocity       Itaget velocity       Itaget velocity         (Add PDO       Itaget velocity       Itaget velocity       Itaget velocity       Itaget velocity       Itaget velocity       Itaget velocity       Itaget velocity       Itaget velocity       Itaget velocity       Itaget velocity       Itaget velocity       Itaget velocity       Itaget velocity       Itaget velocity                                                                                                    | +EX ~                  | *           |
| PDO       1600 Rx 1st process data mapping         Name(t)       Rx 1st process data mapping         Index (map)(t)       Rx 1st process data mapping         Index (map)(t)       Name         Index (map)(t)       Name         Index (map)(t)       Name         Index (map)(t)       Name         Index (map)(t)       Data size (bit)         Vitarget velocity       0x6040:00         Vitarget velocity       0x6042:00         (Add)       Communication command at initialization       DC setting         Adval       PDO entry name       Index         Ro 1st process data mapping (0x1600)       Vitarget velocity       0x6040:00         (Add PDO       1400 Tx 1st process data mapping       Name(t)         Tx 1st process data mapping       Index (map)(t)       TA00                                                                                                    |                        | *<br>*      |
| PD0       1600 Fx 1st process data mapping         Name(N)       Fx 1st process data mapping         Index (map)(I)       1600         Vame       Index (entry)         Ox6040:00       Variation of the state of the state of the s                                                                                                    | →<br>#EX →<br>16<br>16 | + ×         |
| PDC mapping       Motion function setting       Communication command at initialization       DC setting       Adval         PDC mapping       Motion function setting       Communication command at initialization       DC setting       Adval         Re 1st process data mapping       Ox6040:00       Vitarget velocity       Ox6042:00       Adval         Re 1st process data mapping name (index)       Control Word       Ox6040:00       Vitarget velocity       Ox6040:00         Re 1st process data mapping (0x1600)       Control Word       Ox6040:00       Ox6040:00       Ox6040:00         (A d)       Add PDO       Index (map)(I)       Tx 1st process data mapping       Index (map)(I)       Indox                                                                                                    |                        | +<br>×<br>+ |
| PD0 mapping       Motion function setting       Communication command at initialization       DC setting       Adval         PD0 mapping       Motion function setting       Communication command at initialization       DC setting       Adval         m       PD0 mapping name (index)       PD0 entry name       Index         Ro       1st process data mapping       0x6040:00       0x6040:00         (A d)       Vitarget velocity       0x6042:00       0x6040:00         Name       Control Word       0x6040:00       0x6040:00         (A d)       Vitarget velocity       0x6040:00       0x6040:00         (A d)       Add PDO       1400 Tx 1st process data mapping       Name(N)       Tx 1st process data mapping         Name(N)       Tx 1st process data mapping       Index (map)(I)       1A00       Index                                                                                                    | 1EX ~                  | +<br>×<br>+ |
| PDQ mapping Motion function setting Communication command at initialization DC setting Adva<br>(Add) PDQ mapping Motion function setting Communication command at initialization DC setting Adva<br>process data mapping (index) PDQ entry name index<br>PDQ mapping name (index) Control Word Ox6042:00<br>(Add) PDQ mapping name (index) Control Word Ox6040:00<br>(A d) Vitarget velocity Ox6040:00<br>(A d) Add PDQ<br>1A00 Tx 1st process data mapping<br>Index (map)(j) Tx 1st process data mapping<br>Index (map)(j) Tx 00                                                                                                    | 16<br>16               | +<br>×<br>+ |
| PD0 mapping       Motion function setting       Communication command at initialization       DC setting       Advar         n       PD0 mapping name (index)       Control Word       Control Word       Ox6042:00         n       PD0 mapping name (index)       Control Word       Ox6042:00         Ro 1st process data mapping (0x1600)       Vi target velocity       Ox6042:00         (A d)       Add PDO       Index (map)(j)       Tx 1st process data mapping         Name(N)       Tx 1st process data mapping       Index (map)(j)       TA00                                                                                                    | 16<br>16               | +<br>×<br>† |
| Name       Index (entry)       Data size (bit)         Control Word       0x6042:00       0x6042:00         Vitarget velocity       0x6042:00       0x6042:00         Vitarget velocity       0x6042:00       0x6042:00         PDO mapping       Motion function setting       Communication command at initialization       DC setting       Advain         PDO mapping name (index)       PDO entry name       Index       Ox6042:00       0x6042:00         Ro 1st process data mapping (0x1600)       vitarget velocity       0x6042:00       0x6042:00         (A. J)       Add PDO       Ia00 Tx 1st process data mapping       Index       Index         Name(N)       Tx 1st process data mapping       Index       Index       Index       Index                                                                                                    | 16<br>16<br>[          | +<br>×<br>+ |
| PDQ mapping     Motion function setting     Communication command at initialization     DC setting     Advalue       PDQ mapping     Motion function setting     Communication command at initialization     DC setting     Advalue       PDO     mapping name (index)     PDO entry name     Index       Ro     1st process data mapping (0x1600)     vi target velocity     0x6042:00       (A d)     Add PDO     Index     Index       (A d)     Add PDO     Index     Index       (A d)     Index     Index     Index       (A d)     Add PDO     Index     Index       (A d)     Index     Index     Index       (A d)     Index     Index     Index       (A d)     Index     Index     Index       (A d)     Index     Index     Index                                                                                                    | 16<br>16               | +<br>×<br>+ |
| PDQ mapping Motion function setting Communication command at initialization DC setting Advantage of the setting PDO mapping name (index) PDO entry name index over the setting over the setting o |                        | +<br>×<br>+ |
| PD0 mapping       Motion function setting       Communication command at initialization       DC setting       Advaitable         nn       PD0 mapping name (index)       PD0 entry name       Index         Ro       1st process data mapping (0x1600)       Voir larget velocity       0x6042:00         (A d)       Add PD0       Ido0 Tx 1st process data mapping       Name( <u>N</u> )         Tx 1st process data mapping       Index (map)(j)       Ido0                                                                                                    |                        | ×<br>†      |
| PDO mapping       Motion function setting       Communication command at initialization       DC setting       Advail         nn       PDO mapping name (index)       PDO entry name       Index         Ro       1st process data mapping (0x1600)       Vit target velocity       0x6042:00         (A d)       Add PDO       IAdd PDO       IAdd PDO         It st process data mapping       Name(N)       Tx 1st process data mapping         Index (map)(j)       IA00       IA00                                                                                                    |                        | ÷           |
| PD0 mapping       Motion function setting       Communication command at initialization       DC setting       Advail         on       PD0 mapping name (index)       PD0 entry name       Index         Ro       1st process data mapping (0x1600)       Vi target velocity       0x6040:00         (A d)       Add PD0       1400 Tx 1st process data mapping         Name(N)       Tx 1st process data mapping       Index (map)(j)                                                                                                    |                        | ↑<br>↓      |
| PDQ mapping     Motion function setting     Communication command at initialization     DC setting     Advail       in     PDO mapping name (index)     PDO entry name     Index       Ro     1st process data mapping (0x1600)     Vi target velocity     0x6040:00       (A d)     Add PDO     1400 Tx 1st process data mapping       Name(N)     Tx 1st process data mapping       Index (map)(j)     1400                                                                                                    |                        | +           |
| PDO mapping Motion function setting Communication command at initialization DC setting Advant<br>n PDO mapping name (index) PDO entry name Index<br>Ro 1st process data mapping (0x1600) Vord 0x6040:00<br>(A d) 0x6042:00<br>(A d) Add PDO<br>1A00 Tx 1st process data mapping<br>Name( <u>N</u> ) Tx 1st process data mapping<br>Index (map)( <u>1</u> ) 1A00                                                                                                    |                        |             |
| PDC mapping       Motion function setting       Communication command at initialization       DC setting       Advail         n       PDO mapping name (index)       OPDO entry name       Index         Ro       1st process data mapping (0x1600)       Voi target velocity       0x6042:00         (A d)       Add PDO       IA00 Tx 1st process data mapping         Name(N)       Tx 1st process data mapping         Index (map)(j)       IA00                                                                                                    |                        |             |
| PDO mapping Motion function setting Communication command at initialization DC setting Advant<br>n PDO mapping name (index) PDO entry name Index<br>Ro 1st process data mapping (0x1600) Vitarget velocity 0x6040:00<br>(A d) Add PDO<br>1A00 Tx 1st process data mapping<br>Name(N) Tx 1st process data mapping<br>Index (map)(I) 1A00                                                                                                    |                        |             |
| PDO mapping     Motion function setting     Communication command at initialization     DC setting     Advantage       In     PDO mapping name (index)     PDO entry name     Index       Ro     1st process data mapping (0x1600)     Control Word     0x6040:00       Vi target velocity     0x6042:00       (A, d)     Add PDO       1A00 Tx 1st process data mapping       Name(N)     Tx 1st process data mapping       Index (map)(j)     1A00                                                                                                    |                        |             |
| Ro 1st process data mapping (0x1600)     Utarget velocity     0x6042:00       (A d)     Add PDO       1A00 Tx 1st process data mapping       Name(N)     Tx 1st process data mapping       Index (map)(j)     1A00                                                                                                    | -                      | Da          |
| (A d)<br>(A d) Add PDO<br>1A00 Tx 1st process data mapping<br>Name(N) Tx 1st process data mapping<br>Index (map)() 1A00                                                                                                    |                        |             |
| (At d)     Add PDO       1A00 Tx 1st process data mapping       Name(N)     Tx 1st process data mapping       Index (map)(l)     1A00                                                                                                    |                        |             |
| 1A00 Tx 1st propess data mapping       Name(N)       Tx 1st process data mapping       Index (map)(j)                                                                                                    |                        |             |
| Name(N)     Tx 1st process data mapping       Index (map)(I)     1A00                                                                                                    |                        |             |
| Name(N)     Tx 1st process data mapping       Index (map)(I)     1A00                                                                                                    | ~                      |             |
| Index (map)(j) 1A00                                                                                                    |                        |             |
| index (inap)()                                                                                                    |                        | i i         |
|                                                                                                    | HEX *                  |             |
| Nam Index (entry) Data size (bit                                                                                                    | )                      |             |
| Statusword 0x6041:00                                                                                                    | 16                     | -           |
| vi target actual value 0x6044:00                                                                                                    | 16                     | +           |
| (bbA)                                                                                                    |                        |             |
|                                                                                                    |                        | ^           |
|                                                                                                    |                        | 1           |
|                                                                                                    |                        | _           |
|                                                                                                    |                        | +           |
|                                                                                                    |                        | -           |
|                                                                                                    |                        |             |
|                                                                                                    |                        |             |
|                                                                                                    |                        |             |
|                                                                                                    |                        |             |

6)Activate configuration

After adding the object dictionary, download the program . After downloading the program, power on the PLC again. When the lower computer PLC turns green, it indicates that the activation is successful.

### 7)Add Group U parameters to the PDO.

| Direction                            | PDO mapping name (index)              |                              | PDO entry name       | Index            | Data size (bit) | UG              |       |
|--------------------------------------|---------------------------------------|------------------------------|----------------------|------------------|-----------------|-----------------|-------|
| _                                    | By 1st process data mapping (0x1600)  | Control V                    | Vord                 | 0x6040:00        | 16              | 42064.0         | 00    |
|                                      | RX 1st process data mapping (0x 1000) | vi target v                  | velocity             | 0x6042:00        | 16              | 42065.0         | 00    |
|                                      | (Add)                                 |                              | 2000 <b>e</b>        |                  | 10              | 10000           | -     |
|                                      |                                       | statuswo                     | ro<br>demand         | 0x6041:00        | 16              | 42000.0         | 10    |
| Tx 1st process data mapping (0x1A00) |                                       | vitarget a<br>U0-00 Edit PDO |                      |                  |                 |                 |       |
|                                      | (Add)                                 |                              | No selectable dev    | ice definition   |                 | ~               |       |
|                                      |                                       |                              | Name(N)              | Tx 1st process d | ata mapping     |                 |       |
|                                      |                                       |                              | Index (map)(I)       | 1A00             |                 | HEX ~           |       |
| 800 and                              |                                       | ×                            | Nam                  | e Ind            | lex (entry)     | Data size (bit) |       |
| FDO ent                              | 'y                                    | ~                            | vi target demand     |                  | 0x6041:00       | 10              | 1.000 |
| selectab                             | le device definition                  | 1000                         | vi target actual val | ue               | 0x6044:00       | 16              | 1.00  |
| OO entry r                           | ame(N) U0-00                          |                              | U0-00                |                  | 0x4000:00       | 16              | ×     |
| dex(])                               | 4000 HEX                              |                              |                      | $\sim$           |                 |                 | +     |
| ib-index(                            | 2) 0 DEC                              |                              |                      |                  |                 |                 | +     |
| ata type(D                           | UINT                                  | ~                            |                      |                  |                 |                 |       |
|                                      | OK 🚩 Cancel                           |                              |                      |                  |                 |                 |       |

8)PDO data read/write(enable and speed setting)

The following figure shows the register configuration of the object dictionary. Switch the controller to online

mode after configuration, as shown in the following figure:

| Editor         |  |
|----------------|--|
| Editor         |  |
| Monitor        |  |
| Online edit    |  |
| Simulator      |  |
| Simulator edit |  |

The following figure shows the mapping address of the object dictionary:

e detailed setting

| sic F    | DO mapping                           | Communication comman | nd at initialization DC setting | Advanced settings |                 |          |
|----------|--------------------------------------|----------------------|---------------------------------|-------------------|-----------------|----------|
| rection  | PDO m                                | apping name (index)  | PDO entry name                  | Index             | Data size (bit) | JG       |
| ь        | Rx 1st process data mapping (0x1600) |                      | Control Word                    | 0x6040:00         | 16              | 42064.00 |
|          |                                      |                      | vl target velocity              | 0x6042:00         | 16              | 42065.00 |
|          | (Add)                                |                      |                                 |                   |                 |          |
|          | Tx 1st process data mapping (0x1A00) |                      | Statusword                      | 0x6041:00         | 16              | 42000.00 |
|          |                                      |                      | vI target demand                | 0x6043:00         | 16              | 42001.00 |
| <b>.</b> |                                      |                      | vi target actual value          | 0x6044:00         | 16              | 42002.00 |
|          | (Add)                                |                      |                                 |                   |                 |          |

Open the monitor , select the expansion unit buffer memory, find the mapping address, and directly operate the object dictionary.

| EX OREY TOHY TOHY : 🖋 💴 8= 8# 🚮 | 調問 府里 😤 🗫 🕀 🔍           |                           | H V HI > O                | r 🖄 🖬         | Monitor                 | -     | Comments Comment 1 |
|---------------------------------|-------------------------|---------------------------|---------------------------|---------------|-------------------------|-------|--------------------|
|                                 |                         |                           |                           |               | : Worldon               |       | comments comment   |
|                                 |                         |                           |                           |               |                         |       |                    |
| s 🖂 🖷 📭 🛶 🛼 📄 📾 📭 🛢             | i 🗃 🚍 🖪 😘 🚳 🚳           | P3 -                      |                           |               |                         |       |                    |
|                                 | [1] Contact output      | × [1] Point narameter     | 🗙 [1] Avis control settin | ×             | [1] Mnit common setting | × ×   | Main ¥             |
| miration                        |                         |                           |                           |               |                         |       |                    |
| -7300                           | Contact output setting( | J) 1 V Display unit se    | mind(D) %                 |               |                         | 10.15 |                    |
| -YHIGEC R20000 DM10000          | 8 Batch monito          | r                         |                           |               |                         | ×     |                    |
| ANTOLC RECOOL DATOOD            | N O Device(D)           | Unit buffer memory(G)     | Unit Internal devices     | an            |                         |       |                    |
| common setting                  | N                       | Contraction monitority(2) |                           | ( <u>52</u> ) |                         | - (C  |                    |
| common secting                  | N Unit                  | Offset Current            | value Display form        | at            | Comments                | ^     |                    |
| concroi secting                 | N (1) KV-XHIGEC         | 42060                     | O DEC 16BIT               | Dr1           | I/O Input 61            |       |                    |
| parameter                       | N LILINU-XHIEFC         | 42062                     | O DEC 16BIT               | 21            | T/O Input 62            |       |                    |
| control setting                 | LILIKV-XHIGEC           | 42063                     | O DEC 16BIT               | Av1           | T/O Input 63            |       |                    |
| nc parameter                    | N 11KV-XH16EC           | 42064                     | 0 DEC 16BIT               | Ax1           | T/O OUTPUT 0            |       |                    |
| ntact output setting            | 11KV-XH16EC             | 42065                     | 0 DEC 16BIT               | Ax1           | I/O Output 1            |       |                    |
| n setting                       | 11KV-XH16EC             | 42066                     | 0 DEC 16BIT               | Ax1           | I/O Output 2            |       |                    |
| Resolution setting              | 1] KV-XH16EC            | 42067                     | 0 DEC 16BIT               | Ax1           | I/O Output 3            |       |                    |
| Program                         | 1] KV-XH16EC            | 42068                     | O DEC 16BIT               | Ax1           | I/O Output 4            |       |                    |
| n setting                       | NIG 1] KV-XH16EC        | 42069                     | 0 DEC 16BIT               | Ax1           | I/O Output 5            |       |                    |
| -C32XTD R44000/R44200           | No 11KV-XH16EC          | 42070                     | 0 DEC 16BIT               | Ax1           | I/O Output 6            |       |                    |
| figuration switching            | Ng [1] KV-XH16EC        | 42071                     | 0 DEC 16BIT               | Ax1           | I/O Output 7            |       |                    |
| pent                            | Ng [1] KV-XH16EC        | 42072                     | 0 DEC 16BIT               | Ax1           | I/O Output 8            |       |                    |
|                                 | Ng [1] KV-XH16EC        | 42073                     | 0 DEC 16BIT               | Ax1           | I/O Output 9            |       |                    |
| setting                         | Ng [1] KV-XH16EC        | 42074                     | O DEC 16BIT               | Ax1           | I/O Output 10           |       |                    |
| +** 28                          | Ng [1] KV-XH16EC        | 42075                     | O DEC 16BIT               | Ax1           | I/O Output 11           |       |                    |
|                                 | Ng [1] KV-XH16EC        | 42076                     | O DEC 16BIT               | Ax1           | I/O Output 12           |       |                    |
| an execution                    | Ng [1] KV-XH16EC        | 42077                     | 0 DEC 16BIT               | AXI           | 1/0 Output 13           | · ·   |                    |
|                                 | No.22 None              | 0.000000%                 | 0.000000%                 |               |                         |       |                    |
| ze module                       | No.23 None              |                           | 0.000000%                 | Bit 14        |                         |       |                    |
| module                          | No.24 None              |                           | 0.000000%                 | Bit 15        |                         |       |                    |
| riod module                     | No.25 None              |                           | 0.000000%                 |               |                         |       |                    |
| hit sync module                 | No.26 None              |                           | 0.000000%                 |               |                         |       |                    |
| lock                            | No.27 None              |                           | 0.000000%                 |               |                         |       |                    |
|                                 | No.28 None              |                           | 0.0000000%                |               |                         |       |                    |
| >                               | No.29 None              |                           | 0.0000000%                |               |                         |       |                    |
| roject                          | No.30 None              |                           | 0.0000000%                |               |                         |       |                    |

9) SDO data read/write

Read:

|              |        | _               | 3 | 4 | 5 | 6            | 7                                      | 8                                                                                                    | 9                            | 10             |
|--------------|--------|-----------------|---|---|---|--------------|----------------------------------------|----------------------------------------------------------------------------------------------------|------------------------------|----------------|
|              | MR000  | R37112          | ٠ |   |   |              | UWRIT -                                |                                                                                                    | £1051                        | #1             |
| 0001         |        |                 |   |   |   |              | #1                                     | #42144                                                                                                   | \$10F1                       | #1             |
| 0000         |        |                 |   |   |   |              | KV-XH16E0                              | Ax1 Servo<br>param read                                                                                  |                              |                |
|              | R30512 |                 |   |   |   |              | UWRIT -<br>#1                          | #42145                                                                                                   | \$0001                       | #1             |
| 0000         |        |                 |   |   |   |              | KV-XH16EC                              | Ax1 Servo                                                                                                |                              |                |
|              |        |                 |   |   |   |              | UREAD -                                |                                                                                                    |                              |                |
|              |        |                 |   |   |   |              | - #1                                   | #42148                                                                                                   | EM10                         | #1             |
| 0003         |        |                 |   |   |   |              | KV-XH16EC                              | Ax1 Servo<br>Param Read                                                                                  | #00004                       |                |
|              |        |                 |   |   |   |              | UREAD -                                |                                                                                                    |                              |                |
| 0004         |        |                 | - |   |   |              | #1                                     | #42149                                                                                                   | EMII                         | #1             |
| 0000         |        |                 |   |   |   |              | KV-XH16E0                              | Ax1 Servo<br>Param Read                                                                                  | #00000                       |                |
| <del>.</del> |        |                 |   |   |   |              |                                        |                                                                                                    |                              |                |
| MR004        | R371   | 13              |   |   |   |              | UWRIT                                  | #42152                                                                                                   | \$10F1                       | #1             |
| MR004        | R371   | 13              |   |   |   | [            | UWRIT                                  | #42152                                                                                                   | \$10F1                       | #1             |
| MR004        | R371   | 13              |   |   |   | [            | UWRIT<br>#1<br>/-XH16EC                | #42152<br>Axl Servo<br>param wrt                                                                         | \$10F1                       | #1             |
| R3051        | R371:  | 13              |   |   |   | [            | UWRIT<br>#1<br>/-XH16EC<br>UWRIT<br>#1 | #42152<br>Axl Servo<br>param wrt<br>#42153                                                               | \$10F1<br>\$0001             | #1             |
| MR004        | R371.  | <sup>13</sup> ↑ |   |   |   | [<br>KX<br>[ | UWRIT                                  | #42152<br>Axl Servo<br>param wrt<br>#42153<br>Axl Servo<br>param wrt                                     | \$10F1<br>\$0001             | #1             |
| MR004        | R371   | 13              |   |   |   | [<br>        | UWRIT                                  | #42152<br>Axl Servo<br>param wrt<br>#42153<br>Axl Servo<br>param wrt<br>#42154                           | \$10F1<br>\$0001<br>#1       | #1<br>#1<br>#1 |
| R3051        | R371   | 13<br>↑         |   |   |   | [            | UWRIT                                  | #42152<br>Axl Servo<br>param wrt<br>#42153<br>Axl Servo<br>param wrt<br>#42154<br>Axl Servo<br>param wrt | \$10F1<br>\$0001<br>#1       | #1<br>#1<br>#1 |
| R3051        | R371   | 13<br>↑         |   |   |   | [K           | UWRIT                                  | #42152<br>Axl Servo<br>param wrt<br>#42153<br>Axl Servo<br>param wrt<br>#42154<br>Axl Servo<br>param wrt | \$10F1<br>\$0001<br>#1<br>#4 | #1<br>#1<br>#1 |

# 11. EtherCAT communication alarm code

When the EtherCAT communication is abnormal, the frequency converter panel displays an alarm with error Err44, and the object word 603Fh displays the error code "8xx", which can be queried through U0-73 on the frequency converter panel. After the fault is rectified, use the bit7 of Controlword to reset the fault. The following table lists the detailed fault causes. (When the frequency converter itself alarms, that is, errors other than Err44, need to clear the alarm twice through the panel, once clear the alarm itself and once clear the communication alarm Err44. Through the bit7 of controlword, the reset and clearing fault only needs to be cleared once.)

| Alarm | Description    | Reasons                                             | Solutions              |  |  |
|-------|----------------|-----------------------------------------------------|------------------------|--|--|
| code  |                |                                                     |                        |  |  |
| 817   | Incorrect ESM  | Accept state transition requirements that cannot be | Confirm whether the    |  |  |
|       | status request | transitioned from the current state:                | master station's state |  |  |
|       | exception      | Init→SafeOP                                         | transition request is  |  |  |
|       | protection     | Init $\rightarrow$ OP                               | correct                |  |  |
|       |                | $PreOP \rightarrow OP$                              |                        |  |  |

| Alarm | Description       | Reasons                                               | Solutions                |  |  |
|-------|-------------------|-------------------------------------------------------|--------------------------|--|--|
| code  |                   |                                                       |                          |  |  |
|       |                   | ESM status after an error is reported: When the       |                          |  |  |
|       |                   | ESM status is Init, PreOP, or SafeOP, the ESM         |                          |  |  |
|       |                   | status remains. Change to SafeOP when the ESM         |                          |  |  |
|       |                   | status is OP                                          |                          |  |  |
|       |                   | ESC register AL Status Code:0011h                     |                          |  |  |
| 818   | No ESM            | Receive state transition requirements other than:     | Confirm whether the      |  |  |
|       | required          | 1:Request Init State                                  | master station's state   |  |  |
|       | exception         | 2:Request Pre-Operational State                       | transition request is    |  |  |
|       | protection        | 3:Request Bootstrap State                             | correct                  |  |  |
|       | defined           | 4:Request Safe-operational State                      |                          |  |  |
|       |                   | 8:Request Operational State                           |                          |  |  |
|       |                   | ESM status after error reporting: stops at the        |                          |  |  |
|       |                   | current status when the current status isInit, PreOP, |                          |  |  |
|       |                   | SafeOP, and changes to SafeOP when OP                 |                          |  |  |
|       |                   | ESC register AL status code:0012h                     |                          |  |  |
| 819   | Boot status       | Accept the following state transition requirements:   | Confirm whether the      |  |  |
|       | request exception | 3:Request Bootstrap State                             | master station's state   |  |  |
|       | protection        | ESM status after error reporting: init                | transition request is    |  |  |
|       |                   | ESC register AL status code:0013h                     | correct                  |  |  |
| 822   | Mailbox setting   | The SM0/1 setting value of the mailbox is             | Set syncmanager          |  |  |
|       | exception         | incorrect:                                            | correctly according to   |  |  |
|       | protection        | The receiving and sending areas of the mailbox        | ESI file description     |  |  |
|       |                   | overlap with SM2/3, and the addresses of the          |                          |  |  |
|       |                   | receiving and sending areas are odd.                  |                          |  |  |
|       |                   | The starting address of the mailbox is outside the    |                          |  |  |
|       |                   | range of SyncManager0:1000h~10ffh and                 |                          |  |  |
|       |                   | syncmanager1:1200h~12ffh                              |                          |  |  |
|       |                   | Incorrect setting of SyncManager 0/1 length (ESC      |                          |  |  |
|       |                   | registers: 0802n, 0803n/080an, 0800n):                |                          |  |  |
|       |                   | SyncManager1, out of the range of 40, 256byte         |                          |  |  |
|       |                   | SyncManager 1. outside the range of 40~2500yte        |                          |  |  |
|       |                   | 0804b/080ch) of SyncManager 0/1:                      |                          |  |  |
|       |                   | Set other than 100110b to 0804b bits 0                |                          |  |  |
|       |                   | Set other than 100110b to 080ch:bit5-0                |                          |  |  |
|       |                   | ESM status after error reporting: init                |                          |  |  |
|       |                   | ESC register al status code:0016h                     |                          |  |  |
| 826   | Synchronization   | Invalid synchronization signal                        | Check whether the        |  |  |
| 020   | error             | ESC register AL status code:001ah                     | network cable is         |  |  |
|       |                   |                                                       | disconnected or          |  |  |
|       |                   |                                                       | strongly disturbed       |  |  |
| 827   | PDO watchdog      | During PDO communication (SafeOP or OP                | Confirm whether the      |  |  |
|       | abnormal          | status), bit10 of time 0220 (AL event request) is set | sending time of PDO      |  |  |
|       | protection        | through ESC register addresses 0400 (watchdog         | from the upper device is |  |  |
|       | ·                 | divider) and 0420 (watchdog time process data)        | fixed (interrupted).     |  |  |
|       |                   | without on.                                           | Confirm that the PDO     |  |  |
|       |                   | ESM status after error reporting: Safe OP             | watchdog detection       |  |  |
| Alarm | Description       | Reasons                                            | Solutions                                                                                                    |
|-------|-------------------|----------------------------------------------------|----------------------------------------------------------------------------------------------------|
| code  |                   |                                                    |                                                                                                    |
|       |                   | ESC register al status code:001bh                  | delay value is too large.<br>Confirm whether there<br>is any problem with the<br>wiring of EtherCAT<br>communication cable<br>and whether there is<br>excessive noise on the<br>cable. |
| 829   | Syncmanager 2/3   | SM2/3 is set to an incorrect value                 | Set syncmanager2/3                                                                                                    |
| /830  | setting exception | The physical address of SM2/3 is set incorrectly   | correctly according to                                                                                                    |
|       | protection        | (ESC register: 0810h/0818h): the receiving and     | ESI file description                                                                                                    |
|       |                   | transmitting area overlaps, overlaps with SM2/3,   |                                                                                                    |
|       |                   | the starting address is an odd number, and the     |                                                                                                    |
|       |                   | starting address completion address is outside the |                                                                                                    |
|       |                   | range                                              |                                                                                                    |
|       |                   | SM2/3 length setting (ESC register: 0812h/081a) is |                                                                                                    |
|       |                   | different from RxPDO and TxPDO                     |                                                                                                    |
|       |                   | The control register (ESC register: 0814h/081ch)   |                                                                                                    |
|       |                   | of SM2/3 is set incorrectly                        |                                                                                                    |
|       |                   | ESM status after error reporting: PreOP            |                                                                                                    |
| 021   |                   | ESC register al status code:001dh/001eh            |                                                                                                    |
| 831   | PDO watchdog      | PDO watchdog setting error                         | Correctly set the                                                                                                    |
|       | setting abnormal  | hit of magistan 0804h is 1) and the set value of   | watchdog detection                                                                                                    |
|       | protection        | PDO watchdog detection timeout value (registers    | timeout value                                                                                                    |
|       |                   | 0400h 0402h) does not meet the "communication      |                                                                                                    |
|       |                   | cycle *2" condition                                |                                                                                                    |
|       |                   | ESM status after error reporting: PreOP            |                                                                                                    |
|       |                   | ESC register AL status code:001fh                  |                                                                                                    |
| 836   | TxPDO             | The data size of TxPDO mapping exceeds 24 bytes    | Confirm that the data                                                                                                    |
|       | distribution      | ESM status after error reporting: PreOp            | size of TxPDO                                                                                                    |
|       | abnormal          | ESC register Al status code:0024h                  | mapping is set within                                                                                                    |
|       | protection        |                                                    | 24 bytes                                                                                                    |
| 837   | RxPDO             | The data size of RxPDO mapping exceeds 24 bytes    | Confirm that the data                                                                                                    |
|       | distribution      | ESM status after error reporting: PreOp            | size of RxPDO                                                                                                    |
|       | abnormal          | ESC register Al status code:0025h                  | mapping is set within                                                                                                    |
|       | protection        |                                                    | 24 bytes                                                                                                    |
| 844   | Synchronous       | After the synchronization processing is completed, | Confirm the setting of                                                                                                    |
|       | signal abnormal   | the interrupt processing occurs above the set      | DC and whether the                                                                                                    |
|       | protection        | threshold according to SYNC0 or IRQ                | propagation delay                                                                                                    |
|       |                   | ESM status after error reporting: SafeOP           | compensation and                                                                                                    |
|       |                   | ESC register al status code:002Ch                  | deviation compensation                                                                                                    |
| 0.4-  |                   |                                                    | are correct.                                                                                                    |
| 845   | PLL does not      | Is after synchronous processing, the phase         | Confirm the setting of                                                                                                    |
|       | complete          | combination (PLL locking) of master station and    | DC                                                                                                    |
|       | abnormal          | slave station still cannot be completed            |                                                                                                    |

| Alarm | Description                                                | Reasons                                                                                                    | Solutions                                                                                                    |
|-------|------------------------------------------------------------|----------------------------------------------------------------------------------------------------|----------------------------------------------------------------------------------------------------|
| coue  | protection                                                 |                                                                                                    |                                                                                                    |
| 848   | DC setting<br>abnormal<br>protection                       | The setting of DC is wrong.<br>Bit2-0 of ESC register 0981h (activation) is set to<br>a value other than the following:<br>bit2-0=000b, bit2-0=011b<br>ESM status after error reporting: PreOp<br>ESC register al status code:0030h | Confirm the setting of DC                                                                                                    |
| 850   | PLL abnormal protection                                    | ESM status refers to the situation that the<br>communication and servo phases (PLL locking) do<br>not match under SafeOp or OP status<br>ESM status after error reporting: SafeOp<br>ESC register al status code:0032h              | Confirm the setting of<br>DC and whether the<br>propagation delay<br>compensation and<br>deviation compensation<br>are correct.                                                                                                    |
| 853   | Synchronization<br>cycle setting<br>abnormal<br>protection | Set unsupported synchronization cycle:<br>The set value of synchronization cycle is beyond<br>500us, 1ms, 2ms and 4ms<br>ESM status after error reporting:PreOP<br>ESC register AL status code: 0035h                               | Set the<br>synchronization<br>period correctly                                                                                                    |
| 870   | Data frame loss<br>alarm                                   | Data frame loss                                                                                                    | <ol> <li>Check whether the<br/>baud rate set in P9-02<br/>matches the<br/>communication card.</li> <li>The default baud rate of<br/>the general machine is<br/>06.</li> <li>When setting ECAT<br/>communication<br/>parameters, power on<br/>again after<br/>modification, otherwise<br/>data frame loss may<br/>occur.</li> <li>After the firmware of<br/>the communication card<br/>or frequency converter<br/>is updated, it needs to<br/>be powered off and<br/>restarted.</li> <li>Check whether the<br/>communication card<br/>and the inverter<br/>backplane are properly<br/>inserted, or whether<br/>there is interference at<br/>the interface.</li> </ol> |
| 880   | Internal                                                   | Expansion card and frequency converter failed to                                                                                                    | Check whether there are                                                                                                    |

| Alarm | Description                            | Reasons                                                                                                    | Solutions                                                                                                    |
|-------|----------------------------------------|----------------------------------------------------------------------------------------------------|----------------------------------------------------------------------------------------------------|
| coue  | communication failure                  | establish communication successfully.                                                                                                    | foreign matters in the expansion card slot and                                                                                                    |
|       |                                        |                                                                                                    | whether the pins in the slot are intact.                                                                                                    |
| 881   | Inverter not<br>responding             |                                                                                                    | Check whether the parameters of the inverter are correct.                                                                                                    |
| 890   | Slave state<br>machine error<br>status | When the frequency converter is running, the<br>master station requests non OP status without first<br>closing the slave station.<br>Or the error code is displayed after the key is reset,<br>indicating that the key has no permission to reset<br>the error (it may be enabled by the master station) | Check whether it enters<br>non OP state during<br>operation.<br>If the reset key cannot<br>clear it, it is necessary to<br>check that the master<br>station is forcibly<br>enabling the operation<br>command. |

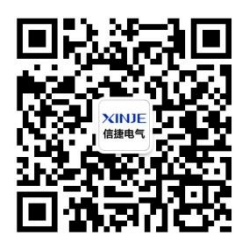

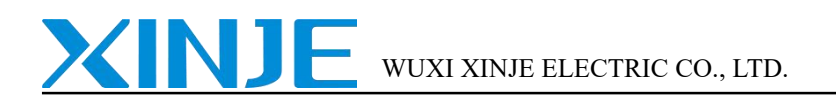

No.816, Jianzhu West Road, Binhu District, Wuxi City, Jiangsu Province, China Tel: 400-885-0136 Fax: 86-510-85111290

Wechat ID

www.xinje.com